## 《企业资源计划日》

|                                                                                                    | • 金蝶云星           | <u>学数学家</u><br>の |                  |                        |                        |                          |           |                                            |                |                 |              |
|----------------------------------------------------------------------------------------------------|------------------|------------------|------------------|------------------------|------------------------|--------------------------|-----------|--------------------------------------------|----------------|-----------------|--------------|
| a3                                                                                                    | <u>邓晓、庆兴</u> 。他们 | <b>.</b>         |                  | <b>San</b> trar 🛱      | <del>年此京到支持</del> 一网11 | はかります                    | the cost  |                                            | <u>一一</u> 有估计的 | AT MILES MARKEN | 、应伯列南、       |
|                                                                                                    |                  |                  |                  | 清空                     | 应付单 库存                 | 字单据                      | 分配 查福     | 雪单据∨                                       | 退出             |                 |              |
|                                                                                                    | 9777678-         | 远                | <u> </u>         | * I I I - S            |                        | 既分配 —                    | *         | н н н <sup>с</sup>                         | 物和已期           | 2022/5/11       |              |
|                                                                                                    |                  |                  |                  |                        |                        |                          |           |                                            |                |                 |              |
| _                                                                                                    |                  |                  |                  | 应付单                    | 单<br>                  |                          |           |                                            |                |                 |              |
|                                                                                                    | 本次分配金额           | 币别(原币)           | 单价               | 序号▲                    | ✓ 选择 费用项               | 间编码                      | 费用项目      | 3称                                         | 应付单号           | 应付序号            | 金额           |
| A.7.                                                                                                    |                  | 1.8-7            | v***-000.47.**   | n <mark>e 1</mark> 201 |                        | <del>0.00</del>          | / <u></u> |                                            | P20220702      | er – – en gåen  | 17 - Maa 17  |
|                                                                                                    |                  |                  |                  |                        |                        |                          |           |                                            |                |                 |              |
|                                                                                                    |                  |                  |                  |                        |                        |                          |           |                                            |                |                 |              |
|                                                                                                    |                  |                  |                  |                        |                        |                          |           |                                            |                |                 |              |
|                                                                                                    | <b>* *</b>       | 库友前堀             |                  | 物量                     |                        |                          |           |                                            |                |                 |              |
|                                                                                                    |                  | APT-PAR          | 1 Materian 1     | 物料名称                   | 佐友单早                   |                          |           |                                            |                |                 | 累计分配会        |
| <br>页                                                                                                    | 分配权重 市           | 序号 选             | D- 1204-139811-3 |                        | 1+11+-5                | 件行/ …                    | 数量        | 金额                                         | 金额(本位市         | 1) 个人力的金融       | ACC 175 Mola |
| <u>م</u>                                                                                                    | 分配权重 市           | 序号 选             |                  |                        | -+0+3                  | / <del>/</del> =15/5•••• | 数量        | 金额                                         | 金額(本位市         | 1) 本人方面玉额       |              |
| <u>م</u>                                                                                                    | 分配权重 市           | 序号 道选            | - 101-1780-13    |                        | +0+3                   | 净行方                      |           | 金额                                         | 金額(本位市         | 1) 本人力和金額       |              |
| Đ.                                                                                                    | 分配权重 ff          | 序号 选             | 104-1490 1       |                        | H1+3                   | /#+f/f                   | 数量        | 金額                                         | 金額 (本位市        | 1) (            |              |
| Ţ.                                                                                                    | 分配权重 市           | 序号 选             | E-196-149        |                        | HU+3                   | /+17175                  |           | 金额<br>———————————————————————————————————— |                | 1)   个八刀能击视     |              |
|                                                                                                    | 分配权重 正           | 序号 选             | 2 10/13895       |                        | 1 40+3                 | /+1175                   | 数量        | 金额<br>                                     | 金額(本位市         | 1)   个八刀助玉被     |              |
|                                                                                                    | 分配权重   r         | 序号 适             | 2 10/113893      |                        |                        | ļ+f/3                    | 数量        | 金额<br>                                     |                | )               |              |
| D. Contraction of the second second s | 分配权重 市           | 序号 选             | 2 100+1349UD     |                        | C+U+ 1                 | J#ff/3                   |           | <u>슈</u> 턴이<br>                            |                | ))              |              |
| Đ.                                                                                                    | │ 分配权重<br>市      | 序号 选             | 2 10/138653      |                        |                        | /#+f/3                   |           |                                            |                | ))              |              |
| 2                                                                                                    | 分配収重   r         | 序号 ) 选           | 2 10/138613      |                        | C + U + C              | /#+f/3                   | <u></u>   | 金额<br>                                     |                |                 |              |
| X                                                                                                    | 分配权重   r         | 序号 ) 选           | 2 10/1386<br>    |                        | C+U+(                  | /=+f/3                   |           | 金<br>朝<br>                                 |                |                 |              |
| 2                                                                                                    | 分配权重   r         | 序号               | 2 10/1386<br>    |                        |                        | /++f/3                   |           | 金额<br>                                     |                |                 |              |

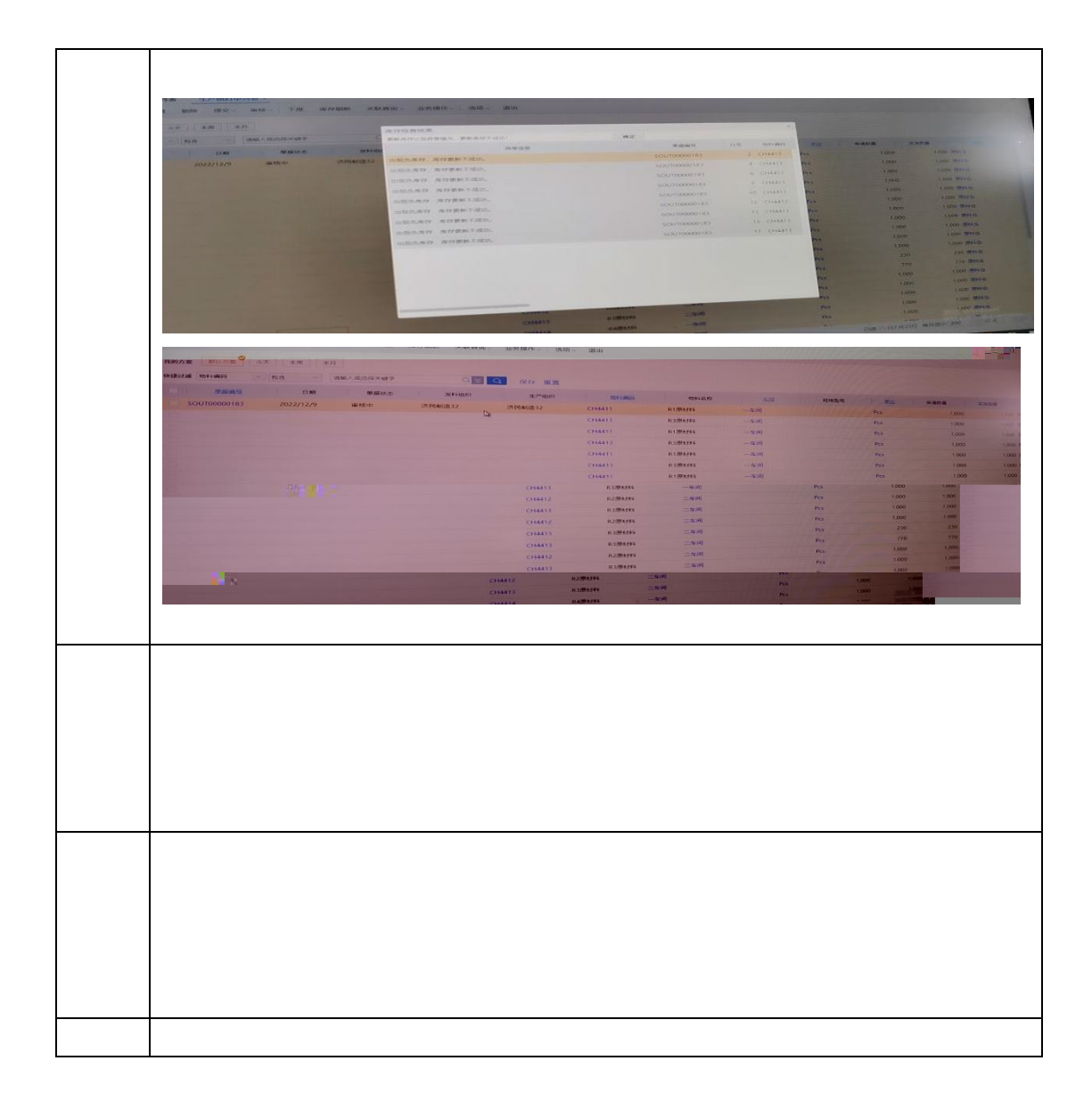

|                                                                                                    |                                                                                                    | "                                                                                                    |                                                                                                    |                                                                                                    |                                                                                                    |                                                                                                    |   |
|----------------------------------------------------------------------------------------------------|----------------------------------------------------------------------------------------------------|----------------------------------------------------------------------------------------------------|----------------------------------------------------------------------------------------------------|----------------------------------------------------------------------------------------------------|----------------------------------------------------------------------------------------------------|----------------------------------------------------------------------------------------------------|---|
| 生产λ 定单。修                                                                                                    | भ                                                                                                    |                                                                                                    |                                                                                                    |                                                                                                    |                                                                                                    |                                                                                                    |   |
| 新增保存。                                                                                                    | ↓<br>↓ 提交 ↓ 审核 ↓ 选单 下橋                                                                                                    | 美联查询 > 业务                                                                                                    | 5操作∨│ 前一∨ 后一∨                                                                                                    | → 列表 选项 → 退出                                                                                                    |                                                                                                    |                                                                                                    |   |
| ④ 单据编号》                                                                                                    | "SCRK00000249"的生产入库单、等                                                                                                    | 第[1.2]行分录,存在以下                                                                                                    | 非倒冲物料领用套数小于累                                                                                                    | 计入库数。提交是否继续?[Cl                                                                                                    | 444311                                                                                                    |                                                                                                    |   |
|                                                                                                    |                                                                                                    |                                                                                                    |                                                                                                    |                                                                                                    |                                                                                                    |                                                                                                    |   |
| 是                                                                                                    |                                                                                                    |                                                                                                    |                                                                                                    |                                                                                                    |                                                                                                    |                                                                                                    |   |
|                                                                                                    |                                                                                                    |                                                                                                    |                                                                                                    |                                                                                                    |                                                                                                    |                                                                                                    |   |
|                                                                                                    |                                                                                                    |                                                                                                    |                                                                                                    |                                                                                                    |                                                                                                    |                                                                                                    |   |
|                                                                                                    |                                                                                                    |                                                                                                    |                                                                                                    |                                                                                                    |                                                                                                    |                                                                                                    |   |
|                                                                                                    |                                                                                                    |                                                                                                    |                                                                                                    |                                                                                                    |                                                                                                    |                                                                                                    |   |
|                                                                                                    |                                                                                                    |                                                                                                    |                                                                                                    |                                                                                                    |                                                                                                    |                                                                                                    |   |
| CHAIÉE                                                                                                    |                                                                                                    |                                                                                                    |                                                                                                    |                                                                                                    |                                                                                                    |                                                                                                    |   |
| 8400                                                                                                    |                                                                                                    |                                                                                                    |                                                                                                    |                                                                                                    |                                                                                                    |                                                                                                    |   |
|                                                                                                    |                                                                                                    |                                                                                                    |                                                                                                    |                                                                                                    |                                                                                                    |                                                                                                    |   |
|                                                                                                    |                                                                                                    |                                                                                                    |                                                                                                    |                                                                                                    |                                                                                                    |                                                                                                    |   |
|                                                                                                    |                                                                                                    |                                                                                                    |                                                                                                    |                                                                                                    |                                                                                                    |                                                                                                    |   |
|                                                                                                    |                                                                                                    |                                                                                                    |                                                                                                    | -                                                                                                    |                                                                                                    |                                                                                                    |   |
|                                                                                                    | "                                                                                                    |                                                                                                    |                                                                                                    |                                                                                                    |                                                                                                    |                                                                                                    |   |
|                                                                                                    |                                                                                                    |                                                                                                    |                                                                                                    |                                                                                                    |                                                                                                    |                                                                                                    |   |
|                                                                                                    |                                                                                                    |                                                                                                    |                                                                                                    |                                                                                                    |                                                                                                    |                                                                                                    |   |
|                                                                                                    |                                                                                                    |                                                                                                    |                                                                                                    |                                                                                                    |                                                                                                    |                                                                                                    |   |
|                                                                                                    | ,7                                                                                                    |                                                                                                    |                                                                                                    |                                                                                                    |                                                                                                    |                                                                                                    | " |
| 金輝                                                                                                    | "<br>₩ ■ ★ ★★★★                                                                                                    |                                                                                                    |                                                                                                    |                                                                                                    |                                                                                                    |                                                                                                    | " |
| 金蝶                                                                                                    | "<br>生产用标清单 - 修改                                                                                                    |                                                                                                    |                                                                                                    |                                                                                                    |                                                                                                    | 注理<br>×                                                                                                    | " |
| 金媒<br>含 設 生<br>bag gas                                                                                                    | 7<br>生产用料清单 - 修改<br>保存 湿交◇ 市核◇ 下推<br>料本合和 其他                                                                                                    | 库存刷新 关联查询                                                                                                    | ~ → 列表 选项 ~ 退出                                                                                                    |                                                                                                    |                                                                                                    | · · · · · · · · · · · · · 注單                                                                                                    | " |
| 金螺<br>會 論 生<br>过滤 刷算                                                                                                    | 27<br>生产用料清単 - 修改<br>保存 提交。 軍核。 下推<br>基本信息 其他                                                                                                    | 库存刷新 关联查询                                                                                                    | ✓ 列表 选项 ✓ 退出                                                                                                    |                                                                                                    | ≠ ±T                                                                                                    | ·                                                                                                    | " |
| <b>金蝶</b><br>會 論 生<br>过滤 刷新<br>我的方案 100                                                                                                    | 27<br>生产用料清単 - 修改<br>保存 逆交。 軍核。 下推<br>基本信息 其他<br>単変現日 [PP80M00001361<br>声音(1)10000001361                                                                                                    | 库存刷新 关联查询                                                                                                    | ✓ 列表 洗项 ✓ 退出<br>(新長新造58<br>年前 一年前                                                                                                    | 1<br>- 生产订单的<br>生产订单行                                                                                                    | 志 <u>完工</u><br>号                                                                                                    | · · · · · · · · · · · · · · · · · · ·                                                                                                    | " |
| <ul> <li>金螺</li> <li>全螺</li> <li>过返</li> <li>刷約</li> <li>我的方案</li> <li>現</li> <li>快速过速</li> <li>2014</li> </ul>                                                                                                    | 27<br>生产用料清単 - 修改<br>保存 逆交。 軍核。 下進<br>基本信息 其他<br>単態則 PP80M00001361<br>戸記会(P37)<br>戸品会後(P37)品                                                                                                    | 库存刷新 关联查询<br>#7                                                                                                    | <ul> <li>✓ ● 列表 选项 ✓ 退出</li> <li>✓ ■ 列表 満項 ✓ 退出</li> <li>✓ ■ 「一年前</li> <li>単位 Pcs</li> </ul>                                                                                                    | 2 生产订单约<br>生产订单约<br>生产订单约                                                                                                    | 志<br>完工<br>号<br>合<br>日平岐                                                                                                    | · · · · · · · 注述<br>· · · · · · · · · · · · · · · · · · ·                                                                                                     | " |
| 金螺           1           1           1           1           1           1           1           1           1           1           1           1           1           1           1           1           1           1           1           1           1           1           1           1           1           1           1           1           1           1           1           1           1           1           1           1           1           1           1           1           1           1           1           1           1           1           1           1           1           1           1           1           1                                                                                                    | 2<br>2<br>2<br>2<br>2<br>3<br>3<br>3<br>4<br>4<br>5<br>5<br>5<br>5<br>5<br>5<br>5<br>5<br>5<br>5<br>5<br>5<br>5                                                                                                    | 库存刷新 关联查询<br>#7                                                                                                    | <ul> <li>✓ 列表 洗顷 ✓ 退出</li> <li>✓ 利表 洗顷 ✓ 退出</li> <li>✓ 一年间</li> <li></li></ul>                                                                                                    | * 生产订单4<br>生产订单4<br>1.000 業                                                                                                    | 志<br>安<br>(日本秋<br>注<br>(日本秋                                                                                                    | 上述<br>×<br>2<br>×<br>无爱                                                                                                    | " |
| 金螺     金螺     金螺     支援     支援     支     支 | 2<br>2<br>生产用料清単 - 修改<br>保存 照交。 面核。 下推<br>基本信息 其他<br>単態時 PPB0M00001361<br>デ語会様 P2寿品<br>炭酸型 P3/10.<br>任前期性                                                                                                    | 库存刷新 关联查询<br>#7<br>* #7<br># #71                                                                                        | <ul> <li>✓ ● 列表 选项 &gt; 退出</li> <li>✓ ■ 列表 选项 &gt; 退出</li> <li>✓ ■ 「年雨<br/>中位 Pcs</li> <li>         参数<br/>認実型 工序に限入席 普通生产<br/>施品 MC000265</li> </ul>                                                                                                    | 3<br>生产订单约<br>生产订单约<br>1,000 章                                                                                                    | 志<br>完<br>至<br>章<br>章<br>章<br>章<br>章<br>章<br>章<br>章<br>章                                                                                                    | 2<br>CN                                                                                                    | " |
|                                                                                                    | 2<br>2<br>2<br>2<br>2<br>2<br>2<br>2<br>2<br>2<br>2<br>2<br>2                                                                                                    | 库存刷新 关联查询<br>#2<br>* #7<br>#<br>生产订4                                                                                    |                                                                                                    | 3<br>4<br>4<br>4<br>4<br>5<br>5<br>5<br>5<br>5<br>5<br>5<br>5<br>5<br>5<br>5<br>5<br>5                                                                                                    | 志<br>完<br>1<br>日 甲岐<br>注                                                                                                    | 2<br>V<br>CN                                                                                                    | " |
|                                                                                                    | 22     7     月秋     1     1     1     1     1     1     1     1     1     1     1     1     1     1     1     1     1     1     1     1     1     1     1     1     1     1     1     1     1     1     1     1     1     1     1     1     1     1     1     1     1     1     1     1     1     1     1     1     1     1     1     1     1     1     1     1     1     1     1     1     1     1     1     1     1     1     1     1     1     1     1     1     1     1     1     1     1     1     1     1     1     1     1     1     1     1     1     1     1     1     1     1     1     1     1     1     1     1     1     1     1     1     1     1     1     1     1     1     1     1     1     1     1     1     1     1     1     1     1     1     1     1     1     1     1     1     1     1     1     1     1     1 | 库存刷新 关联查询<br>#扩<br># 生产订4<br>生产订4<br>参考                                                                                 | <ul> <li>√ 列表 选项 → 退出</li> <li>◆ 利表 选项 → 退出</li> <li>◆ 日 一年间</li> <li>◆ 仲 Ps</li> <li>参型 工序汇版入本-普遍生产</li> <li>MO000266</li> </ul>                                                                                                    | · 生产订单4<br>生产订单4<br>1,000 章                                                                                                    | 志 完工<br>号<br>志 已率被<br>注                                                                                                    | 2<br>2<br>2<br>2<br>2<br>2<br>2<br>2<br>2<br>2<br>2<br>2<br>2<br>2                                                                                                    |   |
|                                                                                                    | 22     伊田利清単・修改       保存     服交。     申核。       下進     基本信息     其他       早窓時日     P8000001361     一       デ品合称     P37品     現他型号       BOM版本     P371.0        時の期性     物料控制     数量控制       契約日     新昭行     、                                                                                                    | 库存刷新 关联查询<br>##/<br>##<br>#<br>#<br>#<br>#<br>#<br>#<br>#<br>#<br>#<br>#<br>#<br>#<br>#<br>#<br>#<br>#                  |                                                                                                    | 3                                                                                                    | <ul> <li>志 完工</li> <li>号</li> <li>志 已申核</li> <li>注</li> <li>話次 替代设置</li> </ul>                                                                                                    | × 注却<br>2<br>~                                                                                                    | " |
|                                                                                                    | 第二日本     1       生产用料清单 - 修改     保存       服交 - 市核 - 下推        基本信息     其他       学習供見     9       学習供見     9       学習供見     9       9     9       9     9       9     9       9     9       9     9       9     9       9     9       9     9       9     9       9     9       9     9       9     9       9     9       9     9       9     9       9     1       1     1       9     1       1     1       9     1       1     1       1     1                                                                                                    | 库存刷新 关联查询<br>生 <sup>7</sup><br>生 <sup>7</sup><br>生 <sup>4</sup><br>生 <sup>4</sup><br>日<br>生 <sup>4</sup><br>日<br>生<br>日 | <ul> <li>列表 选项 → 退出</li> <li>(副訳 研発動造58</li> <li>(中间 一车间<br/>年位 Pcs<br/>数量<br/>工序に成入車・普通生产</li> <li>MO000266</li> <li>(本本語列 生生)</li> </ul>                                                                                                    |                                                                                                    | 志 完工<br>号<br>志 已申核<br>注<br>注                                                                                                    | × 注却<br>2<br>~<br>在<br>代<br>別除<br>~<br>本<br>役                                                                                                    |   |
|                                                                                                    | 第二日本     1       生产用料清单 - 修改     保存       保存     遊衣(本)       市場     基本(市)       単原料     丹粉(小)       中原料     月粉(小)       中原料     丹敷(小)       中原料     丹敷(小)       中原料     月粉(小)       中原料     月秋(小)       中原料     月2,11.0       時期性     一日       子頃明細     物料控制       夏利行     新港行       月1半型紙     和料                                                                                                    | 库存网新 关联查询                                                                                                    | <ul> <li>列表 选项 → 退出</li> <li>第長航道58</li> <li>中间 一车间</li> <li>中位 Pcs</li> <li>数量 工序に成入車・普通生产</li> <li>MO000266</li> <li></li> <li></li></ul>                                                                                                    |                                                                                                    | 志 完工<br>号<br>志 已申核<br>注<br>注<br>5改 替代设置                                                                                                    | × 注部<br>2<br>~ 日代期除<br>~ 日代期除<br>~ 日代期除                                                                                                    | " |
|                                                                                                    | 第二日本     1       生产用料清单 - 修改     保存       屋交〜 車板〜 下堆        基本信息     其他       単原用 PP600001361        デご会を様 P2寿告        炭松型号        BOM販本     P3_V1.0       補助期性        子頃時間     物料控制     数量控制       算手 子環時時名      子頭尖型       日生半点条      子頭安型       日生半点条      子頭安型       日生半点条      子頭長子       日生半点条                                                                                                    | 库存刷新 关联查询                                                                                                    |                                                                                                    | ・<br>生产订年は<br>生产订年は<br>・<br>単度は<br>1,000<br>業<br>5<br>5<br>5<br>5<br>5<br>5<br>5<br>5<br>5<br>5<br>5<br>5<br>5                                                                                                    | 志 完工<br>号<br>已甲咳<br>注<br>章<br>之<br>章<br>日<br>平咳<br>子<br>二<br>二<br>章<br>二<br>二<br>章<br>二<br>二<br>章<br>之<br>本<br>二<br>章<br>之<br>章<br>日<br>一<br>二<br>章<br>日<br>〇<br>二<br>〇<br>章<br>〇<br>〇<br>〇<br>〇<br>〇<br>〇<br>〇<br>〇<br>〇<br>〇<br>〇<br>〇<br>〇<br>〇<br>〇<br>〇 | 2<br>2<br>でN<br>在版<br>若成<br>若成<br>子で<br>子のの                                                                                                    | " |
|                                                                                                    | 第二日本     1       生产用料清单 - 修改     保存       課金     車橋、       下語金     其他       単常用     PB040301361       デ語金様     P3243       デ語金様     P3243       デ語金様     P3243       デ語金様     P3243       デ語金様     P3243       デ語金様     P3243       デ語の単性     60M販売       2150     新暗行       第二     子頭等料石       第二     子頭等料石       第二     子頭等料石       第二     子頭等料石       第二     子頭等料石       第二     子頭等料石       第二     子頭等料石       第二     子頭等料石       第二     子頭等料石       第二     子頭等料石       第二     子頭等料石                                                                                                    | 库存刷新 关联查询                                                                                                    | ・     列表     选项 、     退出       ・     第代時間58       ・     ・     ・       ・     ・     ・       ・     ・     ・       ・     ・     ・       ・     ・     ・       ・     ・     ・       ・     ・     ・       ・     ・     ・       ・     ・     ・       ・     ・     ・       ・     ・     ・       ・     ・     ・       ・     ・     ・       ・     ・     ・       ・     ・     ・       ・     ・     ・       ・     ・     ・       ・     ・     ・       ・     ・     ・       ・     ・     ・       ・     ・     ・       ・     ・     ・       ・     ・     ・       ・     ・     ・                                                                                                    | ・<br>生产订单は<br>生产订单は<br>・<br>単度は<br>1,000<br>業<br>等<br>音词 ~ 附件 原業<br>新<br>新<br>「<br>第<br>で<br>1,000<br>業<br>1,000<br>業<br>1,000<br>1,000<br>1,00<br>1,000<br>1,000 | 志 克工<br>号<br>志 已甲核<br>注<br>王<br>2000 1,000                                                                                                    | 2<br>2<br>(N<br>                                                                                                    |   |
|                                                                                                    | 2)     第25年期料清单 - 修改       保存     翌交◇ 車換◇ 下進       基本信息     其他       単常時日     PB60M0001361       デ語名称     P3243       デ語名称     P3243       デ語名称     P3243       方面を称     P3243       デ語名称     P3243       第四時日     P32410       新助期性     初料控制       夏期行     新曜行 ◇       夏期行     新曜行 ◇       日生をな     子頭範疇       第1     子頭範疇       第2     1       第2     1       第2     1                                                                                                    | 库存刷新 关联查询                                                                                                    | ・     列表     选项 、     通出       *(銀石) 研究総合     第代時間高58     第代時間高58       *(銀石) 研究総合     *(銀石) 一年回     単位       *(金石) 一年回     単位     Pcs       数量     工作工程入界・普通生产     1       均率     MO000266     *       北部頃充     冻结列     业       1     1     Pcs       0     1     1       0     1     1                                                                                                    |                                                                                                    | 志 完工<br>号<br>こ<br>注<br>記<br>な 替代设置<br>日本校<br>2<br>0000 1,000                                                                                                    | 2<br>~<br>CN<br>在代删除<br>子 1000                                                                                                    | " |
|                                                                                                    | 第二日本     1       生产用料清单 - 修改     保存       保存     逆なっ       市     一       基本信息     其他       単原用     PBON001361       デご会本     P2本品       原始型母     -       BOM版本     P3_V1.0       毎時期性     物料控制     数量控制       登場打石     新港行 -     -       第二子項明冊     物料控制     数量控制       日     子項時料名統     風     子项类型       日     -     子项集合     -       日     -     子项集合     -       日     -     子项集合     -       日     -     -     -       日     -     -     -       日     -     -     -                                                                                                    | 库存刷新 关联查询                                                                                                    | <ul> <li>↓ 列表 选项 → 退出</li> <li>□ 列表 选项 → 退出</li> <li>□ 年间</li> <li>中间</li> <li>中間</li> <li>中間</li> <li>中間</li></ul>                                                                                                    |                                                                                                    | 志 完工<br>号<br>こ<br>注<br>記<br>記<br>本<br>日平岐<br>日<br>二<br>日<br>中岐<br>日<br>二<br>日<br>一<br>の<br>の<br>日<br>の<br>の<br>日<br>の<br>の<br>日<br>の<br>の<br>の<br>の<br>の<br>の<br>の<br>の<br>の                                                                                 | 2<br>2<br>CN<br>在版<br>在版<br>2<br>2<br>3<br>4<br>4<br>4<br>5<br>5<br>5<br>5<br>5<br>5<br>5<br>5<br>5<br>5<br>5<br>5<br>5                                                                                                  |   |
|                                                                                                    | 第二日本     1       生产用料清单 - 修改     保存       保存     逆なっ       市     一       基本信息     其他       学習時日     PBOMDIAGI       デご会社     P2本品       原始型目     0       BOM版本     P3_V1.0       補助期性     物料控制     数量控制       受到行     新培行     一       第二子項明確     物料控制     数量控制       算二子項明確     1     予約       第二子項明確     1     予約       日     -     予約       日     -     予約                                                                                                    | 库存刷新 关联查询                                                                                                    | <ul> <li>↓ 列表 选项 → 退出</li> <li>□ 列表 选项 → 退出</li> <li>□ 中间 中间</li> <li>中间 中间</li> <li>中间 中间</li> <li>中间 マー</li> <li>中间 マー</li> <li>中间 マー</li> <li>中间 マー</li> <li>中间 マー</li> <li>中间 マー</li> <li>中间 マー</li> <li>中间 マー</li> <li>中间 マー</li> <li>中间 マー</li> <li>中間 マー</li> <li>ロー</li> <li>ロー</li> <l< td=""><td></td><td>志 完工<br/>号<br/>正<br/>注<br/>日本板<br/>日本板<br/>日本板<br/>日本<br/>日本<br/>日本<br/>日<br/>日<br/>日<br/>日<br/>日<br/>日<br/>日<br/>日<br/>日</td><td>2<br/>2<br/>でN<br/>日代期除<br/>日代期除<br/>日代期除<br/>日代期除<br/>日代期除<br/>日代期除<br/>日代期除<br/>日代期除<br/>日代期除<br/>日代期除<br/>日代期除<br/>日代期除<br/>日代期除<br/>日代期除<br/>日代期除<br/>日代期除<br/>日代期除<br/>日代期除<br/>日代<br/>日代<br/>日代<br/>日代<br/>日代<br/>日代<br/>日代<br/>日代<br/>日代<br/>日代</td><td></td></l<></ul> |                                                                                                    | 志 完工<br>号<br>正<br>注<br>日本板<br>日本板<br>日本板<br>日本<br>日本<br>日本<br>日<br>日<br>日<br>日<br>日<br>日<br>日<br>日<br>日                                                                                                    | 2<br>2<br>でN<br>日代期除<br>日代期除<br>日代期除<br>日代期除<br>日代期除<br>日代期除<br>日代期除<br>日代期除<br>日代期除<br>日代期除<br>日代期除<br>日代期除<br>日代期除<br>日代期除<br>日代期除<br>日代期除<br>日代期除<br>日代期除<br>日代<br>日代<br>日代<br>日代<br>日代<br>日代<br>日代<br>日代<br>日代<br>日代 |   |
| 金銀     金銀     金銀     登     登     金銀     登     登      | 第二日本     1       生产用料清单 - 修改     保存       保存     逆な - 軍後、下進       基本信息     其他       学際時日、PBON001361     デ       デ協会様、P2寿品     火船型号       BOM版本     P3_V1.0       補助期性     物料控制     数量控制       登制行     新港行 - 新港行     新除行       第二子項明確     物料控制     数量控制       算二子項明確     物料控制     支援控制       日生空気     予約       月生空気     予約                                                                                                    | 库存刷新 关联查询                                                                                                    | <ul> <li>✓ 列表 选项 ✓ 退出</li> <li>□ 列表 选项 ✓ 退出</li> <li>□ 中间 中间</li> <li>中间 中间</li> <li>中回</li> <li>中回</li> <li>中回</li></ul>                                                                                                    | ・<br>生产订年<br>・<br>生产订年<br>・<br>年間<br>・<br>年間<br>・<br>年間<br>の<br>常<br>一<br>、<br>年間<br>一<br>の<br>一<br>一<br>年間<br>一<br>一<br>一<br>年間<br>一<br>一<br>年間<br>一<br>一<br>一<br>年間<br>一<br>一<br>一<br>年間<br>一<br>一<br>一<br>一<br>一<br>一<br>一<br>一<br>一<br>一<br>一<br>一<br>一                                                                                                    | 志 完工<br>号<br>正<br>注<br>已中咳<br>日本<br>日本<br>日本<br>日本<br>日本<br>日<br>一<br>日<br>一<br>一<br>一<br>一<br>一<br>一<br>一<br>一<br>一                                                                                                    | 2<br>2<br>でN<br>日<br>日<br>日<br>日<br>日<br>日<br>日<br>日<br>日<br>日<br>日<br>日<br>日                                                                                                    |   |

"

| Res         Res         Res <td></td> |                                                                                                    |
|----------------------------------------------------------------------------------------------------|----------------------------------------------------------------------------------------------------|
| 976       900       900       900       900       900       900       900       900       900       900       900       900       900       900       900       900       900       900       900       900       900       900       900       900       900       900       900       900       900       900       900       900       900       900       900       900       900       900       900       900       900       900       900       900       900       900       900       900       900       900       900       900       900       900       900       900       900       900       900       900       900       900       900       900       900       900       900       900       900       900       900       900       900       900       900       900       900       900       900       900       900       900       900       900       900       900       900       900       900       900       900       900       900       900       900       900       900       900       900       900       900       900       900       900       900       9                                                                                                    | 0.0000         20000         100         200000           0.0000         100000         200000         200000           0.0000         100000         200000         200000           0.0000         1000000         200000         200000           0.0000         10000000         1000000         2000000           0.0000         1000000         1000000         1000000           0.0000         1000000         1000000         1000000           0.0000         1000000         1000000         1000000           0.0000         1000000         10000000         1000000           0.00000000000000000000000000000000000                                                                                                    |
|                                                                                                    |                                                                                                    |
|                                                                                                    |                                                                                                    |
|                                                                                                    | GF7       \$\$\$\$\$\$\$\$\$\$\$\$\$\$\$\$\$\$\$\$\$\$\$\$\$\$\$\$\$\$\$\$\$\$\$\$                                                                                                    |
|                                                                                                    |                                                                                                    |
|                                                                                                    |                                                                                                    |
|                                                                                                    | 9900000000000000000000000000000000000                                                                                                    |
|                                                                                                    |                                                                                                    |
|                                                                                                    |                                                                                                    |
|                                                                                                    | <b>1</b><br><b>1</b><br><b>1</b>                                                                                                    |
|                                                                                                    | ①     ①     #XF在3H       ②     ①     ?       ○     ?     ?       ○     ?     ?       ○     ?     ?       ○     ?     ?       ○     ?     ?       ○     ?     ?       ○     ?     ?       ○     ?     ?       ○     ?     ?       ○     ?     ?       ○     ?     ?       ○     ?     ?       ○     ?     ?       ○     ?     ?       ○     ?     ?       ○     ?     ?       ○     ?     ?       ○     ?     ?       ○     ?     ?       ○     ?     ?       ○     ?     ?       ○     ?     ?       ○     ?     ?       ○     ?     ?       ○     ?     ?       ○     ?     ?       ○     ?     ?       ○     ?     ?       ○     ?     ?       ○     ?     ?       ○     ?     ?       ○     ?     ?                                                                                                    |
| C     Article / C       C     Article / C                                                                                                    | Image: Constraint of the second of the second of the se |
| ①     ①       ①     ①       ②     ○       ③     ○       ○     ○       ○     ○       ○     ○       ○     ○       ○     ○       ○     ○       ○     ○       ○     ○       ○     ○       ○     ○       ○     ○       ○     ○       ○     ○       ○     ○       ○     ○       ○     ○       ○     ○       ○     ○       ○     ○       ○     ○       ○     ○       ○     ○       ○     ○       ○     ○       ○     ○       ○     ○       ○     ○       ○     ○       ○     ○       ○     ○       ○     ○       ○     ○       ○     ○       ○     ○       ○     ○       ○     ○       ○     ○       ○     ○       ○     ○       ○     ○       ○     ○       ○ </td <td>Q     UTBA       Q     UTBA       Q     URA       URA     URA       URA     URA       URA     URA       URA     URA       URA     URA       URA     URA       URA     URA       URA     URA       URA     URA       URA     URA       URA     URA       URA     URA       URA     URA       URA     URA       URA     URA</td>                                                                                                    | Q     UTBA       Q     UTBA       Q     URA       URA     URA       URA     URA       URA     URA       URA     URA       URA     URA       URA     URA       URA     URA       URA     URA       URA     URA       URA     URA       URA     URA       URA     URA       URA     URA       URA     URA       URA     URA                                                                                                    |
|                                                                                                    | 〇     〇     〇     〇     ○     ○     ○     ○     ○     ○     ○     ○     ○     ○     ○     ○     ○     ○     ○     ○     ○     ○     ○     ○     ○     ○     ○     ○     ○     ○     ○     ○     ○     ○     ○     ○     ○     ○     ○     ○     ○     ○     ○     ○     ○     ○     ○     ○     ○     ○     ○     ○     ○     ○     ○     ○     ○     ○     ○     ○     ○     ○     ○     ○     ○     ○     ○     ○     ○     ○     ○     ○     ○     ○     ○     ○     ○     ○     ○     ○     ○     ○     ○     ○     ○     ○     ○     ○     ○     ○     ○     ○     ○     ○     ○     ○     ○     ○     ○     ○     ○     ○     ○     ○     ○     ○     ○     ○     ○     ○     ○     ○     ○     ○     ○     ○     ○     ○     ○     ○     ○     ○     ○     ○     ○     ○     ○     ○     ○     ○     ○     ○     ○     ○     ○     ○ </td                                                                                                    |
|                                                                                                    | 自动人生       自动人生       自动人生       「一口湖小小田市       「一口湖小小田市       「四湖小田市       「四湖小田市       「四湖小田市       「四湖小田市       「四湖小田市       「四湖小田市       「四湖小田市       「四湖小田市       「四湖小田市       「四湖小田市                                                                                                    |
|                                                                                                    | A A 在     一 四日之本       A A 在     一 四日之本       ① 元和泉山小電報館自由A 在     一 四月山市立       ① 元作支東或市分列時間下达的生产工作     ⑦       〇 四日江市立     ⑦       〇 四日江市立     ● 四日江市立                                                                                                    |
|                                                                                                    | a λ 在                                                                                                    |
|                                                                                                    | 生产可容反思。新分校制<br>一 、 分析可要反成分分校制で起始生产可単                                                                                                    |
|                                                                                                    |                                                                                                    |
|                                                                                                    |                                                                                                    |
|                                                                                                    | □ 其10年末時1200年時、約44章<br>デーニーは10月5月1日は10月7日<br>                                                                                                    |
|                                                                                                    |                                                                                                    |
|                                                                                                    |                                                                                                    |
|                                                                                                    |                                                                                                    |
|                                                                                                    |                                                                                                    |

"

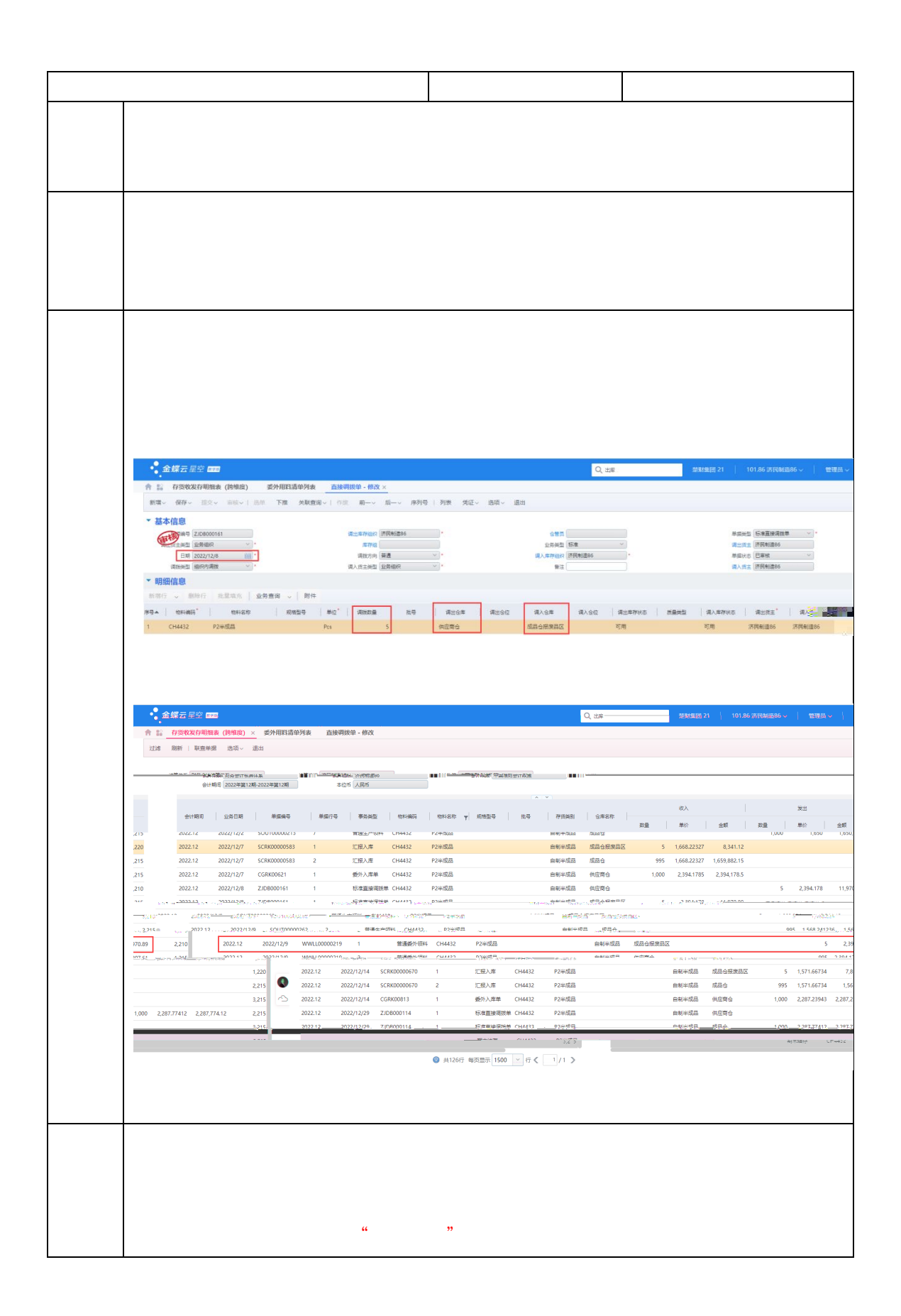

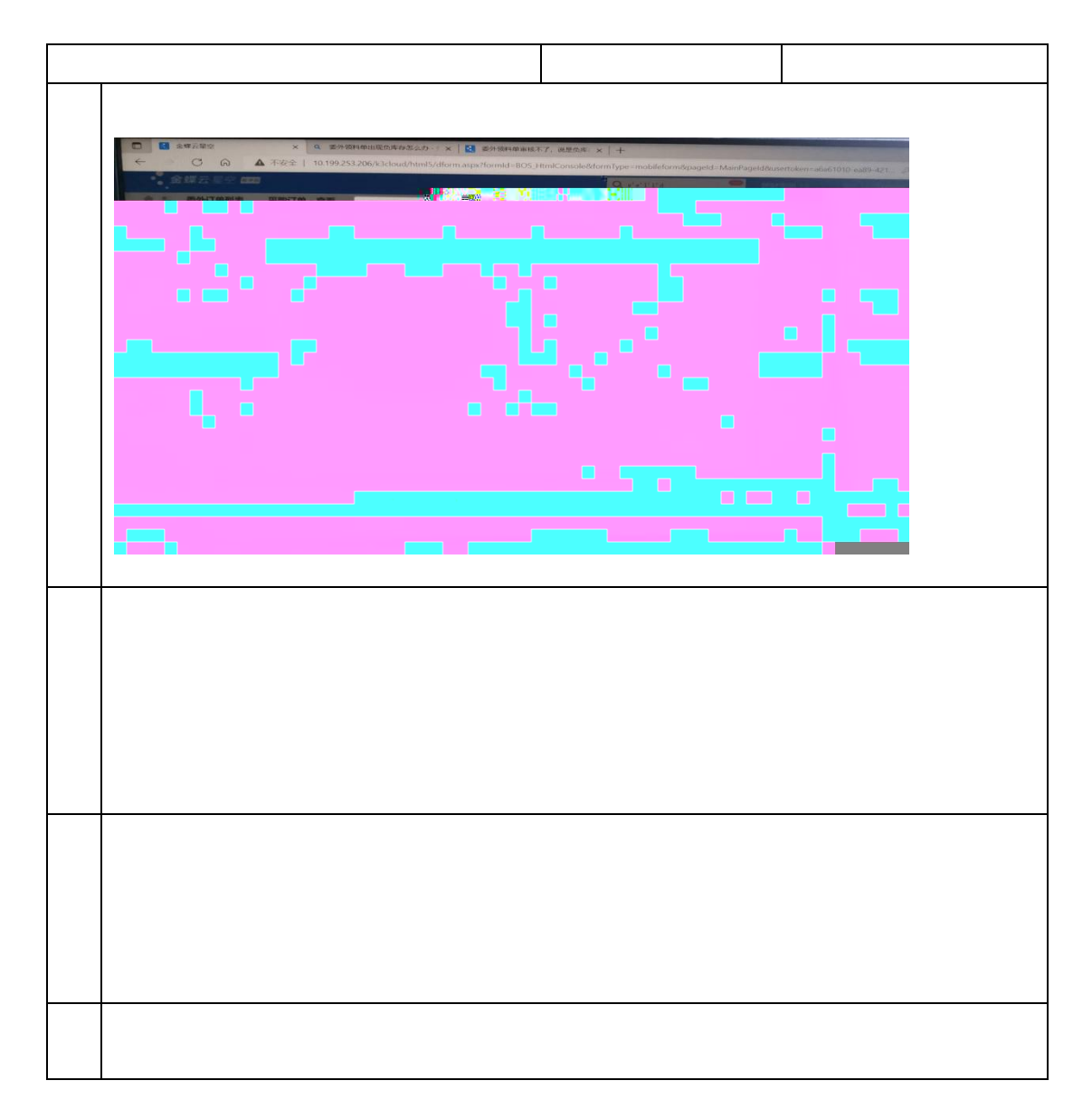

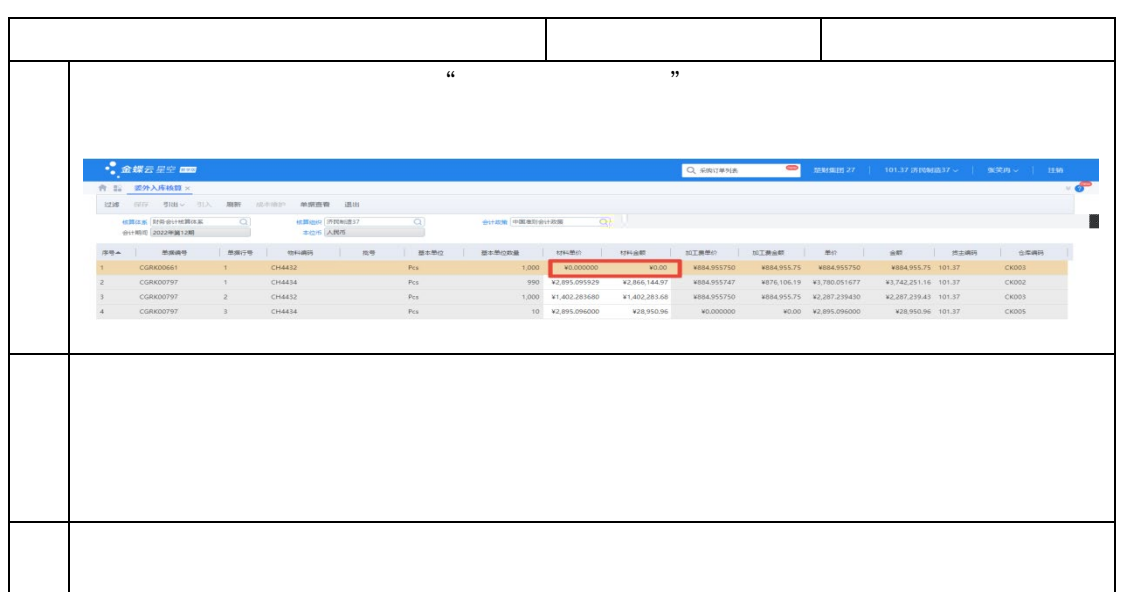

""

4.3.1

| • <b>* 金蝶</b> 云星                                      | 空 🛲                                                                                                    |                                  |                                                                                                    |                   |                                                                                                    |                    | Q、 擦功能                                                                                                    | 楚财集团                        | 29   101.                | 15 济民制造15                       | ~   1978.                           |
|-------------------------------------------------------|----------------------------------------------------------------------------------------------------|----------------------------------|----------------------------------------------------------------------------------------------------|-------------------|----------------------------------------------------------------------------------------------------|--------------------|----------------------------------------------------------------------------------------------------|-----------------------------|--------------------------|---------------------------------|-------------------------------------|
| ↑ 12 业务报料                                             | 闭账 ×                                                                                                    |                                  |                                                                                                    |                   |                                                                                                    |                    |                                                                                                    |                             |                          |                                 |                                     |
|                                                       | ""读真"对亲很奇" 算                                                                                                    | hid <u>hish</u> an <u>18</u> 04  | 9                                                                                                    |                   |                                                                                                    |                    |                                                                                                    |                             |                          |                                 |                                     |
|                                                       | 除簿 済民制造1<br>年度 2022                                                                                                    | Q<br>V                           | * 対策方案 対策升級<br>* 会计期间 12                                                                                           | Q版(日常业务使用→ * 币制)  | 人民币(                                                                                                    |                    | 7 包含未过账凭证 包含调整期<br>仅显示不平衡的对形结果                                                                                                    | њЕ                          |                          |                                 |                                     |
| Kid里 单联络办                                             | Lange Langer L                                                                                                    | ###空福石 月                         | ·                                                                                                    | 期初余载              |                                                                                                    |                    | 本期増加                                                                                                    | 本期減少                        |                          |                                 | 期末余额                                |
| 充   差异  <br>88.99 3                                   | Fær                                                                                                    | .1 原材料                           | 4.库存南 CH4415                                                                                                    | R5原材料 人民币         | が新新 型<br>662.640.00 6                                                                                                    | ·勞系统<br>562.640.00 | 20月 他所 业务系统<br>4.907.834.86 4.907.83                                                                                                    | 8 <u>2</u> 時  <br>34.86 3.8 | 他所 単原<br>137.685.87 3.83 | ●新統   !<br>37.685.87            | 整時 6                                |
|                                                       |                                                                                                    | 平衡一                              |                                                                                                    | 、1 唐材料,库存商 CH4421 | 包装纸                                                                                                    | 人民币                | 17,500.00 17,500.00                                                                                                    |                             |                          |                                 | 17,500.00                           |
| 2,203,171                                             | 40 2,720,084.76 -516,9                                                                                                    | 3.36 不平衡                         | 本朝发生差异                                                                                                    | 、1 原材料,库存商 CH4431 | P1半成品                                                                                                    | 人民币                | 1,391,500.00 1,391,500.00                                                                                                    | 3,015,177.40                | 3,532,090.76             | -516,913.36                     | 2,203,506.00                        |
| 469,911.50 5,645,701                                  | 76 6,273,882.35 -628,1                                                                                                    | 0.59 不平衡<br>9.01 不平衡             | 本期发生差异                                                                                                    | (1 原材料,库存商 CH4432 | P2半成品                                                                                                    | 人民币                | 2,013,000.00 2,013,000.00                                                                                                    | 5 378 612 20                | 16,630,336.98            | -5,098,092.09                   | 7,899,543.13                        |
| 084,488,45 4,505,412                                  | 20 2,554,745.15 2,506,6<br>80 12,794,142,57 4,595,6                                                                                                    | 431.<br><u>531</u> . <b>万</b> 平衡 | *********                                                                                                    | (1                | · · · · · · · · · · · · · · · · · · ·                                                                                                    | 人民(1)              | 2,850,300,00 2,850,300,00                                                                                                    | 12,451,557,82               | 47.650.644.51            | 500,913,33                      | 3,632,000,00                        |
| 14,000                                                | .00 14,000.00                                                                                                    | ∓æ                               |                                                                                                    | 、1 原材料,库存商 CH4471 | 充电宝                                                                                                    | 人民币                | 14,000.00 14,000.00                                                                                                    |                             |                          |                                 |                                     |
| 34,212                                                | .00 34,212.00                                                                                                    | 平衡                               |                                                                                                    | 库存现金              |                                                                                                    | 人民币                | 35,012.00 35,012.00                                                                                                    |                             |                          |                                 | 800.00                              |
|                                                       |                                                                                                    |                                  |                                                                                                    |                   |                                                                                                    |                    |                                                                                                    |                             |                          |                                 |                                     |
|                                                       |                                                                                                    |                                  |                                                                                                    | ú                 |                                                                                                    |                    | "                                                                                                    |                             |                          |                                 |                                     |
| • 金蝶云雨                                                | 空 <b>60</b>                                                                                                    |                                  |                                                                                                    | <i>.</i>          |                                                                                                    |                    | <b>37</b><br>〇、 細少能                                                                                                    | 28168                       | ji 29   101              | .15 济FG制造19                     | 5~   智慧                             |
| ▲ 金輝云長<br>合 12 - 305/824                              | 空 <b>650</b><br>31版 ×                                                                                                    | W. La Machine                    | 4                                                                                                    | "                 |                                                                                                    |                    | <b>"</b><br>Q 細功能                                                                                                    | skaj                        | jī 29   101              | .15 济RM面11                      | 5~   管理                             |
| ▲ 金輝云音<br>合 12 级分组2                                   | 12: 660<br>개월 ×<br>* 1 146 11 446 11 4466                                                                                                    | 盖, 就通时1999                       | د<br>۱۹۹۹ - ۱۹۹۹ - ۱۹۹۹ - ۱۹۹۹ - ۱۹۹۹ - ۱۹۹۹ - ۱۹۹۹ - ۱۹۹۹ - ۱۹۹۹ - ۱۹۹۹ - ۱۹۹۹ - ۱۹۹۹ - ۱۹۹۹ - ۱۹۹۹ - ۱۹۹۹ - ۱۹۹۹ | <b>4</b><br>ЖН    |                                                                                                    |                    |                                                                                                    | 598485                      | ∦ 29   101               | .15 济F648园15                    | 5~   登録                             |
| <b>全球云</b> 高<br>合 12 如今前2                             | (2) (88)<br>(3)版 ×<br>(1) (2015 - 2016)                                                                                                    | 盖                                | 4° 11 1408-111 (913) U                                                                                             | 4<br>3814         | 2                                                                                                    |                    | "" " 、 、 、 、 、 、 、 、 、 、 、 、 、 、 、 、 、                                                                                                    | 528188                      | 원 29   101<br>           | .15 ភេទទីសានា។<br>              | 50   管理<br>NHEI (1999)              |
| • 全部云向<br>合 11 4500/2<br>1                            | 行 (201)<br>2月18 ×<br>2月18 ×<br>* 1 1985 * 2月18 * 2月18                                                                                                    | 36 . Redeligen                   | 4*************************************                                                                             | 4<br>3814         | se sus sus sus sus sus sus sus sus sus s                                                                                                    |                    | ************************************                                                                                                    | 52 55 68 8<br>              | त्र 29   101<br>         | .15 376Maa1<br>                 | 5∨   188<br>Matikas                 |
| • 金輝石 8<br>今 11. 4850/4                               | (순 <b>689)</b><br>(개월 ×<br>- ' '198 <sup>- ''</sup> 478 '' 1988                                                                                                    | 盖                                | e<br>Herri Marci ( Basu                                                                                            | и<br>жн           | ing States                                                                                                    |                    | 27<br>Q 80%E<br>本語の語を見て、<br>21日の1日の1日の1日の1日の1日の1日の1日の1日の1日の1日の1日の1日の1                                                                                                    | 52 55 68 (2010)             | 91 29   101<br>          | .15 (FRMID)<br>                 | 5〜   営務<br>NBE(1956                 |
| • 金雄石 和<br>令 12 4951124<br>                           | (오.667)<br>99월 ×<br>1.7 1996 - 448 - 1996                                                                                                    | 盖。<br>新聞時1000                    | H MARTIN BART                                                                                                    | 4<br>80H          | See Set                                                                                                    |                    | 27<br>2、 部711日<br>第二日 一日 一日 一日 一日 一日 一日 一日 一日 一日 一日 一日 一日 一日                                                                                                    | Strain<br>An Antonio        | 원 29   101<br>           | .15 (REMILE)<br>                | 5〜   営務<br>NBE (1956)               |
| ◆ 金雄石 指<br>令 E2 处5002<br>                             | (오.657)<br>99월 ×<br>1.7 1996 - 448 - 1996                                                                                                    | 藏. 院墓印码的                         | н                                                                                                    | 4<br>30H          | See Set Set Set Set Set Set Set Set Set                                                                                                    |                    | 27                                                                                                    |                             | aj 29   101              | - 15 अस्मित्रको<br>- स्टब्स्    | 50   登録<br>94日1年6日                  |
| ◆ 金禄云 用<br>令 12 处约800<br>                             | (오. 667)<br>99월 ×<br>- 1996 - 467 - 1996                                                                                                    | M No delivation                  | 4 1988 (955).                                                                                                    | 4<br>80H          | tice solutions                                                                                                    |                    | ***<br>() 部のに<br>**** ********************************                                                                                                    | 22510)                      | 11 29   101<br>오는 -      | - 15 अस्टिआको 1<br>ि का         | 50   登録<br>MBNAG-                   |
| ◆ <u>全禄云</u><br>帝 聖 <u>9</u> 5880                     | 22 (222)<br>1998: ×<br>- 기 : 1998 - 1 : 1998                                                                                                    | M . No Martino                   | 1 <sup></sup> 2004                                                                                                 | 4                 | 182 SOLASSIN<br>182 SOLASSIN<br>18 SOLASSIN                                                                                                    |                    | 27<br>2. 部分版<br>本語の版<br>本語の版<br>本語の版<br>での一部の意味での一部の意味での一部の<br>本語の意味での一部の意味での一部の意味いのの一部の意味いのの一部の意味いののでの一部の意味いののでの一部の意味いののでの一部の意味いののでの一部の意味いののでの一部の意味での一部の意味での一部の意味での一部の意味での一部の意味のの一部の意味のの                                                                                                    |                             | 8 29   101<br>           | .15 жемет<br>Этор               | 50   数項<br>1999年1月26日<br>1997年1月26日 |
| • <u>全</u> 经 云 云<br>令 至 <u> </u>                      | (2) (222)<br>(1) (242)<br>(1) (242)<br>(242)<br>(1) (242)<br>(242)<br>(1) (242)<br>(1) | M , Realization                  | n sancu baa                                                                                                    | 4<br>2014         | STATE STATES                                                                                                    |                    | 27<br>Q 部分能<br>2005年1日日1日日1日<br>2005年1日日1日日1日日1日日1日日1日日1日日1日日1日日1日日1日日1日日1日日                                                                                                    | statu<br>Sala (Decembra)    | 8 29   101               | 115 pr Ridon 1                  | 5、   登録<br>MBA (A)                  |
| • 金輝云道<br>令 12 业务度(<br>                               | 交 azz<br>(1998年 - 1998年 - 1998年<br>(1999年 - 1999年 - 1999年 - 1999年 - 1999年 - 1999年 - 1999年 - 1999年 - 1999年 - 1999年 - 1999年 - 1999年 - 1999年 - 1999年                                                                                                    | M. , No particular               | n° sent da                                                                                                    | 4<br>20M          | an succession of the succession of the successio |                    | 27<br>2 部7版<br>本語の意味<br>2 部7版<br>2 部7版<br>2 部7<br>2 部7<br>2 部7<br>2 8<br>2 8<br>2 8<br>2 8<br>2 8<br>2 8<br>2 8<br>2 8                                                                                                    | 55 krau<br>2                | 11 29   101              | ा ५ मा समयता १<br>सिंह महास्वया |                                     |
| • 金輝云 8<br>帝主 9984                                    | 또 and<br>MK ×<br>*                                                                                                    | 盖, 就是Papage                      | re same i seta u                                                                                                   | 4<br>2014         | 197 SUBSITY<br>200 SUBSITY<br>200 SUBSITY                                                                                                    |                    | 27<br>2. 部分紙<br>一部の紙<br>2. 部分紙<br>2. 部分<br>2. 部分紙<br>2. 部分<br>2. 部分<br>2. ************************************                                                                                                    |                             | 8 29   101               | 15 previous 1                   |                                     |
|                                                       | 22 <b>633</b><br>39 <u>16 ×</u><br>39 <u>16 -</u> 996 · 9166                                                                                                    | 题, 附atituo                       | e <sup>n</sup> Man, Bata u                                                                                         | 4                 | 124 <u>5000</u> 00                                                                                                    |                    | 2)<br>Q 部派<br>2000年1月1日日日日の日本の日本の日本の日本の日本の日本の日本の日本の日本の日本の日本の日本                                                                                                    |                             | 29   101                 | 15 AFENINA I                    |                                     |
| • 全 <i>國 5.</i> 4 3 3 4 3 4 3 4 3 4 3 4 3 4 3 4 3 4 3 | 22 cm<br>391K ×<br>가마 '' 495 '' 495 '' 9164                                                                                                    | 盖. 許遵約999                        | 4° '' 1607.'' 910 -                                                                                                | 4                 | 122 <u>(1129)</u><br>28 (111)                                                                                                    |                    | 27<br>2. 図力法<br>2. 図力法<br>2. 図力<br>2. 図力<br>2. 図力<br>2. 図力<br>2. 図力<br>2. 図力<br>2. 図力<br>2. 図力<br>2. 図力<br>2. 図力<br>2. 図力<br>2. 図力<br>2. 図力<br>2. 図力<br>2. 図<br>2. 図 | 20 krost                    | 29   101<br>C2           | 15 INTERNAL<br>TO AND<br>COMM   |                                     |
| • 全部之日<br>帝王 95984                                    | 22 <b>633</b><br>39 <u>16 ×</u><br>7916 - 1918 - 1918                                                                                                    | . Yi atiyee                      | 4° '' 1609'.'' (1610 U                                                                                             | 4                 |                                                                                                    |                    |                                                                                                    |                             | 8 29   101               | 15 AFRICATE                     |                                     |

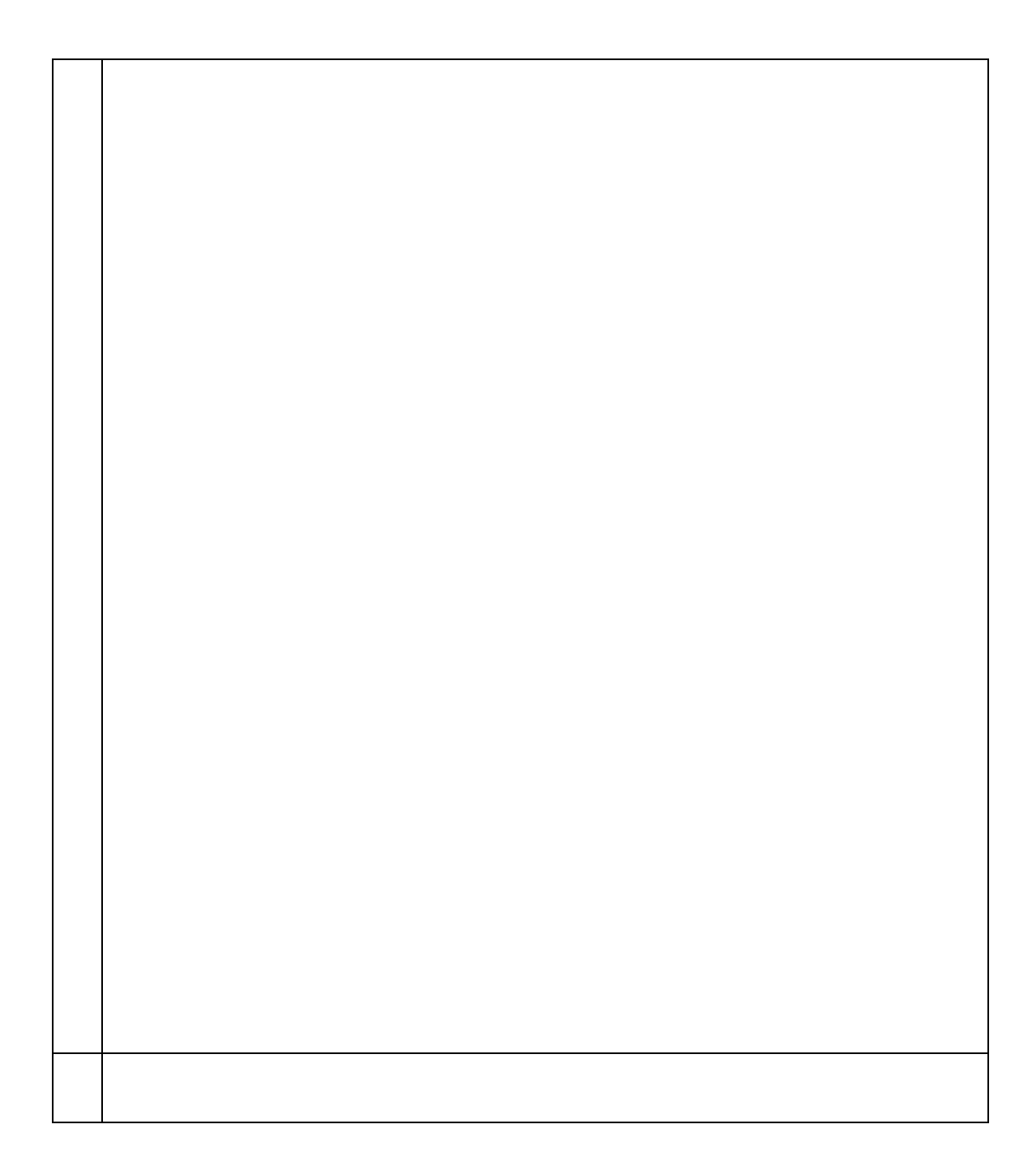

| 序卷本                                                                                                    | 检查员                                                                                                    |                                                                                                    | 社会会展                                                                                                    | 855                                                                                                    |
|----------------------------------------------------------------------------------------------------|----------------------------------------------------------------------------------------------------|----------------------------------------------------------------------------------------------------|----------------------------------------------------------------------------------------------------|----------------------------------------------------------------------------------------------------|
| 1 存在未承知事態<br>2 入岸序列单层单价小于等于0                                                                                                    |                                                                                                    |                                                                                                    | 2.80                                                                                                    |                                                                                                    |
| <ol> <li>         展局成不良局差的为0         4 存在財運業の     </li> </ol>                                                                                                    |                                                                                                    |                                                                                                    | 遊过<br>輸送                                                                                                    | 1940 -                                                                                                    |
| 5 出版核算単位小子等于0     6 秋算生成的複数単已经生成決定                                                                                                    |                                                                                                    |                                                                                                    | ▲□<br>悪□                                                                                                    |                                                                                                    |
| 7 際品単に为0<br>8 一次集中利益保険の小子様子0                                                                                                    |                                                                                                    |                                                                                                    | #c<br>95                                                                                                    | 594                                                                                                    |
| 9 約44歲里前成本与成本位置体度不匹配                                                                                                    |                                                                                                    |                                                                                                    | #1                                                                                                    |                                                                                                    |
| 10 計入版(年1)夏市立(7)第2)未通行米特夏市(7)第2<br>11 夏中子が2000年初期                                                                                                    |                                                                                                    |                                                                                                    | 910<br>1910                                                                                                    | ALC A                                                                                                    |
| 12 第時2,3年收費位量<br>13 軟環向整性检查                                                                                                    |                                                                                                    |                                                                                                    | 2.香<br>王<br>香                                                                                                    | 0                                                                                                    |
| 免 <u>成工具产的</u><br>死证生成情况查询                                                                                                    | ▲ 5 存货收发存明细表 (跨维度<br>退出                                                                                                    | ) 业务报表对账 出库成本                                                                                                    | ·····································                                                                                                    |                                                                                                    |
|                                                                                                    | 杉直は至「财务会计校算体至<br>会行例:                                                                                                    | 枪筒组织 济原制造20                                                                                                    | 会计政策 中国准则会计2<br>研究时候 2022-06-06 15:48:42                                                                                                    | 2022-06-06 15:44:07                                                                                                    |
|                                                                                                    | <u>松雪</u> り<br>損作建約                                                                                                    | 存在账面负结存<br>次产生账面负结存的原因:做单不及时、单据                                                                                                    | B日期不对、入车数量异常、出车数量异常、跨线                                                                                                    | 更多操作建议描写<br>1992年生成内部交易单据。                                                                                                    |
|                                                                                                    |                                                                                                    | <ol> <li>加权平均法: 诸先打开"存货收发存汇,<br/>货收发存明细表"。</li> <li>8 动平均法: 在核算过程中不允许出现</li> </ol>                                                                                                    | 总表",讨读界面选择"按核算维度显示",找<br>乐面负结存,请从"存货收发存汇总表""按核道                                                                                                    | 到哪味這存數量为负数的分行录,再联赛"在<br>]<br>] 继度显示",还行联查"存货收发存明细                                                                                                    |
|                                                                                                    |                                                                                                    | 表:找出运算过程中期未结存数量为负数的<br>3、先进先出法:在核算过程中不允许出现现<br>表:找出运算过程中期未经存物量与充熟的                                                                                                    | 分行录。<br>新闻负结存,请从"存货收发存汇息表""按库存<br>分行录。                                                                                                    | 释维度显示",逐行联查"存货收发存明细                                                                                                    |
|                                                                                                    | 21.94                                                                                                    | AND AND AND AND AND AND AND AND AND AND                                                                                                    |                                                                                                    |                                                                                                    |
|                                                                                                    | 5161                                                                                                    |                                                                                                    |                                                                                                    | 错误日志福述                                                                                                    |
|                                                                                                    | 1                                                                                                    | 物料编码[CH4432]物料名利                                                                                                    | r[P2半成品]计算到WWLL00000306时出现则                                                                                                    | (面负结存!                                                                                                    |
| • • • • • • • • • • • • • • • • • • •                                                                                                    |                                                                                                    |                                                                                                    |                                                                                                    |                                                                                                    |
|                                                                                                    |                                                                                                    |                                                                                                    | Q. n                                                                                                    | 定刻要闭                                                                                                    |
|                                                                                                    |                                                                                                    |                                                                                                    |                                                                                                    |                                                                                                    |
| 27                                                                                                    | ű                                                                                                    | "                                                                                                    |                                                                                                    | ű                                                                                                    |
| 21                                                                                                    | ű                                                                                                    | 33                                                                                                    |                                                                                                    | "                                                                                                    |
| "<br>▲釋云报2 面面                                                                                                    | ű                                                                                                    | "                                                                                                    | wild 2545682.29                                                                                                    | <b>低</b><br>101.20 月1646820 〜 「管理語 〜 」 11                                                                                                    |
| 27<br>・<br>・<br>全様石石空 mm<br>合語: 558026749884 (竹地田) × 95884458 8<br>・<br>・<br>・<br>・<br>・<br>・<br>・<br>・<br>・<br>・<br>の<br>の<br>・<br>・<br>の<br>の<br>・<br>・<br>の<br>の<br>・<br>・<br>の<br>の<br>の<br>の<br>、<br>の<br>の<br>の<br>の<br>の<br>の<br>の<br>の<br>の<br>の<br>の<br>の<br>の                                                                                                    | د<br>105-105-104 (1027) 10-20<br>12:20 (1027) 10-20<br>12:20 (1027) 10-20<br>12:2 | יז<br>איז פאאנגענענע<br>גענענענענענענענענענענענענענענענע                                                                                                    | 134 四新道道(2) (<br>中134 (1) (2) (1) (2) (2) (2) (2) (2) (2) (2) (2) (2) (2                                                                                                    | ば<br>101.20 消(6bia20 ン   1918年4 マ   19                                                                                                    |
| ・金銀売品名 mm           今該 ひがなない間間点 (特性点) × なら取る対照 当           今該 ひがなない間間点 (特性点) × なら取る対照 当                                                                                                    | دد<br>بین میروند بینوندی المیروند<br>بین میروند بینوندی المیروند<br>بین میروند بینوندی المیروندی المیروندی                                                                                                    | •য়েনে: স্প্রেক্ষেণ্ঠ মন্দ্রের্থনের<br>মেনার স্রাপজ্যাকপর মন্দ্রার্থনের<br>শয়কেন স্বর্ধান্তত                                                                                                    |                                                                                                    | ය<br>101.20 ,355966220 ~ ් කාසරා ් ක්                                                                                                    |
| 22<br>・<br>全様示板2 回知<br>合語<br>「ないた」「日本社会」(19455) × 955/RA9398、13<br>1945<br>1945<br>1 | د<br>هالالمعالية المعالمين المعالية<br>مالية المعالية المعالية المعالية<br>المعالية المعالية المعالي                                                                                                    | •<br>মধান হস্পৰাক্ষ<br>গ্ৰহত (এক                                                                                                    | 11.11.1                                                                                                    | ে<br>101.20 সাংকার2০০ - জালপ্রা দ                                                                                                    |
| 37  37  37  37  37  37  37  37  37  3                                                                                                    | 소문·프로-165         스스코린 16:00 30/10         100/21-00         100           노크로         전문·프로-165         100         100           노크로         100         100         100           노르프로         100         100         100           노르프로         100         100         100                                                                                                    | ע<br>גענוג. גאאננאאנ<br>אנגע אונג<br>גענוג. גאאננאאנ<br>גענוג. געאנג<br>גענוג. גענוג.<br>גענוג.                                                                                                    |                                                                                                    | ۲۴<br>۱۱ – ۲۵۵۲۵۲ – CCGAHOPIR 02.101<br>۱۹۹۵ – CCGAHOPIR 02.101                                                                                                    |
| *********************************                                                                                                    | 日本本本紙         白点村松白田内         田区日本         日           日本本本紙         白点村松白田内         田区日本         日           日本本         中田市         中田市         日本市         日本市           日本市         日本市         日本市         日本市         日本市           日本         日本市         日本市         日本市         日本市           日本         日本         日本         日本         日本           日本         日本         日本         日本         日本           日本         日本         日本         日本         日本           日本         日本         日本         日本         日本           日本         日本         日本         日本         日本           日本         日本         日本         日本         日本           日本         日本         日本         日本         日本                                                                                                    | יייס (                                                                                                    | ・134<                                                                                                    |                                                                                                    |
| 22      金銀石 だど 回知      100      100      100      100      100      100      100      100      100      100      100      100      100      100      100      100      100      100      100      100      100      100      100      100      100      100      100      100      100      100      100      100      100      100      100      100      100      100      100      100      100      100      100      100      100      100      100      100      100      100      100      100      100      100      100      100      100      100      100      100      100      100      100      100      100      100      100      100      100      100      100      100      100      100      100      100      100      100      100      100      100      100      100      100      100      100      100      100      100      100      100      100      100      100      100      100      100      100      100      100      100      100      100      100      100      100      100      100      100      100      100      100      100      100      100      100      100      100      100      100      100      100      100      100      100      100      100      100      100      100      100      100      100      100      100      100      100      100      100      100      100      100      100      100      100      100      100      100      100      100      100      100      100      100      100      100      100      100      100      100      100      100      100      100      100      100      100      100      100      100      100      100      100      100      100      100      100      100      100      100      100      100      100      100      100      100      100      100      100      100      100      100      100      100      100      100      100      100      100      100      100      100      100      100      100      100      100      100      100      100      100      100      100      100      100      100      100      100      100      100      100      100      100      100                                                                                                    | 44      55年4年4日 合注行込み取内 4827日之 4      55年4年4日 合注行込み取内 4827日之 40      55年4年4日25年 100      55年4日 100      55年4日 100      55年41      55年41      55      55      55      55      55      55      55      55      55      55      55      55      55      55      55      55      55      55      55      55      55      55      55      55      55      55      55      55      55      55      55      55      55      55      55                                                                                                    | 97<br>20<br>20<br>20<br>20<br>20<br>20<br>20<br>20<br>20<br>20                                                                                                    | 小山         古村名田 (7)           内山白水         大山白水           中村名田 (市東町会社の名)         中村名田 (市東町会社の名)           中村名田 (市東)         日本           中村名田 (市東)         日本           中村名田 (市西)         日本           中村名田 (市西)         日本           中村小田田 (市東)         日本                                                                                                    |                                                                                                    |
| 22     金銀石田仝 com     15500267418888 (19958) × 9558884958 8     155902767418888 (19958) × 955884958 8     155902767418888 (19958) × 955884958 8     1559027674     155902767418888 (19958) × 9558874747     1559027674     1559027674     1559027674     1559027674     1559027674     1559027674     1559027674     1559027674     1559027674     1559027674     1559027674     1559027674     1559027674     155902767     1559027674     155902767     155902767     155902767     155902767     155902767     155902767     15590276     15590276     1559027     1559027     1559027     1559027     1559027     1559027     1559027     1559027     1559027     1559027     1559027     1559027     1559027     1559027     1559027     1559027     1559027     1559027     1559027     1559027     1559027     1559027     1559027     1559027     1559027     1559027     1559027     1559027     1559027     1559027     1559027     1559027     1559027     1559027     1559027     1559027     1559027     1559027     159027     159027     159027     159027     159027     159027     159027     159027     159027     159027     159027     159027     159027     159027     159027     159027     159027     159027     159027     159027     159027     159027     159027     159027     159027     159027     159027     159027     159027     159027     159027     159027     159027     159027     159027     159027     159027     159027     159027     159027     159027     159027     159027     159027     159027     159027     159027     159027     159027     159027     159027     159027     159027     159027     159027     159027     159027     159027     159027     159027     159027     159027     159027     159027     159027     159027     159027     159027     159027     159027     159027     159027     159027     159027     159027     159027     159027     159027     159027     159027     159027     159027     159027     159027     159027     159027     159027     159027     159027     159027     159027     159027     159027     159027     159027     1                                                                                                    | 44      55      55      55      55      55      55      55      55      55      55      55      55      55      55      55      55      55      55      55      55      55      55      55      55      55      55      55      55      55      55      55      55      55      55      55      55      55      55      55      55      55      55      55      55      55      55      55      55      55      55      55      55      55      55      55      55      55      55      55      55      55      55      55      55      55      55      55      55      55      55      55      55      55      55      55      55      55      55      55      55      55      55      55      55      55      55      55      55      55      55      55      55      55      55      55      55      55      55      55      55      55      55      55      55      55      55      55      55      55      55      55      55      55      55      55      55      55      55      55      55      55      55      55      55      55      55      55      55      55      55      55      55      55      55      55      55      55      55      55      55      55      55      55      55      55      55      55      55      55      55      55      55      55      55      55      55      55      55      55      55      55      55      55      55      55      55      55      55      55      55      55      55      55      55      55      55      55      55      55      55      55      55      55      55      55      55      55      55      55      55   55   55   55   55   55   55   55   55   55   55   55   55   55   55   55   55   55   55   55   55   55   55   55   55   55   55   55   55   55   55   55   55   55   55   55   55   55   55   55   55   55   55   55   55   55   55   55   55   55   55   55   55   55   55   55   55   55                                                                                                    | 23     23     23     23     23     23     23     23     23     23     23     23     23     23     23     23     23     23     23     23     23     23     23     23     23     23     23     23     23     23     23     23     23     23     23     23     23     23     23     23     23     23     23     23     23     23     23     23     23     23     23     23     23     23     23     23     23     23     23     23     23     23     23     23     23     23     23     23     23     23     23     23     23     23     23     23     23     23     23     23     23     23     23     23     23     23     23     23     23     23     23     23     23     23     23     23     23     23     23     23     23     23     23     23     23     23     23     23     23     23     23     23     23     23     23     23     23     23     23     23     23     23     23     23     23     23     23     23     23     23     23     23     23     23     23     23     23     23     23     23     23     23     23     23     23     23     23     23     23     23     23     23     23     23     23     23     23     23     23     23     23     23     23     23     23     23     23     23     23     23     23     23     23     23     23     23     23     23     23     23     23     23     23     23     23     23     23     23     23     23     23     23     23     23     23     23     23     23     23     23     23     23     23     23     23     23     23     23     23     23     23     23     23     23     23     23     23     23     23     23     23     23     23     23     23     23     23     23     23     23     23     23     23     23     23     23     23     23     23     23     23     23     23     23     23     23     23     23     23     23     23     23     23     23     23     23     23     23     23     23     23     23     23     23     23     23     23     23     23     23     23     23     23     23     23     23     23     23     23     23     23     23     23     23     23     23     23     23     23     23     23     23 |                                                                                                    |                                                                                                    |
| 23      23      23      23      23      23      23      23      23      23      23      23      23      23      23      23      23      23      23      23      23      23      23      23      23      23      23      23      23      23      23      23      23      23      23      23      23      23      23      23      23      23      23      23      23      23      23      23      23      23      23      23      23      23      23      23      23      23      23      23      23      23      23      23      23      23      23      23      23      23      23      23      23      23      23      23      23      23      23      23      23      23      23      23      23      23      23      23      23      23      23      23      23      23      23      23      23      23      23      23      23      23      23      23      23      23      23      23      23      23      23      23      23      23      23      23      23      23      23      23      23      23      23      23      23      23      23      23      23      23      23      23      23      23      23      23      23      23      23      23      23      23      23      23      23      23      23      23      23      23      23      23      23      23      23      23      23      23      23      23      23      23      23      23      23      23      23      23      23      23      23      23      23      23      23      23      23      23      23      23      23      23      23      23      23      23      23      23      23      23      23      23      23      23      23      23      23      23      23      23      23      23      23      23      23      23      23      23      23      23      23      23      23      23      23      23      23      23      23      23      23      23      23      23      23      23      23      23      23      23      23      23      23      23      23      23      23      23      23      23      23      23      23      23      23      23      23      23      23      23      23      23      23      23      23                                                                                                         | 4      5      4      5      5      5      5      5      5      5      5      5      5      5      5      5      5      5      5      5      5      5      5      5      5      5      5      5      5      5      5      5      5      5      5      5      5      5      5      5      5      5      5      5      5      5      5      5      5      5      5      5      5      5      5      5      5      5      5      5      5      5      5      5      5      5      5      5      5      5      5      5      5      5      5      5      5      5      5      5      5      5      5      5      5      5      5      5      5      5      5      5      5      5      5      5      5      5      5      5      5      5      5      5      5      5      5      5      5      5      5      5      5      5      5      5      5      5      5      5      5      5      5      5      5      5      5      5      5      5      5      5      5      5      5      5      5      5      5      5      5      5      5      5      5      5      5      5      5      5      5      5      5      5      5      5      5      5      5      5      5      5      5      5      5      5      5      5      5      5      5      5      5      5      5      5      5      5      5      5      5      5      5      5      5      5      5      5      5      5      5      5      5      5      5      5      5      5      5      5      5      5      5      5      5      5      5      5      5      5      5      5      5      5      5      5      5      5      5      5      5      5      5      5      5      5      5      5      5      5      5      5      5      5      5      5      5      5      5      5      5      5      5      5      5      5      5      5      5      5      5      5      5      5      5      5      5      5      5      5      5      5      5      5      5      5      5      5      5      5      5      5      5      5      5      5      5      5      5      5      5      5      5      5      5      5      5      5      5      5      5      5                                                                                                    | 27     27     27     27     27     27     27     27     27     27     27     27     27     27     27     27     27     27     27     27     27     27     27     27     27     27     27     27     27     27     27     27     27     27     27     27     27     27     27     27     27     27     27     27     27     27     27     27     27     27     27     27     27     27     27     27     27     27     27     27     27     27     27     27     27     27     27     27     27     27     27     27     27     27     27     27     27     27     27     27     27     27     27     27     27     27     27     27     27     27     27     27     27     27     27     27     27     27     27     27     27     27     27     27     27     27     27     27     27     27     27     27     27     27     27     27     27     27     27     27     27     27     27     27     27     27     27     27     27     27     27     27     27     27     27     27     27     27     27     27     27     27     27     27     27     27     27     27     27     27     27     27     27     27     27     27     27     27     27     27     27     27     27     27     27     27     27     27     27     27     27     27     27     27     27     27     27     27     27     27     27     27     27     27     27     27     27     27     27     27     27     27     27     27     27     27     27     27     27     27     27     27     27     27     27     27     27     27     27     27     27     27     27     27     27     27     27     27     27     27     27     27     27     27     27     27     27     27     27     27     27     27     27     27     27     27     27     27     27     27     27     27     27     27     27     27     27     27     27     27     27     27     27     27     27     27     27     27     27     27     27     27     27     27     27     27     27     27     27     27     27     27     27     27     27     27     27     27     27     27     27     27     27     27     27     27     27     27     27     27     27     27 | NUL         算想的目前, 20         Mail 20         Mail 20 <t< td=""><td></td></t<> |                                                                                                    |
|                                                                                                    | 44      45      45      45      45      45      45      45      45      45      45      45      45      45      45      45      45      45      45      45      45      45      45      45      45      45      45      45      45      45      45      45      45      45      45      45      45      45      45      45      45      45      45      45      45      45      45      45      45      45      45      45      45      45      45      45      45      45      45      45      45      45      45      45      45      45      45      45      45      45      45      45      45      45      45      45      45      45      45      45      45      45      45      45      45      45      45      45      45      45      45      45      45      45      45      45      45      45      45      45      45      45      45      45      45      45      45      45      45      45      45      45      45      45      45      45      45      45      45      45      45      45      45      45      45      45      45                                                                                                    | 23     23     23     23     23     23     23     23     23     23     23     23     23     23     23     23     23     23     23     23     23     23     23     23     23     23     23     23     23     23     23     23     23     23     23     23     23     23     23     23     23     23     23     23     23     23     23     23     23     23     23     23     23     23     23     23     23     23     23     23     23     23     23     23     23     23     23     23     23     23     23     23     23     23     23     23     23     23     23     23     23     23     23     23     23     23     23     23     23     23     23     23     23     23     23     23     23     23     23     23     23     23     23     23     23     23     23     23     23     23     23     23     23     23     23     23     23     23     23     23     23     23     23     23     23     23     23     23     23     23     23     23     23     23     23     23     23     23     23     23     23     23     23     23     23     23     23     23     23     23     23     23     23     23     23     23     23     23     23     23     23     23     23     23     23     23     23     23     23     23     23     23     23     23     23     23     23     23     23     23     23     23     23     23     23     23     23     23     23     23     23     23     23     23     23     23     23     23     23     23     23     23     23     23     23     23     23     23     23     23     23     23     23     23     23     23     23     23     23     23     23     23     23     23     23     23     23     23     23     23     23     23     23     23     23     23     23     23     23     23     23     23     23     23     23     23     23     23     23     23     23     23     23     23     23     23     23     23     23     23     23     23     23     23     23     23     23     23     23     23     23     23     23     23     23     23     23     23     23     23     23     23     23     23     23     23     23     23     23     23     23     23 |                                                                                                    | الالحالي         الالحالي         اللحالي         الالحالي         الالحالي         اللحالي         اللحالي         اللحالي         اللحالي         اللحالي         اللحالي         اللحالي         الحالي         الحالي </td |
|                                                                                                    | 4      1      1      2      2      2      2      2      2      2      2      2      2      2      2      2      3      1      2      2      2      3      1      2      2      2      3      2      2      4      5      5      5      5      5      5      5      5      5      5      5      5      5      5      5      5      5      5      5      5      5      5      5      5      5      5      5      5      5      5      5      5      5      5      5      5      5      5      5      5      5      5      5      5      5      5      5      5      5      5      5      5      5      5      5      5      5      5      5      5      5      5      5      5      5      5      5      5      5      5      5      5      5      5      5      5      5      5      5      5      5      5      5      5      5      5      5      5      5      5      5      5      5      5      5      5      5      5      5      5      5      5      5      5      5      5      5      5      5      5      5      5      5      5      5      5      5      5      5      5      5      5      5      5      5      5      5      5      5      5      5      5      5      5      5      5      5      5      5      5      5      5      5      5      5      5      5      5      5      5      5      5      5      5      5      5      5      5      5      5      5      5      5      5      5      5      5      5      5      5      5      5      5      5      5      5      5      5      5      5      5      5      5      5      5      5      5      5      5      5      5      5      5      5      5      5      5      5      5      5      5      5      5      5      5      5      5      5      5      5      5      5      5      5      5      5      5      5      5      5      5      5      5      5      5      5      5      5      5      5      5      5      5      5      5      5      5      5      5      5      5      5      5      5      5      5      5      5      5      5      5      5      5      5      5      5      5      5      5      5      5      5                                                                                                    |                                                                                                    |                                                                                                    | ۱۵۱ ۲۵۵ (۱۹۹۳)         ۲۹۹۳ (۱۹۹۳)         ۱         ۱           ۲۵۸ (۱۹۹۳)         ۲۹۹۳ (۱۹۹۳)         ۲         1         1           ۲۹۹         ۲         ۲         ۲         1         1           ۲۹۹         ۲         ۲         ۲         1         1         1           ۲۹۹         ۲         ۲         ۲         1         1         1         1         1         1         1         1         1         1         1         1         1         1         1         1         1         1         1         1         1         1         1         1         1         1         1         1         1         1         1         1         1         1         1         1         1         1         1         1         1         1         1         1         1         1         1         1         1         1         1         1         1         1         1         1         1         1         1         1         1         1         1         1         1         1         1         1         1         1         1         1         1         1 <t< td=""></t<>                                                                                                    |
| 23      23      23      23      23      23      23      23      23      23      23      23      23      23      23      23      23      23      23      23      23      23      23      23      23      23      23      23      23      23      23      23      23      23      23      23      23      23      23      23      23      23      23      23      23      23      23      23      23      23      23      23      23      23      23      23      23      23      23      23      23      23      23      23      23      23      23      23      23      23      23      23      23      23      23      23      23      23      23      23      23      23      23      23      23      23      23      23      23      23      23      23      23      23      23      23      23      23      23      23      23      23      23      23      23      23      23      23      23      23      23      23      23      23      23      23      23      23      23      23      23      23      23      23      23      23      23      23      23      23      23      23      23      23      23      23      23      23      23      23      23      23      23      23      23      23      23      23      23      23      23      23      23      23      23      23      23      23      23      23      23      23      23      23      23      23      23      23      23      23      23      23      23      23      23      23      23      23      23      23      23      23      23      23      23      23      23      23      23      23      23      23      23      23      23      23      23      23      23      23      23      23      23      23      23      23      23      23      23      23      23      23      23      23      23      23      23      23      23      23      23      23      23      23      23      23      23      23      23      23      23      23      23      23      23      23      23      23      23      23      23      23      23      23      23      23      23      23      23      23      23      23      23      23      23                                                                                                         | Lize         MERCEAL         MERCEAL         M                                                                                                    | 27     27     27     27     27     27     27     27     27     27     27     27     27     27     27     27     27     27     27     27     27     27     27     27     27     27     27     27     27     27     27     27     27     27     27     27     27     27     27     27     27     27     27     27     27     27     27     27     27     27     27     27     27     27     27     27     27     27     27     27     27     27     27     27     27     27     27     27     27     27     27     27     27     27     27     27     27     27     27     27     27     27     27     27     27     27     27     27     27     27     27     27     27     27     27     27     27     27     27     27     27     27     27     27     27     27     27     27     27     27     27     27     27     27     27     27     27     27     27     27     27     27     27     27     27     27     27     27     27     27     27     27     27     27     27     27     27     27     27     27     27     27     27     27     27     27     27     27     27     27     27     27     27     27     27     27     27     27     27     27     27     27     27     27     27     27     27     27     27     27     27     27     27     27     27     27     27     27     27     27     27     27     27     27     27     27     27     27     27     27     27     27     27     27     27     27     27     27     27     27     27     27     27     27     27     27     27     27     27     27     27     27     27     27     27     27     27     27     27     27     27     27     27     27     27     27     27     27     27     27     27     27     27     27     27     27     27     27     27     27     27     27     27     27     27     27     27     27     27     27     27     27     27     27     27     27     27     27     27     27     27     27     27     27     27     27     27     27     27     27     27     27     27     27     27     27     27     27     27     27     27     27     27     27     27     27     27     27     27     27     27     27 | سابله الله الله الله الله الله الله الله                                                                                                    | 1011207月15日30日ネ201~ 11日日の11日の11日の11日の11日の11日の11日の11日の11日の11                                                                                                    |
| 2215 1.002.847.487 1.000     105.000     105.000     105.000     105.000     105.000     105.000     105.000     105.000     105.000     105.000     105.000     105.000     105.000     105.000     105.000     105.000     105.000     105.000     105.000     105.000     105.000     105.000     105.000     105.000     105.000     105.000     105.000     105.000     105.000     105.000     105.000     105.000     105.000     105.000     105.000     105.000     105.000     105.000     105.000     105.000     105.000     105.000     105.000     105.000     105.000     105.000     105.000     105.000     105.000     105.000     105.000     105.000     105.000     105.000     105.000     105.000     105.000     105.000     105.000     105.000     105.000     105.000     105.000     105.000     105.000     105.000     105.000     105.000     105.000     105.000     105.000     105.000     105.000     105.000     105.000     105.000     105.000     105.000     105.000     105.000     105.000     105.000     105.000     105.000     105.000     105.000     105.000     105.000     105.000     105.000     105.000     105.000     105.000     105.000     105.000     105.000     105.000     105.000     105.000     105.000     105.000     105.000     105.000     105.000     105.000     105.000     105.000     105.000     105.000     105.000     105.000     105.000     105.000     105.000     105.000     105.000     105.000     105.000     105.000     105.000     105.000     105.000     105.000     105.000     105.000     105.000     105.000     105.000     105.000     105.000     105.000     105.000     105.000     105.000     105.000     105.000     105.000     105.000     105.000     105.000     105.000     105.000     105.000     105.000     105.000     105.000     105.000     105.000     105.000     105.000     105.000     105.000     105.000     105.000     105.000     105.000     105.000     105.000     105.000     105.000     105.000     105.000     105.000     105.000     105.000     105.000     105.000     105.00                                                                                                    | HERRING         Maletide Balley         Maletide Balley <td></td> <td>・・・・・     ・・・・・     ・・・・・     ・・・・・・</td> <td>101.20 所で5988.200 、 管理語 (1)     101.20 所で5988.200 、 管理語 (1)     101.20 所で5988.200 、 管理語 (1)     101.20 所で5988.200 、 1)     101.20 所で5988.200 、 1)     101.20 所で5988.200 、 1)     101.20 所で5988.200 、 1)     101.20 所で5988.200 、 1)     101.20 所で5988.200 、 1)     101.20 所で5988.200 、 1)     101.20 所で5988.200 、 1)     101.20 所で5988.200 、 1)     101.20 所で5988.200 、 1)</td>                                                                                                    |                                                                                                    | ・・・・・     ・・・・・     ・・・・・     ・・・・・・                                                                                                    | 101.20 所で5988.200 、 管理語 (1)     101.20 所で5988.200 、 管理語 (1)     101.20 所で5988.200 、 管理語 (1)     101.20 所で5988.200 、 1)     101.20 所で5988.200 、 1)     101.20 所で5988.200 、 1)     101.20 所で5988.200 、 1)     101.20 所で5988.200 、 1)     101.20 所で5988.200 、 1)     101.20 所で5988.200 、 1)     101.20 所で5988.200 、 1)     101.20 所で5988.200 、 1)     101.20 所で5988.200 、 1)                                                                                                    |
|                                                                                                    | Status         Status         Status<                                                                                                    | 27     20     20     20     20     20     20     20     20     20     20     20     20     20     20     20     20     20     20     20     20     20     20     20     20     20     20     20     20     20     20     20     20     20     20     20     20     20     20     20     20     20     20     20     20     20     20     20     20     20     20     20     20     20     20     20     20     20     20     20     20     20     20     20     20     20     20     20     20     20     20     20     20     20     20     20     20     20     20     20     20     20     20     20     20     20     20     20     20     20     20     20     20     20     20     20     20     20     20     20     20     20     20     20     20     20     20     20     20     20     20     20     20     20     20     20     20     20     20     20     20     20     20     20     20     20     20     20     20     20     20     20     20     20     20     20     20     20     20     20     20     20     20     20     20     20     20     20     20     20     20     20     20     20     20     20     20     20     20     20     20     20     20     20     20     20     20     20     20     20     20     20     20     20     20     20     20     20     20     20     20     20     20     20     20     20     20     20     20     20     20     20     20     20     20     20     20     20     20     20     20     20     20     20     20     20     20     20     20     20     20     20     20     20     20     20     20     20     20     20     20     20     20     20     20     20     20     20     20     20     20     20     20     20     20     20     20     20     20     20     20     20     20     20     20     20     20     20     20     20     20     20     20     20     20     20     20     20     20     20     20     20     20     20     20     20     20     20     20     20     20     20     20     20     20     20     20     20     20     20     20     20     20     20     20     20     20     20     20     20     20     20 | +134         284520 20           合助         71321月           金井工業         全国政会会会会会会会会会会会会会会会会会会会会会会会会会会会会会会会会会会会会                                                                                                    |                                                                                                    |

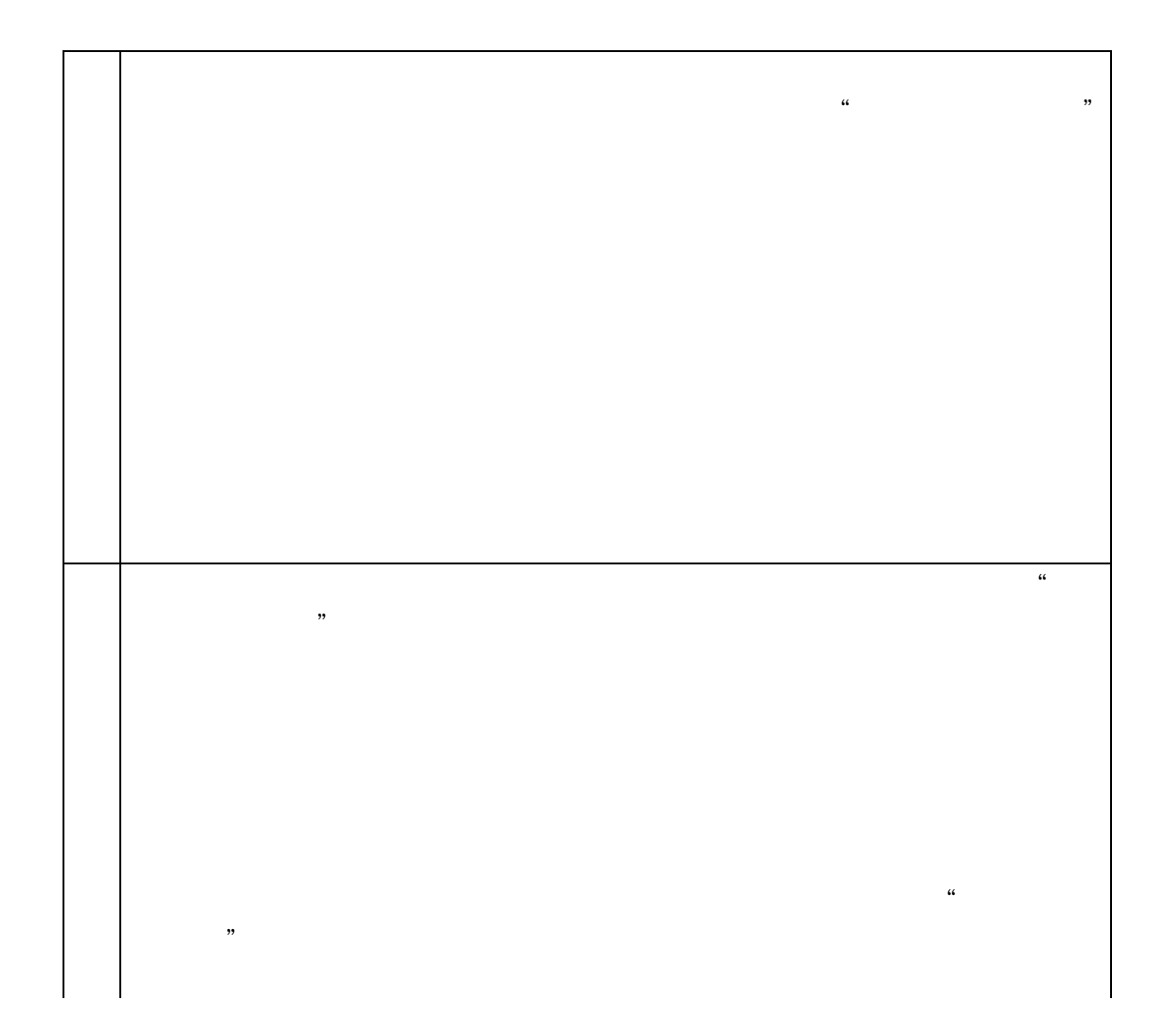

|                                                                                                    | Q, 入库                                                                                                    | 2101 10 (201744)20<br>201744)20 (201744)20                                                                                                    |           |
|----------------------------------------------------------------------------------------------------|----------------------------------------------------------------------------------------------------|----------------------------------------------------------------------------------------------------|-----------|
|                                                                                                    |                                                                                                    | 32.80 (MERI 01(MIN) 101.10 SPECIALIS                                                                                                    | 618 ~   i |
|                                                                                                    |                                                                                                    |                                                                                                    |           |
|                                                                                                    | *                                                                                                    |                                                                                                    |           |
| THE WAY OF ALL IN                                                                                                    | the second states and the second                                                                                                    |                                                                                                    | ~1 sl     |
|                                                                                                    | 成品合 自制半成品 Pcs                                                                                                    | 995 ¥1,150.000000 ¥1,144,25                                                                                                    | 0.00 济民制造 |
|                                                                                                    | 成品合 自制半成品 Pos<br>(#EA ##E A                                                                                                    | 995 ¥1,650,000000 ¥1,641,75                                                                                                    | 0.00 济民制造 |
| 2RK00000046 4 CH4434                                                                                                    | P47*55                                                                                                    | 成品位 产成品 Pcs                                                                                                    |           |
| .RK00000468 1 CH4431<br>CRK00000468 2 CH4431                                                                                                    | P1半成品<br>P1半成品                                                                                                    | 成品合料投展区 自制半成品 Pcs<br>成品合 自制半成品 Pcs                                                                                                    |           |
| IRK00000472 1 CH4432                                                                                                    | P2半版器                                                                                                    | 成品合科报废区 自制半成品 Pcs                                                                                                    |           |
| -五间 9                                                                                                    | SCRK00000474 1 CH44                                                                                                    | 133 P3/P8                                                                                                    | 50.5      |
| 一座(町) 10                                                                                                    | SCRK00000474 2 CH44                                                                                                    | 133 P3)#品                                                                                                    | 52.5      |
| 二布(前) 11                                                                                                    | SCRK00000476 1 CH44                                                                                                    | 134 P4/年間                                                                                                    | 50.5      |
| 21128 <b>-1128</b>                                                                                                    |                                                                                                    | Contraction of the local division of the local division of the loc |           |
| 10 0 0 0 0 0 0                                                                                                    |                                                                                                    |                                                                                                    | 1         |
|                                                                                                    | 11400 DA 000                                                                                                    |                                                                                                    |           |
| 第二章 (1987年3月 Pro<br>第二章 (1987年3月 Pro                                                                                                    | 22202 222 00<br>755 VL027,855,700, VL<br>755 VL545,002                                                                                                    | 107 11 11 11 11 11 11 11 11 11 11 11 11 11                                                                                                    |           |
| 380 254-38 20<br>380 264-38 20<br>380 264-38 20<br>380 718 20                                                                                                    | 85.002 708 80<br>795 VLG27.853.702. VL<br>995 VL545.002 1. 107<br>995 VL545.002 1. 107                                                                                                    | 45 N. 4508 41<br>2277471 00012 200700 00<br>200700 00<br>2007000 00<br>2007000 00<br>200700000000000000000000000000000000                                                                                                    |           |
| 2000 000000000000000000000000000000000                                                                                                    | 82.002 2018 00<br>995 51.027.85300. 41<br>995 51.027.85300. 41<br>995 51.017.85100. 42<br>995 51.017.85100. 42<br>5 5 51.024.040830                                                                                                    | Р.С.         валов         валов           2272427         Парадо         валов         валов           34.507367         Парадо         валов         валов           34.507367         Парадо         парадо         валов           34.507367         Парадо         парадо         парадо           34.507367         Парадо         парадо         парадо           34.50737         Парадо         парадо         парадо                                                                                                    |           |
| ин Држин 2022<br>ин Држин 2022<br>ин Држин 2022<br>ин Држин 2022<br>ин Држин 2022<br>ин 2022<br>ин 202<br>ин 2022<br>ин 202<br>ин 202<br>ин 202<br>ин 202<br>ин 202<br>ин 2020<br>ин 2020<br>ин 2020<br>ин 20 | READ         RM         RM           100         FLC STAND, SN         FL           100         FLC STAND, SN         FL           100         FLC STAND, SN         FL           100         FLC STAND, SN         FL           100         FLC STAND, SN         FLC STAND, SN           100         FLC STAND, SN         FLC STAND, SN           100         FLC STAND, SN                                                                                                    | PA         RATE         BA           ALL CALL         PALANCE         BA           ALL CALL         PALANCE                                                                                                    |           |
| MADA         Develop         Provide           MADA         Pelefondi         Provide           MADA         Pelefondi         Provide           MADA         Pelefondi         Provide           MADA         Pelefondi         Provide           MADA         Pelefondi         Provide           MADA         Pelefondi         Provide           MADA         Pelefondi         Pelefondi           MADA         Pelefondi         Pelefondi           MADA         Pelefondi         Pelefondi           MADA         Pelefondi         Pelefondi           MADA         Pelefondi         Pelefondi                                                                                                    | PR         PR           101         11.04.002         101           101         11.04.002         101           101         11.04.002         101           101         11.04.002         101           101         11.04.002         101           101         11.04.002         101           101         11.04.002         101           101         11.04.002         101           101         11.04.002         101           101         11.04.002         101           101         11.04.002         101           101         11.04.002         101           101         11.04.002         101           101         11.04.002         101           101         11.04.002         101           101         11.04.002         101           101         11.04.002         101           101         11.04.002         101           101         11.04.002         101           102         11.04.002         101                                                                                                    | PA         ANNU ()         PA           ALL ()         ALL ()         ALL ()         ALL ()           ALL ()         ALL ()         ALL ()         ALL ()           ALL ()         ALL ()         ALL ()         ALL ()           ALL ()         ALL ()         ALL ()         ALL ()           ALL ()         ALL ()         ALL ()         ALL ()           ALL ()         ALL ()         ALL ()         ALL ()           ALL ()         ALL ()         ALL ()         ALL ()           ALL ()         ALL ()         ALL ()         ALL ()           ALL ()         ALL ()         ALL ()         ALL ()           ALL ()         ALL ()         ALL ()         ALL ()           ALL ()         ALL ()         ALL ()         ALL ()           ALL ()         ALL ()         ALL ()         ALL ()           ALL ()         ALL ()         ALL ()         ALL ()                                                                                                    |           |
| Apple         Desire         Desire           N         Desire         Desire         Desire           N         Desire         Desire         Desire           N         Desire         Desire         Desire           N         Desire         Desire         Desire           N         Desire         Desire         Desire           N         Desire         Desire         Desire           N         Desire         Desire         Desire           N         Desire         Desire         Desire           N         Desire         Desire         Desire           N         Desire         Desire         Desire           N         Desire         Desire         Desire                                                                                                    | Refer         Pail         Col           101         41.02166 (Str.)         41.0216 (Str.)           101         41.0216 (Str.)         41.01           101         41.0216 (Str.)         41.01           101         41.0216 (Str.)         41.01           101         41.0216 (Str.)         41.01           101         41.0146 (Str.)         41.01           101         41.0146 (Str.)         41.01           101         41.0146 (Str.)         41.0146 (Str.)           101         41.0146 (Str.)         41.0146 (Str.)           101         41.0146 (Str.)         51.0116 (Str.)           101         41.0146 (Str.)         101.0116 (Str.)           101         41.0146 (Str.)         101.0116 (Str.)           101         41.0146 (Str.)         101.0116 (Str.)           101         41.0146 (Str.)         101.0116 (Str.)           101         51.0116 (Str.)         101.0116 (Str.)           101         51.0116 (Str.)         101.0116 (Str.)           101         51.0116 (Str.)         101.0116 (Str.)           101         51.0116 (Str.)         101.0116 (Str.)           101         51.0116 (Str.)         101.0116 (Str.)           101 <td>RA         RATE         BAT           ALL         ALL         ALL         ALL           ALL         ALL         ALL         ALL           ALL         ALL         ALL         ALL           ALL         ALL         ALL         ALL           ALL         ALL         ALL         ALL           ALL         ALL         ALL         ALL           ALL         ALL         ALL         ALL           ALL         ALL         ALL         ALL           ALL         ALL         ALL         ALL           ALL         ALL         ALL         ALL           ALL         ALL         ALL         ALL           ALL         ALL         ALL         ALL           ALL         ALL         ALL         ALL</td> <td></td>                                                                                                    | RA         RATE         BAT           ALL         ALL         ALL         ALL           ALL         ALL         ALL         ALL           ALL         ALL         ALL         ALL           ALL         ALL         ALL         ALL           ALL         ALL         ALL         ALL           ALL         ALL         ALL         ALL           ALL         ALL         ALL         ALL           ALL         ALL         ALL         ALL           ALL         ALL         ALL         ALL           ALL         ALL         ALL         ALL           ALL         ALL         ALL         ALL           ALL         ALL         ALL         ALL           ALL         ALL         ALL         ALL                                                                                                    |           |
| No.         Description         Description         Description           No.         Description         Description         Description           No.         Description         Description         Description           No.         Description         Description         Description           No.         Description         Description         Description           No.         Description         Description         Description           No.         Description         Description         Description           No.         Description         Description         Description           No.         Description         Description         Description           No.         Description         Description         Description           No.         Description         Description         Description           No.         Description         Description         Description                                                                                                    | Part         Part           199         41.0276/05.02         40           199         41.0276/05.02         40           199         41.0276/05.02         40           199         41.0276/05.02         40           199         41.0276/05.02         40           199         41.0276/05.02         40           199         41.0276/05.02         40           19         41.0276/05.02         40           19         41.042/07.02         5           190         41.042/07.02         5           190         41.042/07.02         5           190         41.042/07.02         5           190         41.042/07.02         5           190         41.042/07.02         5           190         41.042/07.02         5           190         41.042/07.02         5           190         41.042/07.02         5           190         41.042/07.02         5           190         41.042/07.02         5           190         41.042/07.02         5                                                                                                    | NA         ADD         ADD         ADD         ADD           ALVELAN         ADD         ADD         ADD         ADD           ALVELAN         ADD         ADD         ADD         ADD           ALVELAN         ADD         ADD         ADD         ADD           ALVELAN         ADD         ADD         ADD         ADD           ALVELAN         ADD         ADD         ADD         ADD           ALVELAN         ADD         ADD         ADD         ADD           ALVELAN         ADD         ADD         ADD         ADD           ALVELAN         ADD         ADD         ADD         ADD           ALVELAN         ADD         ADD         ADD         ADD           ALVELAN         ADD         ADD         ADD         ADD           ADD         ADD         ADD         ADD         ADD           ADD         ADD         ADD         ADD         ADD           ADD         ADD         ADD         ADD         ADD           ADD         ADD         ADD         ADD         ADD           ADD         ADD         ADD         ADD         ADD                                                                                                    |           |
| MARCH         Description           MARCH         Sector         Sector           MARCH         Sector         Sector           MARCH         Amage         Amage           MARCH         Amage         Amage           MARCH                                                                                                    | Marcol         Marcol           101         41.0214.00.2         Marcol           101         41.0214.00.2         Marcol           101         41.0214.00.2         Marcol           101         41.0214.00.2         Marcol           101         41.0214.00.2         Marcol           101         41.0214.00.2         Marcol           101         41.0214.00.2         Marcol           101         41.0214.00.2         Marcol           101         41.0214.00.2         Marcol           101         41.0214.00.2         Marcol           101         41.0214.00.2         Marcol           102         41.0214.00.2         Marcol           103         41.0214.00.2         Marcol           103         41.01.00.00.2         Marcol           103         41.01.00.00.2         Marcol           103         41.01.00.00.2         Marcol           103         41.01.00.00.2         Marcol           103         41.01.00.00.2         Marcol           103         41.01.00.00.2         Marcol           103         41.01.00.00.2         Marcol           103         41.01.00.00.2         Marcol     <                                                                                                    | PA         ARK         BA           ALVIAL         PARAGE         PARAGE         PARAGE         PARAGE           ALVIAL         PARAGE         PARAGE         PARAGE         PARAGE           ALVIAL         PARAGE         PARAGE         PARAGE         PARAGE           ALVIAL         PARAGE         PARAGE         PARAGE         PARAGE           ALVIAL         PARAGE         PARAGE         PARAGE         PARAGE           ALVIAL         PARAGE         PARAGE         PARAGE         PARAGE           ALVIAL         PARAGE         PARAGE         PARAGE         PARAGE           ALVIAL         PARAGE         PARAGE         PARAGE         PARAGE           ALVIAL         PARAGE         PARAGE         PARAGE         PARAGE           ALVIAL         PARAGE         PARAGE         PARAGE         PARAGE           ALVIAL         PARAGE         PARAGE         PARAGE         PARAGE           ALVIAL         PARAGE         PARAGE         PARAGE         PARAGE                                                                                                    |           |
| Mathematic         California         California         Califor                                                                                                    | Base         Base           199         4.5276.05.05.05.01           199         4.5276.05.05.01           199         4.5266.00.01           199         4.5266.00.01           199         4.5266.00.01           199         4.5266.00.01           19         4.5266.00.01           19         4.5266.00.01           19         4.5266.00.01           19         4.5266.00.01           19         4.5266.00.01           19         4.5266.00.01           19         4.5266.00.01           19         4.5266.00.01           19         4.5266.00.01           19         4.5266.00.01           19         4.5266.00.01           19         4.5266.00.01           19         4.5266.00.01           19         4.5266.00.01           19         4.5266.00.01           19         5.526.00.00           10         5.526.00.00           10         10.00.000                                                                                                    | PA         ADDIA         Partner         Partner           ALVILAL         Partner         Partner         Partner           ALVILAL         Partner         Partner         Partner           ALVILAL                                                                                                    |           |
| Lipsence         Dataset         Dataset           All         Lipsence         Dataset           All         Lipsence         Dataset           All                                                                                                    | Bank         Bank         Bank           19         4.5.2.6.0.0.0.0.0.0.000         100           19         4.5.2.6.0.0.0.0.000         100           19         4.5.2.6.0.0.0.0.000         100           10         4.5.2.6.0.000         100           10         4.5.2.6.0.000         100           10         4.5.2.0.000         100           10         4.5.4.0.000         100           10         4.5.4.0.000         100           10         4.5.4.0.000         100           10         4.5.4.0.000         100           10         4.5.4.0.000         100           10         4.5.4.0.000         100           10         4.5.4.0.000         100           10         4.5.4.0.000         100           10         4.5.4.0.000         100           10         4.5.4.0.000         100           10         4.5.4.0.000         100           10         4.5.4.0.000         100           10         4.5.0.000         100           10         4.5.0.000         100           10         4.5.0.000         100           10         4.5.0.0000                                                                                                    | PA         ADD         Particle         Particle           ALVIAL         MARELY         Particle         Particle         Particle           ALVIAL         MARELY         Particle         Particle         Particle           ALVIAL         MARELY         Particle         Particle         Particle           ALVIAL         MARELY         Particle         Particle         Particle           ALVIAL         MARELY         Particle         Particle         Particle           ALVIAL         MARELY         Particle         Particle         Particle           ALVIAL         MARELY         Particle         Particle         Particle           ALVIAL         MARELY         Particle         Particle         Particle           ALVIAL         MARELY         Particle         Particle         Particle           ALVIAL         MARELY         Particle         Particle         Particle           ALVIAL         MARELY         Particle         Particle         Particle           ALVIAL         MARELY         Particle         Particle         Particle           ALVIAL         MARELY         Particle         Particle         Particle           ALVIAL         MA                                                                                                    |           |
| Lipseine         Colta           Arr         Lipseine         Colta           Arr         Lipseine         Colta           <                                                                                                    | PRI         PRI         PRI           00         1.0000,000,000,000,000,000,000,000,000,0                                                                                                    | PA         ASSM         PA           ALVIAL         MARIJA         MARIJA         MARIJA         MARIJA           ALVIAL         MARIJA         MARIJA         MARIJA         MARIJA           ALVIAL         MARIJA         MARIJA         MARIJA         MARIJA           ALVIAL         MARIJA         MARIJA         MARIJA         MARIJA           ALVIAL         MARIJA         MARIJA         MARIJA         MARIJA           ALVIAL         MARIJA         MARIJA         MARIJA         MARIJA           ALVIAL         MARIJA         MARIJA         MARIJA         MARIJA           ALVIAL         MARIJA         MARIJA         MARIJA         MARIJA           ALVIAL         MARIJA         MARIJA         MARIJA         MARIJA           ALVIALA         MARIJA         MARIJA         MARIJA         MARIJA           ALVIALA         MARIJA         MARIJA         MARIJA         MARIJA           ALVIALA         MARIJA         MARIJA         MARIJA         MARIJA           ALVIALA         MARIJA         MARIJA         MARIJA         MARIJA           ALVIALA         MARIJA         MARIJA         MARIJA         MARIJA                                                                                                    |           |
| No.         Statute         Statu           No.         Elsanda         Statu           No.         Elsanda         Statu           No.         Statu         Statu           No.         Statu                                                                                                    | PRI         PRI         PRI           99         \$2,400,000,000,000,000,000,000,000,000,00                                                                                                    | PA         ADAL         PA           ADAL         ADAL         ADAL         ADAL           ADAL         ADAL         ADAL         ADAL         ADAL           ADAL         ADAL <td></td>                                                                                                    |           |
|                                                                                                    | 2012 - АКС - КОСС - КОСС - КО |                                                                                                    |           |

| APR D                             |                        | 9                    |           | 9 m                                           |                |                             |                 |
|-----------------------------------|------------------------|----------------------|-----------|-----------------------------------------------|----------------|-----------------------------|-----------------|
| 过滤 刷新   新潮~ 执行 删除                 | 业労操作 - 通道 - 退出         |                      |           |                                               |                |                             |                 |
| BROAR BULTE                       |                        |                      |           |                                               |                |                             |                 |
|                                   | istan 5 shirkoltananda |                      |           |                                               |                |                             |                 |
|                                   | and south the second   | 10 104 WH#           |           |                                               |                |                             |                 |
|                                   |                        | 执行方式                 | 机行成       | ± 20                                          | 35.36          | 量近一次转账时间                    | 離局状态            |
| · 全部                              | GLTB072                | 爭动                   | 无         | 结转本年和同到末分配和同                                  | 济民制造36         | 2022/9/19 16:28:30          | 8               |
| 1299/2017/62414.38(K)/HS1201_575) | GLTB073                | 手动                   | 无         | 機取猶余公积                                        | 济民制造36         | 2022/6/8 11:42:57           | 8               |
|                                   | GLTB074                | 手动                   | 无         | 结转未分配利润                                       | 济民制造36         | 2022/6/8 11:42:57           | 8               |
|                                   |                        |                      |           | A . •                                         |                | 已选 <mark>3</mark> 行/共3行 等页型 | 〒200 ~ 行く 1/1 > |
|                                   | 1 形態名作                 | 欄伝名称                 | IN Frid M |                                               | 课细信意           |                             | <u>##0%#0</u>   |
|                                   | ,济民制造36                | GLTB072-编转本年利间到未分配利润 | 失败        | 转短模板【\$1 ···································· | 未新生成对应的失证分录,调制 | 產是否存在对应的转出科目數據及續版           | 是否设             |
|                                   | 济民制造36                 | GLTB073 煙取臺余公积       | 5533      | 生成凭证: 记-51                                    |                |                             | 20 X            |
|                                   | 济民制造36                 | GLTB074 结转未分配利润      | 后功        | 生成凭证:记-52                                     |                |                             | 20 E            |
|                                   |                        |                      |           |                                               |                |                             |                 |
|                                   |                        |                      |           | "                                             |                |                             | "               |
| "                                 |                        | "                    |           |                                               |                |                             | "               |
|                                   | "                      |                      |           |                                               |                |                             |                 |
|                                   |                        |                      |           |                                               |                |                             |                 |

|                                                            |                                                                                                    | I                                                                                                    |                                                                                                    |                                                                                                    |                                                                                                    |                                                                                                    |     |
|------------------------------------------------------------|----------------------------------------------------------------------------------------------------|----------------------------------------------------------------------------------------------------|----------------------------------------------------------------------------------------------------|----------------------------------------------------------------------------------------------------|----------------------------------------------------------------------------------------------------|----------------------------------------------------------------------------------------------------|-----|
|                                                            |                                                                                                    |                                                                                                    |                                                                                                    |                                                                                                    |                                                                                                    |                                                                                                    |     |
|                                                            |                                                                                                    |                                                                                                    |                                                                                                    |                                                                                                    |                                                                                                    |                                                                                                    |     |
|                                                            | "                                                                                                    | "                                                                                                    |                                                                                                    |                                                                                                    |                                                                                                    |                                                                                                    |     |
|                                                            |                                                                                                    |                                                                                                    |                                                                                                    |                                                                                                    |                                                                                                    |                                                                                                    |     |
|                                                            |                                                                                                    |                                                                                                    |                                                                                                    |                                                                                                    | "                                                                                                    |                                                                                                    |     |
| ""                                                         |                                                                                                    | " "                                                                                                    |                                                                                                    | "                                                                                                    | "                                                                                                    |                                                                                                    | "   |
|                                                            |                                                                                                    |                                                                                                    |                                                                                                    |                                                                                                    |                                                                                                    | "                                                                                                    |     |
|                                                            |                                                                                                    |                                                                                                    |                                                                                                    |                                                                                                    |                                                                                                    |                                                                                                    |     |
|                                                            |                                                                                                    |                                                                                                    |                                                                                                    |                                                                                                    |                                                                                                    |                                                                                                    |     |
| • <b>* 金蝶云</b> 星空 🚥                                        |                                                                                                    |                                                                                                    |                                                                                                    | Q 機功能                                                                                                    | 29 短期加到 29                                                                                                    | 101.15 济民制造15 ~                                                                                                    | 管理  |
| ↑ 12 凭证查询×                                                 |                                                                                                    |                                                                                                    |                                                                                                    |                                                                                                    |                                                                                                    |                                                                                                    |     |
|                                                            | FF: 1252 単称 / 現面の重                                                                                                    | 大映画両、「聖房欄件」「近頃、「作度」                                                                                                    | 16.00                                                                                                    |                                                                                                    |                                                                                                    |                                                                                                    |     |
| *************************************                      | (Televisor), Legislar,                                                                                                    | 反作废 第三十十十十十十十十十十十十十十十十十十十十十十十十十十十十十十十十十十十十                                                                                                    |                                                                                                    |                                                                                                    |                                                                                                    |                                                                                                    |     |
| 分組建度 別簿                                                    | ✓ 日期 会计年度                                                                                                    | %证验理<br>期间 终证 先证整理记录 #                                                                                                    | 腰 科目编码                                                                                                    | 科目全名   15別                                                                                                    | 原币金额 備方金額 贷方金額                                                                                                    | 長 割単 軍依 过                                                                                                    | 9E  |
| HCTYOL CVC/PR-GHHEB(tR)                                    | 2022                                                                                                    | 12 41                                                                                                    | 2202.02 成付新期                                                                                                    |                                                                                                    | ¥28.700.00¥28.700.00                                                                                                    |                                                                                                    |     |
| STREET, STOPPEN ATTEMPTORY                                 | 2022/12 2022 12 ft                                                                                                    | 2 FKD00000310                                                                                                    | 2202.02 应付频数_明细应付数                                                                                                    | 人用币 ¥7,922,000                                                                                                    | ¥7,922,000 付家仪                                                                                                    | 付家仪                                                                                                    |     |
| STOTIO CONSIGNATION AND AND AND AND AND AND AND AND AND AN | <b>1</b>                                                                                                    | FKD00000310                                                                                                    | 1002 银行存款                                                                                                    | 人民币 ¥7,922,000                                                                                                    | ¥7,922,000                                                                                                    |                                                                                                    |     |
|                                                            | - 1032412. 1032. 10. Ht.                                                                                                    | P. 5KD000008A                                                                                                    | 1003. 48/2705.                                                                                                    | and the second second se | V170 FOC 24_ (+**)/2                                                                                                    |                                                                                                    |     |
|                                                            | <b>2</b> 2002.03 2. 20032. 17. 44                                                                                                    | *> FYR02008084~<br>Extransion384.com                                                                                                    | 1903。 場所形成                                                                                                    | Duncharter r Bre Version 2000                                                                                                    | **************************************                                                                                                    |                                                                                                    |     |
|                                                            | <b>.</b> <u>1932/93.</u> <u>1932.</u> <u>19</u> . <u>19</u> . <u></u> | SECONDO204                                                                                                    | 1003。 地质预算。<br>3331.03 Local 成本部準 本方常規制<br>2221.07 应交税表                                                                                                    |                                                                                                    | ¥5,342.83 ¥5,342.83                                                                                                    |                                                                                                    |     |
|                                                            | 2 1032432                                                                                                    | <ul> <li>PyFKD2002034-</li> <li>EXT00000084</li> <li>FKD0000084</li> <li>FKD00000084</li> </ul>                                                                                                    | 19 <u>03</u> 。<br>19 <u>03</u> 。<br>19 <u>05</u><br>19 <u>05</u><br>19 |                                                                                                    | <ul> <li>************************************</li></ul>                                                                                                    | ,000.00                                                                                                    |     |
|                                                            |                                                                                                    | * */*/CB2008084-<br>ExC00000084<br>FKD00000084<br>FKD00000084                                                                                                    | *103.c         *場所TFB-           3334.03         (点点、点向時間 車面透影)           2221.07         应快限           2221.08         应快限           FKD00000084         2221.0                                                                                                    | · FF         · · · · · · · · · · · · · · · · · · ·                                                                                                    | <ul> <li>************************************</li></ul>                                                                                                    | 5,000.00<br>(289.78                                                                                                    |     |
|                                                            | 2 0023/37. 2023 10, 44                                                                                                    | FKD0000084                                                                                                    | *103.2         地域可用本           3334.03                                                                                                    |                                                                                                    |                                                                                                    | 1000.00<br>2289.78<br>992.50                                                                                                    |     |
| 1 2                                                        |                                                                                                    | Proceedings     Proceedings     Proceedin | **(23)。         単体に可から<br>なりため。           1010 01         シェン・パッチャートしておき、<br>2221.00         主要なおき、<br>なりため。           FKD0000064         2221.0         主要なおき、<br>なりため。           FKD0000064         2221.0         主要なおき、<br>なりため。           FKD0000064         2221.0         主要なおき、<br>なりため。           FKD0000064         2221.0         100000064           FKD00000660         10020         100000                                                                                                    |                                                                                                    | ・・・・・・・・・・・・・・・・・・・・・・・・・・・・・・・・・                                                                                                    | 000.00<br>1,289.78<br>1992.50<br>000.00 (13870% ft<br>¥50.000.00                                                                                                    | 付家仪 |
| 1 2 0                                                      |                                                                                                    |                                                                                                    | ****         ****         ****           1000 000000000000000000000000000000000                                                                                                    |                                                                                                    | UNITER DESIZE           VICE DESIZE         VESIZE           VESIZE         VESIZE           VESIZE         VESIZE           VESIZE         VESIZE           ARIS         VESIZE           ARIS         VESIZE           ARIS         VESIZE           ARIS         VESIZE           ARIS         VESIZE           ARIS         VESIZE           ARIS         VESIZE           ARIS         VESIZE           ARIS         VESIZE           ARIS         VESIZE           ARIS         VESIZE           ARIS         VESIZE                                                                                                    | 1000.00<br>1289.78<br>1992.50<br>1000.00 (17870) (1<br>¥50.000.00 (17870) (1                                                                                                    | 村家仪 |
| 1 e<br>1 e                                                 |                                                                                                    | 2/12 2022 12 ff                                                                                                    | ****         ****         ****           7333 00         この、この、この、この、日本         この、日本           2221 07         ビストロ         ビストロ           7KD0000064         2221.0         ビストロ           7KD0000064         2221.0         ビストロ           7KD0000064         2221.0         ビストロ           7KD0000064         2221.0         1002           7KD0000064         2221.0         1002           7KD0000064         1002         1002           7KD00000517         1002         1002                                                                                                    |                                                                                                    | UP10552443           UP10552443           UP105524434           UP105524434           UP1055244344 <t< td=""><td>1000.00<br/>1289.78<br/>1992.50<br/>1500.00<br/>150.000.00<br/>1280.000.00<br/>1280.000.00<br/>1280.000.00<br/>1280.000.00<br/>1280.000.00<br/>1280.000<br/>1280.0000<br/>1280.0000<br/>1280.0000<br/>1280.0000<br/>1280.0000<br/>1280.0000<br/>1280.0000<br/>1280.0000<br/>1280.0000<br/>1280.0000<br/>1280.0000<br/>1280.0000<br/>1280.0000<br/>1280.0000<br/>1280.0000<br/>1280.0000<br/>1280.0000<br/>1280.0000<br/>1280.000000<br/>1280.0000<br/>1280.00000000000000000000000000000000000</td><td>付家仪</td></t<> | 1000.00<br>1289.78<br>1992.50<br>1500.00<br>150.000.00<br>1280.000.00<br>1280.000.00<br>1280.000.00<br>1280.000.00<br>1280.000.00<br>1280.000<br>1280.0000<br>1280.0000<br>1280.0000<br>1280.0000<br>1280.0000<br>1280.0000<br>1280.0000<br>1280.0000<br>1280.0000<br>1280.0000<br>1280.0000<br>1280.0000<br>1280.0000<br>1280.0000<br>1280.0000<br>1280.0000<br>1280.0000<br>1280.0000<br>1280.000000<br>1280.0000<br>1280.00000000000000000000000000000000000 | 付家仪 |

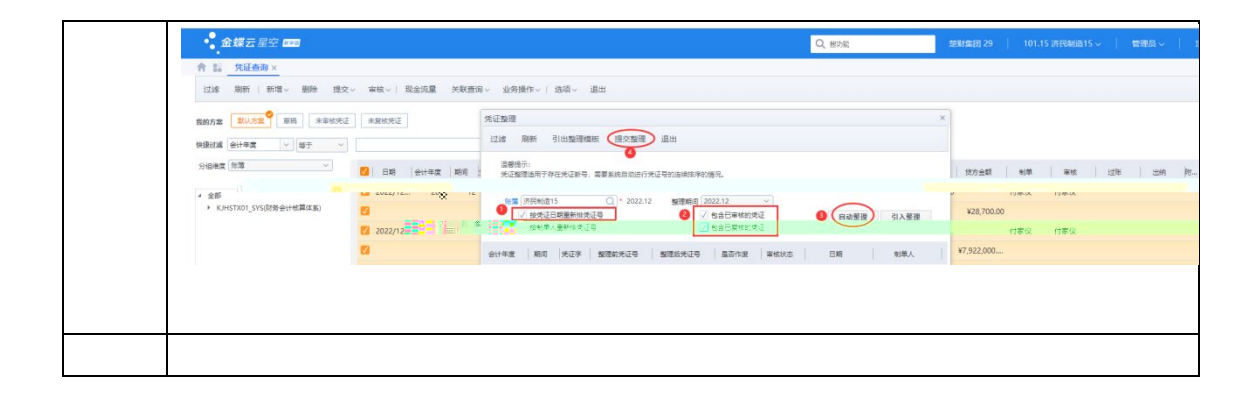

Т

T

Г

| • 金蝶云星空 📾                                                                                                    |                                                                                                    |                                                                                                    |                                                                                                    |                                                                                                    |                                                                                                    |
|----------------------------------------------------------------------------------------------------|----------------------------------------------------------------------------------------------------|----------------------------------------------------------------------------------------------------|----------------------------------------------------------------------------------------------------|----------------------------------------------------------------------------------------------------|----------------------------------------------------------------------------------------------------|
| The second second second second second second second second second second second second second second second se                                                                                                    |                                                                                                    |                                                                                                    | Q、 委外入库                                                                                                    | ● 新祝電田 03(円)                                                                                                    | AL)   101.59 济税制造59 〜   马雷苗                                                                                                    |
| 合 診 凭证生成情况查询 × 成本调整                                                                                                    | 整单 - 修改 成本调整单 - 修改 采购入库单列                                                                                                    |                                                                                                    | 的人件握 索斯利克单列表 唐外入月                                                                                                    | 有與後的現本的                                                                                                    | ATT 由村中刊史                                                                                                    |
| 过滤 刷新 生成凭证 查看单据                                                                                                    | 查看业务凭证 查看总账凭证 选项 退出                                                                                                    |                                                                                                    |                                                                                                    |                                                                                                    |                                                                                                    |
| 院第 (所供考)(259<br>校算(4)(2) (所供考)(259                                                                                                    | 校算体系 財务会计校算体系<br>会计期间 2022.12                                                                                                    |                                                                                                    |                                                                                                    |                                                                                                    |                                                                                                    |
|                                                                                                    |                                                                                                    |                                                                                                    | 1 1                                                                                                    |                                                                                                    | P                                                                                                    |
| C R/25/6                                                                                                    | 来源単語 単振鳴号<br>本源戦争 CRT2D00000495                                                                                                    | 品合需要生成先に 並然先は勝号<br>の活生成                                                                                                    | 先证乎                                                                                                    | 凭证号                                                                                                    | 松童羽 未生成3                                                                                                    |
|                                                                                                    | 中國型单 CBTZD00000896                                                                                                    | 0.5±1                                                                                                    |                                                                                                    | A DA                                                                                                    | 2000年1月1日日<br>10日日日<br>10日日日日日日日日日日日日日日日日日日日日日日日日日日                                                                                                    |
|                                                                                                    |                                                                                                    |                                                                                                    |                                                                                                    |                                                                                                    |                                                                                                    |
|                                                                                                    |                                                                                                    |                                                                                                    |                                                                                                    |                                                                                                    |                                                                                                    |
|                                                                                                    |                                                                                                    |                                                                                                    |                                                                                                    |                                                                                                    |                                                                                                    |
|                                                                                                    | "                                                                                                    | "                                                                                                    | "                                                                                                    |                                                                                                    | "                                                                                                    |
|                                                                                                    | "                                                                                                    | "                                                                                                    |                                                                                                    |                                                                                                    |                                                                                                    |
|                                                                                                    |                                                                                                    |                                                                                                    |                                                                                                    |                                                                                                    |                                                                                                    |
|                                                                                                    |                                                                                                    |                                                                                                    |                                                                                                    |                                                                                                    |                                                                                                    |
|                                                                                                    |                                                                                                    |                                                                                                    |                                                                                                    |                                                                                                    |                                                                                                    |
|                                                                                                    |                                                                                                    |                                                                                                    |                                                                                                    |                                                                                                    |                                                                                                    |
|                                                                                                    |                                                                                                    |                                                                                                    |                                                                                                    |                                                                                                    |                                                                                                    |
| 金蝶云星空                                                                                                    |                                                                                                    |                                                                                                    | Q 委州入库                                                                                                    | · 图服规范                                                                                                    | 3(20144)   101.59 济民制造59 ~   5                                                                                                    |
| 會 12 凭证生成情况查询 成本调                                                                                                    | 一座中 · 修改 成本調整中 · 修改 × 采购入库单                                                                                                    | 列表 总影传证群者 亚酸入库的列表                                                                                                    | 至他入库单强表 恐外入库核管                                                                                                    | 存供核管服士状態                                                                                                    | 动杆菌列表                                                                                                    |
| 「熱噴~ 保存~  毘文~ 市底~ !                                                                                                    | 业务操作。 列表 梵証、 选项、 递出                                                                                                    |                                                                                                    |                                                                                                    |                                                                                                    |                                                                                                    |
| ▼ 基本                                                                                                    |                                                                                                    |                                                                                                    |                                                                                                    |                                                                                                    |                                                                                                    |
| 单运头型 入库成本调整单                                                                                                    | ※ 総算は影楽時 KJHSTX01_SVS                                                                                                    | * 松茸は系名称 財务会计核算体系                                                                                                    |                                                                                                    |                                                                                                    |                                                                                                    |
| 1236395 LB12D0000896                                                                                                    | WHICH AND AND AND AND AND AND AND AND AND AND                                                                                                    | <ul> <li>セルロセントロー(の)形式(立つ)</li> <li>会计反策名称 中国権利会计政策</li> </ul>                                                                                                    |                                                                                                    |                                                                                                    |                                                                                                    |
| 住来単位<br>(江苏東越制造有限公司<br>の82月期 2022/13/14                                                                                                    | 15日 人民市<br>(1911) (1911) | 出入库序列 入库序列                                                                                                    | •                                                                                                    |                                                                                                    |                                                                                                    |
| 2010 10 / COURT 10 / F                                                                                                    | Internet Contraction                                                                                                    | -                                                                                                    |                                                                                                    |                                                                                                    |                                                                                                    |
| ~~~~~                                                                                                    |                                                                                                    |                                                                                                    |                                                                                                    |                                                                                                    |                                                                                                    |
| ▼ 物料                                                                                                    |                                                                                                    |                                                                                                    |                                                                                                    |                                                                                                    |                                                                                                    |
| 新增行 删除行 新入行 批批中                                                                                                    | R <del>A</del>                                                                                                    |                                                                                                    |                                                                                                    |                                                                                                    |                                                                                                    |
| · · · · · · · · · · · · · · · · · · ·                                                                                                    | 物料名称 物料分组                                                                                                    | 批号 BOM版本 库存状态                                                                                                    | 词短会结 公年"                                                                                                    | 情主                                                                                                    | 全位 核算法面 原历所则                                                                                                    |
| 1 济民和1159. CHAA3A                                                                                                    | 0.1本品 电扫描品                                                                                                    | 7 <b>8</b>                                                                                                    | 10510 10510 10日4                                                                                                    | 这田和1000                                                                                                    | 这田中间(0)把首款面 1日所                                                                                                    |
| 2 济民制道59 CH4432                                                                                                    | P2半成品 库存商品                                                                                                    | 可用                                                                                                    | ¥884,955.75 供应商合                                                                                                    | 济民制造59                                                                                                    | 济民制造59位算范围 人民币                                                                                                    |
|                                                                                                    |                                                                                                    |                                                                                                    | 0 500 5                                                                                                    |                                                                                                    | 2/52213 101 C0 (#528/0#C0 ) 7                                                                                                    |
|                                                                                                    |                                                                                                    | GLAR PARALIT RAY WIRLS BRANDING                                                                                                    | 17700 1 (E-00501)                                                                                                    | 2000 March 10 March 1 | ALTERNAL TO 1.39 BIEGRAPS V                                                                                                    |
| THE EXAMPLE AND A DESIGNATION OF A DESIGNATION OF A DESI | 建中·博仪× 成本明整中·博仪 未则入件中)                                                                                                    | 列表 起版光证联盟 米购入库中列表                                                                                                    | 术购入库中归收 安介入库核算                                                                                                    | 仔娛機冒剧木结肽                                                                                                    | <u>图19</u> 甲2% 数                                                                                                    |
|                                                                                                    | A-0.40 - 3000 - 4527 - 24-15 - 26-04                                                                                                    |                                                                                                    |                                                                                                    |                                                                                                    |                                                                                                    |
| 新增 《保存》  提交 "车底 》                                                                                                    | 业务进作 > 列表 凭证 > 选项 退出                                                                                                    |                                                                                                    |                                                                                                    |                                                                                                    |                                                                                                    |
| 新潮、保存→1 池文、 中市、 5<br>▼ 基本                                                                                                    | 业务操作。 列表 凭证。 选项。 退出                                                                                                    |                                                                                                    |                                                                                                    |                                                                                                    |                                                                                                    |
| <ul> <li>第二次の日本の目的には、</li> <li>第二次の日本の目的には、</li> <li>第二</li></ul>                                                                                                    | <ul> <li>20分泌作 列表 先近 逸楽 過出</li> <li>* #算体系術所 (KHST201_SYS</li> <li>************************************</li></ul>                                                                                                    | ・ 性調は系名称 ( <u>防養会社体調体系</u><br>・ 「「日本なか」の一部会社会コッ                                                                                                    |                                                                                                    |                                                                                                    |                                                                                                    |
| 新聞。 保存。  田立、 山田、                                                                                                    | 2018年1、利用 先注、政治、進出<br>・<br>・<br>・<br>・<br>・<br>・<br>・<br>・<br>・<br>日<br>・<br>また<br>・<br>・<br>また<br>・<br>・<br>また<br>・<br>・<br>・<br>・<br>また<br>・<br>・<br>・<br>・<br>・<br>・<br>・<br>・<br>・<br>・<br>・<br>・<br>・                                                                                                    | (2) 「「「「「「「「「「「」」」」」」」」<br>「「「「」」」」」」<br>「「「」」」」」」                                                                                                    |                                                                                                    |                                                                                                    |                                                                                                    |
| <ul> <li>新聞・保存・1回2マ 11回マ</li> <li>第二日</li> <li>第二日</li> <li>(保存・1回2マ 11回)</li> <li>(大市大津田市)</li> <li>(大市大津田市)</li> <li>(大市大津田市)</li> <li>(大市大津田市)</li> <li>(大市大津田市)</li> <li>(大市大津田市)</li> <li>(大市大津田市)</li> <li>(大市大津田市)</li> <li>(大市大市)</li> <li>(大市大</li></ul>                                                                                                    | (1) (1) (1) (1) (1) (1) (1) (1) (1) (1)                                                                                                    | ※異な名名の (所有分せ発展な長<br>「日本日本人で「「内有利益」><br>までは名本名の (一株単単合サイズ集)<br>出入本字列 (人集学列)                                                                                                    |                                                                                                    |                                                                                                    |                                                                                                    |
| 田田 (本市) 田田 (本市)     田田 (本市)     田 (本市)     田田 (本市)     田田 (本市)     田田 (本市)     田田 (本市)     田 (本市)     田 (本市)     田 (本市)     田 (本市)     田 (本市)     田 (本市)     田 (本市)     田 (和市)     田 (和市)      田 (和市)      田 (和市)      田 (和市)      田 (和市)      田 (和市)      田 (和市)      田 (和市)      田 (和市)      田 (和市)      田 (和市)      田 (和市)      田 (和市)      田 (和市)      田 (和市)      田 (和市)      田 (和市)      田 (和市)      田 (和市)      田 (和市)      田 (和市)      田 (和市)      田 (和市)      田 (和市)           | (1)1日か 列税 気圧 医病 (1)1<br>(1)1111(1)111(1)111(1)111(1)111(1)111(1)111(1)111(1)111(1)111(1)111(1)111(1)111(1)11(1)11(1)11(1)11(1)11(1)11(1)11(1)1(1)1(1)1(1)1(1)1(1)1(1)1(1)1(1)1(1)1(1)1(1)1(1)1(1)1(1)1(1)1(1)1(1)1(1)1(1)1(1)1(1)1(1)1(1)1(1)1(1)1(1)1(1)1(1)1(1)1(1)1(1)1(1)1(1)1(1)1(1)1(1)1(1)1(1)1(1)1(1)1(1)1(1)1(1)1(1)1(1)1(1)1(1)1(1)1(1)1(1)1(1)1(1)1(1)1(1)1(1)1(1)(1)                                                                                                    | <ul> <li>41期にあため(旧称会社代期に成<br/>一日の日本の「「「「「利用」」」</li> <li>11日の日本の「「「「利用」」」</li> <li>11日の日本の「「「「利用」」」</li> <li>11日の日本の「「「「利用」」」</li> <li>11日の日本の「「「「「」」」</li> </ul>                                                                                                    | ×.                                                                                                    |                                                                                                    |                                                                                                    |
| 田田 G GF (1 世) (1 世) (1 世) (1 世) (1 世) (1 世) (1 世) (1 世) (1 世) (1 世) (1 世) (1 世) (1 世) (1 世) (1 世) (1 世) (1 世) (1 世) (1 世) (1 世) (1 世) (1 世) (1 世) (1 世) (1 U) (1 U) (1        |                                                                                                    | <ul> <li>453018.000 (回転会社を営業系)</li> <li>************************************</li></ul>                                                                                                    | γ.                                                                                                    |                                                                                                    |                                                                                                    |
| 田田 ( 保存 ) 目の 単田 (<br>田田 ( 人王立王知知 )<br>田田 ( 人王立王知知 )<br>田田 ( 人王立王知知 )<br>田田 ( 人王立王知知 )<br>田田 ( 人王立王知知 )<br>田田 ( 人王立王知知 )<br>田田 ( 人王立王知知 )<br>田田 ( 人王立王知知 )<br>田田 ( 人王立王知知 )<br>田田 ( 人王立王知知 )<br>田田 ( 人王立王和) ( 人王立王和) ( 人王立王和) ( 人王立王和) ( 人王立王和) ( 人王立王和) ( 人王立王和) ( 人王立王和) ( 人王立王和) ( 人王立王和) ( 人王立王和) ( 人王主和) ( 人王主和) ( ( ( (L) ( ( ( ( ( ( ( ( ( ( ( ( ( (                                                                                                    |                                                                                                    | <ul> <li>他用なあなの (25分会)や4周末裏</li> <li>「「「」」のない、「」「「」のなれない」</li> <li>ロールのからの(「」「日本町の中のない」」</li> <li>エントのやり(」へ見まず)</li> </ul>                                                                                                    | ν.                                                                                                    |                                                                                                    |                                                                                                    |
| 田田 (                                                                                                    | ジオ<br>ジェ<br>ジェ                                                                                                    | 4日前はある60<br>(日前会社の)<br>(1)(1)(1)(1)(1)(1)(1)(1)(1)(1)(1)(1)(1)(                                                                                                    |                                                                                                    |                                                                                                    |                                                                                                    |
| Karle (Aracaman<br>Araca (Aracaman<br>Araca (Aracaman<br>A                                                                                                    |                                                                                                    | <ul> <li>(第二本系の) (形像会)(11第二条)</li> <li>(第二本の系の) (第二次)(11年3月)</li> <li>(第二本の系の) (予約第352)</li> <li>(第二本の系の) (大原列)</li> <li>(第二本の系の) (大原列)</li> <!--</td--><td><ul> <li>✓</li> <li>✓</li></ul></td><td>第五。</td><td>ওবে   পর্যায়   জনসভা</td></ul> | <ul> <li>✓</li> <li>✓</li></ul> | 第五。                                                                                                    | ওবে   পর্যায়   জনসভা                                                                                                    |
| HERE ( ) 日日 ( ) 日日 ( ) 日 ( ) 日 ( ) 日 ( ) 日 ( ) 日 ( ) 日 ( ) 日 ( ) 日 ( ) 日 ( ) 日 ( ) 日 ( ) 日 ( ) 日 ( ) 日 ( ) 日 ( ) 日 ( ) 日 ( ) 日 ( ) 日 ( ) 日 ( ) 日 ( ) 日 ( ) 日 ( ) 日 ( ) 日 ( ) 日 ( ) 日 ( ) 1 ( ) 1       |                                                                                                    | <ul> <li>※第415年5400</li> <li>(1月10日日本)</li> <li>(1月10日日本)</li> <li>(1月10日日本)</li> <li>(1月10日日本)</li> <li>(1月10日日本)</li> <li>(1月10日日本)</li> <li>(1月10日日本)</li> <li>(1月10日日本)</li> <li>(1月10日日本)</li> <li>(1月10日日本)</li> <li>(1月11日日本)</li> <li>(1月111日日本)</li> <li>(1月111日日本)</li> <li>(1月11日日本)</li> <li>(1月11日日本)</li> <li>(1月11日日本)</li> <li>(1月111日日本)</li> <li>(1月</li></ul>                                                                                                    |                                                                                                    | 自工"<br>7天秋道59                                                                                                    | 全位         総算工程         原方利田           ····································                                                                                                    |
| 田田 (新子) 日安へ 単田 (<br>田田 (小田立本開生)<br>田田 (小田立本開生)<br>田田 (小田立本開生)<br>田田 (小田立本用生)<br>田田 (小田立本用生)<br>田田 (小田立本)<br>田田 (小田立本)<br>田田 (小田立本)<br>田田 (小田立本)<br>田田 (小田立本)<br>田田 (小田立本)<br>田田 (小田立本)<br>田田 (小田立本)<br>田田 (小田立本)<br>田田 (小田主本)<br>田田 (小田主本)<br>田 (小田主本)<br>田 (小田主本)<br>田 (小田主本)<br>田 (小田主本)<br>田 (小田主本)<br>田 (小田主本)<br>田 (小田主本)<br>田 (小田主本)<br>田 (小田主本)<br>田 (小田主本)<br>田 (小田主本)<br>田 (小田主本)<br>田 (小田主本)<br>田 (小田主本)<br>田 (小田主本)<br>田 (小田主本)<br>田 (小田主本)<br>田 (小田主本)<br>田 (小田主本)<br>田 (小田主和)<br>1 (小田主本)<br>1 (小田主本)<br>1 (小田主本)<br>1 (小田主本)<br>1 (小田主和)<br>1 (小田主和)<br>1 (                                                                                                    | 10月的 - 列表 久正 及為 進出  ・ ・ ・ ・ ・ ・ ・ ・ ・ ・ ・ ・ ・ ・ ・ ・ ・ ・                                                                                                    |                                                                                                    | <ul> <li>「講覧会話 合生"</li> <li>¥875.108.19. 加品合</li> <li>¥884.955.75 供互用合</li> </ul>                                                                                                    | 度正。"<br>济民和道59<br>济民和道59                                                                                                    | 会位         4首言語         第六月前           ····································                                                                                                    |
| (田田) (田田) (田田)     (田田)     (田)     (田)     (H)     (H)     (H)     (H)     (H)     (H)     (H)           | (1)<br>(1)<br>(1)                                                                                                    |                                                                                                    | <ul> <li>✓</li> <li>「調整金額 会単"</li> <li>¥276,106.19 成品合</li> <li>¥284,955.75 供应需合</li> </ul>                                                                                                    | 度五。"<br><b>济民和道59</b><br>济民和道59                                                                                                    | 승규 전자 1         전자 1                                                                                                    |
| Ref ( 彼存 ) 世史 単語 (                                                                                                    | (1) 日本 1 日本 1 日本 1 日本 1 日本 1 日本 1 日本 1 日本                                                                                                    | - 他用な多なの<br>(日本の多なの)<br>- 日本のから、(1 <sup></sup> )の時代(1)の<br>- 日本のから、(1 <sup></sup> )の時代(1)の<br>- 日本のから、(1 <sup></sup> )の時代(1)<br>- 日本のから、(1 <sup></sup> )の時代(1)<br>- 日本のから、(1 <sup></sup> )の時代(1)<br>- 日本のから、(1 <sup></sup> )の時代(1)<br>- 日本のから、(1 <sup></sup> )の時代(1)<br>- 日本のから、(1 <sup></sup> )の時代(1)<br>- 日本のから、(1 <sup></sup> )の時代(1)<br>- 日本のから、(1 <sup></sup> )の時代(1)<br>- 日本のから、(1 <sup></sup> )の時代(1)<br>- 日本のから、(1 <sup></sup> )の時代(1)<br>- 日本のから、(1 <sup></sup> )の<br>- 日本のから、(1 <sup></sup> )の<br>- 日本のから、(1 <sup></sup> )の<br>- 日本のから、(1 <sup></sup> )の<br>- 日本のから、(1 <sup></sup> )の<br>- 日本のから、(1 <sup></sup> )の<br>- 日本のから、(1 <sup></sup> )の<br>- 日本のから、(1 <sup></sup> )の<br>- 日本のから、(1 <sup></sup> )の<br>- 日本のから、(1 <sup></sup> )の<br>- 日本のから、(1 <sup></sup> )の<br>- 日本のから、(1 <sup></sup> )の<br>- 日本のから、(1 <sup></sup> )の<br>- 日本のから、(1 <sup></sup> )の<br>- 日本のから<br>- 日本のから<br>-                                                                                                    | <ul> <li>「講覧会部」 合本。</li> <li>¥876,106.19 規品合</li> <li>¥864,955.75 由応間合</li> </ul>                                                                                                    | 度正。<br>究現制道59<br>済代制道59                                                                                                    | ওল ধর্মায়ে রসগন।<br>                                                                                                    |
| (第74) 日安へ 単田本 (第74) 日安へ 単田本 (第74) 日安へ 単田本 (第74) 日安へ 単田本 (第74) 日本 (第74) 日本 (第74) 11 ) 11 ) 11 ) 11 ) 11 ) 11 ) 11 ) 1                                                                                                    | (1)<br>(1)<br>(1)<br>(1)<br>(1)<br>(1)<br>(1)<br>(1)                                                                                                    | <ul> <li>他間はあるの</li> <li>(1) (1) (1) (1) (1) (1) (1) (1) (1) (1)</li></ul>                                                                                                    | ✓ ·<br>/項除金数 含素 <sup>2</sup><br>¥276,106.19 成品合<br>¥284,955.75 供应需合                                                                                                    | 廣志"<br>済民和道59<br>次代和道59                                                                                                    | 90 ( समयह ) हनन्छ<br>स्तर्भ्यद्व <mark>स्तर्भ्य स्तर्भ्य</mark><br>हन्द्रस्थ्यद्वअप्रमुख ARA                                                                                                    |
| (第二) 日安へ 単語()     (第二) 日安へ 単語()     (第二) 日安へ 単語()     (第二) 日安へ 単語()     (第二) 日安へ 第二)     (第二) 日安へ 第二)     (第二) 日安へ 第二)     (第二) 日安へ 第二)     (第二) 日安へ 第二)     (第二) 日安へ 第二)     (第二) 日安へ 第二)     (第二) 日安へ 第二)     (第二) 日安へ 第二)     (第二) 日安へ 第二)     (第二) 日安へ 第二)     (第二) 日安へ 第二)     (第二) 日安へ 第二)                                                                                                    | (1)日本 1000 万円 5000 5000 5000 5000 5000 5000 500                                                                                                    | <ul> <li>他市はあおり<br/>(市場の日の)、5<sup>(1)</sup>(1985年)<br/>日本10日から、5<sup>(1)</sup>(1985年)<br/>田本10日から「伊藤朝田町中広家」<br/>田本10日から「伊藤朝田町中広家」<br/>田本10日から「伊藤朝田町中広家」</li> <li>日本10日本10日本10日本10日本10日本10日本10日本10日本10日本10</li></ul>                                                                                                    | <ul> <li>構築会新</li> <li>会業*</li> <li>1055 106.19 成品合</li> <li>1084 955.75 供送幣合</li> </ul>                                                                                                    | 展立*<br>対理地域59<br>対理地域59<br>対理地域59                                                                                                    | केट         संबद्धा         मार्गस्य                                                                                                    |
| (第二) (第二) (第二) (第二) (第二)     (第二) (第二) (第二) (第二)     (第二) (第二) (第二) (第二)     (第二) (第二) (第二)     (第二) (第二) (第二) (第二)     (第二) (第二) (第二) (第二)     (第二) (第二) (第二) (第二) (第二)     (第二) (第二) (第二) (第二) (第二)     (第二) (第二) (第二) (第二) (第二)     (第二) (第二) (第二) (第二) (第二) (第二) (第二)                                                                                                    | (1)<br>(1)<br>(1)<br>(1)<br>(1)<br>(1)<br>(1)<br>(1)                                                                                                    |                                                                                                    | · · · · · · · · · · · · · · · · · · ·                                                                                                    | 度至"<br>死限地图59<br>元代和1859                                                                                                    | 402 - 14貫道電 - 20月1日<br>一 2月1日 - 2月1日<br>一 2月1日 - 2月1日<br>二 2月1日 - 2月1日<br>二 2月1日 - 2月11日<br>二 2月11日 - 2月11日<br>二 2月11日 - 2月11日<br>二 2月11日 - 2月11日<br>二 2月11日 - 2月11日<br>二 2月11日 - 2月11日<br>二 2月11日 - 2月11日<br>二 2月11日 - 2月11日<br>二 2月11日<br>二 2月11日 - 2月11日<br>二 2月11日<br>二 2月11日11日<br>二 2月11日 |
| <ul> <li>第二、 第字・1 世史・ 単語・</li> <li>第二、 第二、 第二、 第二、 第二、 第二、 第二、 第二、 第二、 第二、</li></ul>                                                                                                    | (新潟市) 狩浜 死亡。 泉浜。 進出                                                                                                    |                                                                                                    | ■<br>                                                                                                    | 成立"<br>2代時前59<br>2代代                                                                                                    |                                                                                                    |
| Notice         Operation         Operation         O                                                                                                    | 新田市小 府東 矢正 2 234 進出                                                                                                    | 田田(山系40) (1996)(11日期11日)     「「日本日本40) (17日前日11日)     田小石田(山谷) (17日前日11日)     田小石田(山谷) (17日前日11日)     田(山谷) (17日前日11日)     田(山谷) (17日前日11日)      田(山谷) (17日前日11日)      田(山谷) (17日前日11日)      田(山谷) (17日前日11日)      田(山谷) (17日前日11日)      田(山谷) (17日前日11日)      田(山谷) (17日前日11日)      1 日)      1 日      1 日      1 日      1 日      1 日      1 日      1 日      1 日      1 日      1 日      1 日      1 日      1 日      1 日      1 日      1 日      1 日      1 日      1 日      1 日      1 日      1 日      1 日      1 日      1 日      1 日      1 日      1 日      1 日      1 日      1 日      1 日     1 日     1 日      1 日     1 日     1                                                                                                    | <ul> <li>「講覧会部 白生"</li> <li>¥875,106.19 規品会</li> <li>¥864,955.75 由位間会</li> </ul>                                                                                                    | 資産 <sup>。</sup><br>第2時期道59<br>第7時期道59<br>44                                                                                                    | र्थव ( सङ्घर्ष ) अत्रमत<br>स्रिम्बद्धाः अव्यक्त ( स्रमत<br>स्रिम्बद्धाः अव्यक्त ( स्रमत                                                                                                    |
| (第二) 日本 (第二) 日本 (第二) 日        | 新田市小 村田 久正 2 235 進出                                                                                                    | । समय स्थरतः विशि शेषां सम्प्रियः ।<br>सन्द्र स्था विश्व स्थानिकारः ।<br>सन्द्र स्था विश्व स्थानिकारः ।<br>सन्द्र स्था विश्व स्थानिकारः ।<br>सन्द्र विश्व स्थानिकारः ।<br>सन्द्र विश्व स्थानिकारः ।<br>सन्द                                                                                                    | ▼. · · · · · · · · · · · · · · · · · · ·                                                                                                    | 度重。<br>済務総置59<br>済務総置59                                                                                                    | <u>भेव</u> महत्व हर्ष<br>स्वरम्थ्य <u>अवस्य</u><br>स्वरम्थ्य अवस्य अस्त                                                                                                    |
| (第二) (第二) (第二) (第二) (第二) (第二) (第二) (第二)                                                                                                    | 10月2日か 列東 久正 2 気気 進出  (11月2日の) 月東 久正 2 気気 (12月1日)  (11月1日の) (11月1日の) (11月1日の)  (11月1日の) (11月1日の) (11月1日の)  (11月1日の) (11月1日の) (11月1日の)  (11月1日の) (11月1日の) (11月1日の)  (11月1日の) (11月1日の) (11月1日の) (11月1日の)  (11月1日の) (11月1日の) (11月1日の) (11月1日の)  (11月1日の) (11月1日の) (11月1日の) (11月1日の) (11月1日の)  (11月1日の) (11月1日の) (11月1日の) (11月1日の) (11月1日の) (11月1日の)  (11月1日の) (11月1日の) (11月1日) (11月1日) (11月1日の) (11月1日) (11月1日) (11      |                                                                                                    | <ul> <li>構築会部 会年<sup>*</sup></li> <li>105/5 106.15 成品</li> <li>108/6 455.75 明白田台</li> <li>108/6 455.75 明白田台</li> </ul>                                                                                                    | 度正"<br>亦代和道59<br>次代和道59                                                                                                    | 902 94728 35548<br>757482 3685 AR4<br>757482308323 AR4                                                                                                    |
| (第二) 日気や、単語や、 (第二) 日気や、単語や、 (第二) 日気や、単語や、 (第二) 日気の(第二) 日気や、単語や、 (第二) 日気の(第二) 日気の(第二) 日(第二) 日(                                   | 10月2日小 列田 久正 2 気気 進出  (11月1日、11月1日、11月1日日、11      |                                                                                                    | · · · · · · · · · · · · · · · · · · ·                                                                                                    | - 此本<br>第四年<br>第四年<br>第四年<br>第四年<br>第四年<br>第四年<br>第四年<br>第四年                                                                                                    | 全位 - 世界第一 原始所用<br>一 代発報道家 - 系統<br>一 代発報道家 - 系統<br>一 代発報道家 - 人祝佑<br>- 一 代表<br>- 一 代表<br>- 一 一 一 一 一 一 一 一 一 一 一 一 一 一 一 一 一 一 一                                                                                                    |
| <ul> <li>● 第二日 日本(本)</li> <li>● 第二日</li> <li>● 第二日<td>(1)12(1)、</td><td></td><td>★ . · · · · · · · · · · · · · · · · · · ·</td><td>度至"<br/>对限制(259<br/>对限制(259)</td><td><u>하고</u> (#휴대표 (</td></li></ul>                                                                                                    | (1)12(1)、                                                                                                    |                                                                                                    | ★ . · · · · · · · · · · · · · · · · · · ·                                                                                                    | 度至"<br>对限制(259<br>对限制(259)                                                                                                    | <u>하고</u> (#휴대표 (                                                                                                    |

| <ul> <li>1332 保存 引出し、</li> <li>株置体系 防治会计体第四</li> <li>会计明词 (2022年第12期)</li> <li>序号本 単振奏号</li> </ul>                                                                                                    |                                                                                                    |                                                                                                    |                                                                                                    |                                                                           |                                                                                                    | Q                                                                                                    | 委外入库核算                                                                                                    | <b>(19</b> )                                                                                                    | REAL O 3 (FEIRY)                                                                                                    | 10FE59 (FR)                                                                                                    | ₩월59 ->                                                                                                    | 林伟宏~                                                                                                    |
|----------------------------------------------------------------------------------------------------|----------------------------------------------------------------------------------------------------|----------------------------------------------------------------------------------------------------|----------------------------------------------------------------------------------------------------|---------------------------------------------------------------------------|----------------------------------------------------------------------------------------------------|----------------------------------------------------------------------------------------------------|----------------------------------------------------------------------------------------------------|----------------------------------------------------------------------------------------------------|----------------------------------------------------------------------------------------------------|----------------------------------------------------------------------------------------------------|----------------------------------------------------------------------------------------------------|----------------------------------------------------------------------------------------------------|
| (株算体系) 国际合计体第3<br>会计期间 2022年第12期<br>序号本 単振病号                                                                                                    | 引入刷新成                                                                                                    | 体维护 单振查看                                                                                                    | 退出                                                                                                    |                                                                           |                                                                                                    |                                                                                                    |                                                                                                    |                                                                                                    |                                                                                                    |                                                                                                    |                                                                                                    |                                                                                                    |
| 序号▲ 单层编号                                                                                                    | ESE Q                                                                                                    | 核算過線 济民<br>本位币 人民                                                                                                    | 68859 Q                                                                                                    | 会计政策                                                                      | (中國會別会计政策 Q)                                                                                                    |                                                                                                    |                                                                                                    |                                                                                                    |                                                                                                    |                                                                                                    |                                                                                                    |                                                                                                    |
|                                                                                                    | 单描行号                                                                                                    | 1044.065                                                                                                    | 20号 基本単位                                                                                                    | 基本单位数量                                                                    | 材料单价                                                                                                    | 材料金額                                                                                                    | 加工费单价                                                                                                    | 加工商会額                                                                                                    | 華价                                                                                                    | 金額                                                                                                    | 货主编码                                                                                                    |                                                                                                    |
| 1 CGRK00468<br>2 CGRK00469                                                                                                    | 1                                                                                                    | CH4432<br>CH4434                                                                                                    | Pcs                                                                                                    | 1,                                                                        | 200         ¥1,509.222750           290         ¥3,780.051677                                                                                                    | ¥1,509,222.75<br>¥3,742,251.16                                                                                                    | ¥884.955750<br>¥0.000000                                                                                                    | ¥884,955.75<br>¥0.00                                                                                                    | ¥2,394.178500<br>¥3,780.051677                                                                                              | ¥2,394,178.<br>¥3,742,251.                                                                                                    | .50 101.59                                                                                                    | СКО                                                                                                    |
| 3 CGRK00469                                                                                                    | 2                                                                                                    | CH4432                                                                                                    | Pcs                                                                                                    | 1.                                                                        | 000 ¥2,234,95%                                                                                                    |                                                                                                    |                                                                                                    |                                                                                                    |                                                                                                    |                                                                                                    |                                                                                                    |                                                                                                    |
| 4 CGRK00469<br>5 CGRK00471                                                                                                    | 3                                                                                                    | CH4434<br>CH4434                                                                                                    | Pcs                                                                                                    |                                                                           | 10 ¥2,895.096000                                                                                                    | ¥28,950.96                                                                                                    | ¥0.000000                                                                                                    | ¥0.00                                                                                                    | ¥2,895.096000                                                                                                    | ¥28,950.                                                                                                    | .96 101.59                                                                                                    | СКО                                                                                                    |
| 6 CGRK00471                                                                                                    | 2                                                                                                    | CH4432                                                                                                    | Pcs                                                                                                    | 1,                                                                        | 200 ¥1,350.000000                                                                                                    | ¥1,350,000.00                                                                                                    | ¥884.955750                                                                                                    | ¥884,955.75                                                                                                    | ¥2,234.955750                                                                                                    | ¥2,234,955                                                                                                    | .75 101.59                                                                                                    | СКО                                                                                                    |
| 7 CGRK00471                                                                                                    | 3                                                                                                    | CH4434                                                                                                    | Pcs                                                                                                    |                                                                           | 10 ¥2,753.533000                                                                                                    | ¥27,535.33                                                                                                    | ¥0.000000                                                                                                    | ¥0.00                                                                                                    | ¥2,753.533000                                                                                                    | ¥27,535                                                                                                    | .33 101.59                                                                                                    | СКО                                                                                                    |
| 9 CGRK00472                                                                                                    | 2                                                                                                    | СН4434<br>СН4432                                                                                                    | Pos                                                                                                    | 1,                                                                        | 43,569,911495<br>42,234,955750                                                                                                    | ¥3,534,212.38<br>¥2,234,955.75                                                                                                    | ¥0.000000                                                                                                    | ¥0.00<br>¥0.00                                                                                                    | ¥2,234.955750                                                                                                    | ¥3,534,212<br>¥2,234,955                                                                                                    | .75 101.59                                                                                                    | СКС                                                                                                    |
| 1                                                                                                    |                                                                                                    |                                                                                                    |                                                                                                    |                                                                           |                                                                                                    |                                                                                                    |                                                                                                    |                                                                                                    |                                                                                                    |                                                                                                    |                                                                                                    |                                                                                                    |
| • • • • • • • • •                                                                                                    |                                                                                                    |                                                                                                    |                                                                                                    |                                                                           |                                                                                                    |                                                                                                    |                                                                                                    |                                                                                                    |                                                                                                    |                                                                                                    |                                                                                                    |                                                                                                    |
|                                                                                                    |                                                                                                    | 14175-00781-0                                                                                                    | arti ra                                                                                                    | enegan creekan                                                            | ura wa auta wa                                                                                                    | SEAL A SEAL                                                                                                    | en                                                                                                    | C SERVE                                                                                                    | Reff.Mar.                                                                                                    | 28044                                                                                                    | MARC                                                                                                    | 87.178 (J.).                                                                                                    |
|                                                                                                    | A R BURNING                                                                                                    | 11200000<br>1238 (RFF 31)<br>1411012                                                                                  | 4000000000000000000000000000000000000                                                                                                    |                                                                           | ита. иза                                                                                                    |                                                                                                    | # # JT # # # #<br>中間#原会计ぞ低                                                                                                    |                                                                                                    | A-1040                                                                                                    |                                                                                                    | andar ( , a                                                                                                    | 87. DAN 192.                                                                                                    |
|                                                                                                    |                                                                                                    | 1138 保存 引に<br>1238 保存 引に<br>1418 田田田田田田田田田田田田田田田田田田田田田田田田田田田田田田田田田田田                                                  | - 母尾鉄道 <u>肥木</u> 月<br>1~ 引入 局断 成<br>                                                                                                    |                                                                           | ия                                                                                                    |                                                                                                    | 株式化が持<br>中間時に会社を低く、、                                                                                                    |                                                                                                    | n ±02).<br>∼, = == = =                                                                                                    | 2812140                                                                                                    | NIANS                                                                                                    |                                                                                                    |
| 1125<br>(金数) 作主報研<br>¥2.394178.50 101.59                                                                                                    |                                                                                                    |                                                                                                    |                                                                                                    |                                                                           | は第二条文                                                                                                    |                                                                                                    | <ul> <li>株式ため持</li> <li>申戦病()会社を任</li> <li>基本単位取量</li> <li>1,000</li> </ul>                                                                                                    | <b>2</b> 399,54<br>0.000<br>0.0000<br>0.0000<br>0.0000<br>0.0000<br>0.0000<br>0.0000<br>0.0000<br>0.0000<br>0.0000<br>0.0000<br>0.0000<br>0.0000<br>0.0000<br>0.0000<br>0.0000<br>0.0000<br>0.0000<br>0.0000<br>0.0000<br>0.0000<br>0.0000<br>0.0000<br>0.0000<br>0.0000<br>0.0000<br>0.0000<br>0.0000<br>0.000000 | D=55315 = = = = = = = = = = = = = = = = = = =                                                                               | ○ 251/2444<br>初料金額<br>¥1,509,222.75                                                                                                    | NU 場合 1 1 1 1 1 1 1 1 1 1 1 1 1 1 1 1 1 1                                                                                                    | 101.945<br>101.945<br>101.945                                                                                                    |
| <ul> <li>注意</li> <li>洗主報行</li> <li>実2,394,178,50</li> <li>101,59</li> <li>¥3,742,251,16</li> <li>101,59</li> </ul>                                                                                                    | скооз<br>скоо2                                                                                                    | 2011년 10년 10년 10년 10년 10년 10년 10년 10년 10년                                                                             | ○時での5月 配合 火<br>3 ○ 引入 局断 成<br>に約94系                                                                                                    | (快速度期ににかまた - 47<br>本後か 単近音音<br>- 42章107Q(声味<br>単振行号 名<br>1 CH44<br>1 CH44 | агад — мадал — мадал — мадал — мадал — мадал — мадал — мадал — мадал — мадал — мадал — мадал — мадал — мадал — м<br>1985 г. — мадал — мадал — мадал — мадал — мадал — мадал — мадал — мадал — мадал — мадал — мадал — мадал — мадал<br>1986 г. — мадал — мадал — мадал — мадал — мадал — мадал — мадал — мадал — мадал — мадал — мадал — мадал — мада<br>192                                                                                                    |                                                                                                    | <ol> <li>(4) していたいできます。</li> <li>(4) していたいできます。</li> <li>(4) していたいできます。</li> <li>(4) していたいできます。</li> <li>(5) していたいできます。</li> <li>(5) していたいたいできます。</li> <li>(5) していたいたいたいたいできます。</li> <li>(5) していたいたいたいたいたいたいたいたいたいたいたいたいたいたいたいたいたいたいた</li></ol>                                                                                                    | <del>с 309.44</del><br>анжа<br>анжа<br>ханжа<br>ханжа<br>ханжа<br>ханжа<br>х                                                                                                    | 7-45331<br>                                                                                                    | 本部1544<br>初料金額<br>¥1,509,222.75<br>¥2,866,144.97                                                                                                    | 10月23日<br>10日勝単位<br>単884.955750<br>単884.955747                                                                                                    | 101.94<br>¥88-<br>¥88-<br>¥87(                                                                                                    |
| 235 TEAR<br>12394,178.50 101.59<br>143,742,251.16 101.59<br>142,252,239.43 101.59                                                                                                    | <ul> <li>         ・ (1) (1) (1) (1) (1) (1) (1) (1) (1) (1)</li></ul>                                                                                                    | 14                                                                                                    |                                                                                                    |                                                                           | 217. 2013 (М. 2013)<br>ВШ<br>1855 (А. 2014)<br>1855 (А. 2014)<br>1855 (А. 2014)<br>1855 (А. 2014)<br>1855 (А. 2014)<br>1855 (А. 2014)<br>1855 (A. 2014)<br>1855 (A. 2014)<br>1855                                                                                                    | ی محمد می محمد می محمد می محمد می محمد می محمد می محمد می محمد می محمد می محمد می محمد می محمد می محمد می محمد<br>محمد محمد می محمد می محمد می محمد می محمد می محمد می محمد می محمد می محمد می محمد می محمد می محمد می محمد می محم<br>محمد محمد می محمد می محمد می محمد می محمد می محمد می محمد می محمد می محمد می محمد می محمد می محمد می محمد می مح<br>محمد محمد می محمد می محمد می محمد می محمد می محمد می محمد می محمد می محمد می محمد می محمد می محمد می محمد می محمد | ■ CCT#                                                                                                    |                                                                                                    | 7.45330-4<br>1,509.222750<br>2,895.095930<br>1,402.283680                                                                   | 初料金額<br>¥1,509,222.75<br>¥2,866,144.37<br>¥1,402,283.68<br>¥3,889.05                                                                                                    | 和工業性的<br>¥884.955750<br>¥884.955754<br>¥884.955754<br>¥884.955750                                                                                                    | x 30 50 50                                                                                                    |
| ▲版 北主部(                                                                                                    | <ul> <li>         ・ (1) (1) (1) (1) (1) (1) (1) (1) (1) (1)</li></ul>                                                                                                    | 100 전 100 100 100 100 100 100 100 100 10                                                                              |                                                                                                    |                                                                           | 419 <u></u>                                                                                                    | ●<br>●<br>●<br>●<br>●<br>●<br>●<br>●<br>●<br>●<br>●<br>●<br>●<br>●<br>●<br>●<br>●<br>●<br>●                                                                                                    |                                                                                                    | (1) (1) (1) (1) (1) (1) (1) (1) (1) (1)                                                                                                    | D.4533104<br>1,509.222750<br>2,895.095930<br>1,402.283680<br>2,895.096000<br>2,753.533010                                   | 전태순행<br>¥1,509,222.75<br>¥2,866,144.97<br>¥1,402,283.68<br>¥28,950.96<br>¥2,725,997.68                                                                                                    | 加工原料公<br>加工原料公<br>W884.955750<br>W884.955750<br>W884.955750<br>W884.955747                                                                                                    | 101.00 (00<br>988-<br>988-<br>988-<br>988-<br>988-<br>988-<br>988-<br>98                                                                                                    |
| فلا         الشعار           لاحكام 178.50         101.59           112.252.11.6         101.59           112.252.252.43         101.59           112.252.553.6         101.59           112.252.553.6         101.59           112.252.553.6         101.59           112.252.553.6         101.59           112.252.553.5         101.59           112.252.553.5         101.59 | در المراجع المراجع<br>مراجع المراجع المراجع المراجع المراجع المراجع المراجع المراجع المراجع المراجع المراجع المراجع المراجع المراجع ال<br>مراجع المراجع المراجع المراجع المراجع المراجع المراجع المراجع المراجع المراجع المراجع المراجع المراجع المراجع ال                                                                                                    | 100 - 2003<br>1232 - 2003 - 2003 - 2003<br>1232 - 2003 - 2003 - 2003<br>нето ж. (№ 2,00<br>1<br>2<br>3<br>4<br>5<br>6 | ATREASE     TOM     ATREASE     ATREASE     ATREASE     CGRN00468     CGRN00469     CGRN00469     CGRN00471     CGRN00471     CGRN00471     CGRN00471                                                                                                    |                                                                           | 1993                                                                                                    | 新工作に<br>新工作に<br>Pes<br>Pes<br>Pes<br>Pes<br>Pes<br>Pes                                                                                                    | <ul> <li>本収入りませる法</li> <li>本収入りませる法</li> <li>基本単位取量</li> <li>1,000</li> <li>100</li> <li>10</li> <li>990</li> <li>1,000</li> <li>10</li> <li>10</li> <li>100</li> <li>100</li> </ul>                                                                                                    | *<br>*<br>*<br>*<br>*<br>*<br>*                                                                                                    | 1,509.222750<br>2,895.095930<br>1,402.283680<br>2,895.096000<br>2,753.533010<br>1,350.000000                                | 初始会部<br>¥1,509,222,75<br>¥2,866,242,75<br>¥2,859,96<br>¥2,859,96<br>¥2,725,997,68<br>¥1,350,000,00                                                                                                    | MIRMO<br>MIRMO<br>W84.955750<br>W84.955750<br>W84.955750<br>W84.955747<br>W84.955747                                                                                                    | 101.00<br>¥88-<br>¥88-<br>¥88-<br>¥88-<br>¥88-<br>¥88-<br>¥88-                                                                                                    |
| ▲                                                                                                    | 2 2 5 6 6 7 7 7 7 7 7 7 7 7 7 7 7 7 7 7 7 7                                                                                                    | 44                                                                                                    | ATROSPECTOR     ATROSPECTOR     ATROSPECT | **************************************                                    | 619                                                                                                    | #3#12<br>#3#12<br>Prs<br>Prs<br>Prs<br>Prs<br>Prs<br>Prs<br>Prs<br>Prs<br>Prs<br>Prs                                                                                                    | COLEP の話す<br>画現実的会社でな、<br>Alt 第000<br>1000<br>10000<br>10000<br>10000<br>10000<br>10000<br>10000<br>10000                                                                                                    | Стания<br>2<br>2<br>2<br>2<br>2<br>2<br>2<br>2<br>2<br>2<br>2<br>2<br>2<br>2<br>2<br>2<br>2<br>2<br>2                                                                                                    | 2,453,334<br>1,509,222750<br>2,895,095930<br>1,402,283660<br>2,895,096000<br>2,753,533000<br>2,753,533000<br>2,649,456,0000 | NFA (1997)<br>NFA (1997)<br>NFA | 私工業券が<br>¥884,955750<br>¥884,955750<br>¥084,955750<br>¥00,00000<br>¥884,955750<br>¥884,955750<br>¥884,955750<br>¥884,955750<br>¥884,955750                                                                                                    | 2019:12<br>188-19<br>188-<br>188-<br>188-1<br>198-1<br>198-1 |
|                                                                                                    | (1) (1) (1) (1) (1) (1) (1) (1) (1)                                                                                                    | 44                                                                                                    | (379-5975 1974 - 34     (379-5975 1974 - 34)     (379-5975 1974 - 34)     (379-5975 1975 1975 1975 1975 1975     (379-5975 1975 1975 1975 1975     (379-5975 1975 1975 1975 1975 1975 1975 1975                                                                                                    |                                                                           | 479_49201404_492<br>IBDI<br>IBDI<br>IBDI<br>IBDI<br>IBDI<br>IBDI<br>IBDI<br>IDDI<br>ID                                                                                                    | RET MIC<br>Pes<br>Pes<br>Pes<br>Pes<br>Pes<br>Pes<br>Pes<br>Pes<br>Pes<br>Pes                                                                                                    |                                                                                                    | алару<br>а<br>а<br>а<br>а<br>а<br>а<br>а<br>а<br>а<br>а<br>а<br>а<br>а<br>а<br>а<br>а<br>а<br>а                                                                                                    | 1,509,222750<br>2,895,09930<br>1,402,283680<br>2,895,096000<br>2,753,533100<br>2,684,956000<br>1,350,000000                 | 1774±88<br>¥1,50922275<br>¥2,866,144.97<br>¥1,402,283.68<br>¥2,275,997.68<br>¥1,350,000,00<br>¥2,2558,106.44<br>¥1,350,000,00                                                                                                    | xxT##K*<br>w884.955750<br>w884.955750<br>w884.955750<br>w884.955750<br>w884.955747<br>w884.955747<br>w884.955747<br>w884.955747                                                                                                    | かご弟 55<br>201勝<br>1983<br>1987<br>1988<br>1987<br>1988<br>1987<br>1988<br>1987<br>1988<br>1987<br>1988<br>1987<br>1987                                                                                                    |
| ett t.e.w.<br>k394,17850 10159<br>k3742281.16 10159<br>k22823844 10159<br>k22835045 10159<br>k260,108.07 10159<br>k260,108.07 10159<br>k260,108.01 10159                                                                                                    | CK003     CK003     CK003     CK003     CK003     CK003     CK005     CK003     CK005     CK005     CK05     CK05     CK05     CK05     CK05     CK05     CK05     CK05 | 44                                                                                                    | ATRESIE     EV     A                                                                                                    |                                                                           | АКУ         Бара (1995)         Бара (1995)         Акт           Наца         Акт         1         1         1         1         1         1         1         1         1         1         1         1         1         1         1         1         1         1         1         1         1         1         1         1         1         1         1         1         1         1         1         1         1         1         1         1         1         1         1         1         1         1         1         1         1         1         1         1         1         1         1         1         1         1         1         1         1         1         1         1         1         1         1         1         1         1         1         1         1         1         1         1         1         1         1         1         1         1         1         1         1         1         1         1         1         1         1         1         1         1         1         1         1         1         1         1         1         1 <t< th=""><th>Res<br/>Pes<br/>Pes<br/>Pes<br/>Pes<br/>Pes<br/>Pes<br/>Pes<br/>Pes<br/>Pes<br/>P</th><th><ul> <li>(年)日本・(年)日本・(年)</li></ul></th><th>х<br/>х<br/>х<br/>т<br/>т<br/>т<br/>т<br/>т<br/>т<br/>т<br/>т<br/>т<br/>т<br/>т<br/>т<br/>т<br/>т<br/>т<br/>т<br/>т</th><th>1,509,222750<br/>2,85,095930<br/>1,402,283680<br/>2,85,095930<br/>1,402,283680<br/>2,85,095000<br/>2,753,53300</th><th>取得金額<br/>単1,509,222.75<br/>単2,866,144.57<br/>単1,402,83.68<br/>単2,259.97.68<br/>単1,350,000.00<br/>単27,535.33</th><th>201番号の<br/>201番号の<br/>201号の<br/>201号の<br/>201<br/>201<br/>の<br/>201<br/>の<br/>201<br/>201</th><th></th></t<> | Res<br>Pes<br>Pes<br>Pes<br>Pes<br>Pes<br>Pes<br>Pes<br>Pes<br>Pes<br>P                                                                                                    | <ul> <li>(年)日本・(年)日本・(年)</li></ul> | х<br>х<br>х<br>т<br>т<br>т<br>т<br>т<br>т<br>т<br>т<br>т<br>т<br>т<br>т<br>т<br>т<br>т<br>т<br>т                                                                                                    | 1,509,222750<br>2,85,095930<br>1,402,283680<br>2,85,095930<br>1,402,283680<br>2,85,095000<br>2,753,53300                    | 取得金額<br>単1,509,222.75<br>単2,866,144.57<br>単1,402,83.68<br>単2,259.97.68<br>単1,350,000.00<br>単27,535.33                                                                                                    | 201番号の<br>201番号の<br>201号の<br>201号の<br>201<br>201<br>の<br>201<br>の<br>201<br>201<br>201<br>201<br>201<br>201<br>201<br>201<br>201<br>201<br>201<br>201<br>201<br>201<br>201<br>201<br>201<br>201<br>201<br>201<br>201<br>201<br>201<br>201<br>201<br>201<br>201<br>201<br>201<br>201<br>201<br>201<br>201<br>201<br>201<br>201<br>201<br>201 |                                                                                                    |

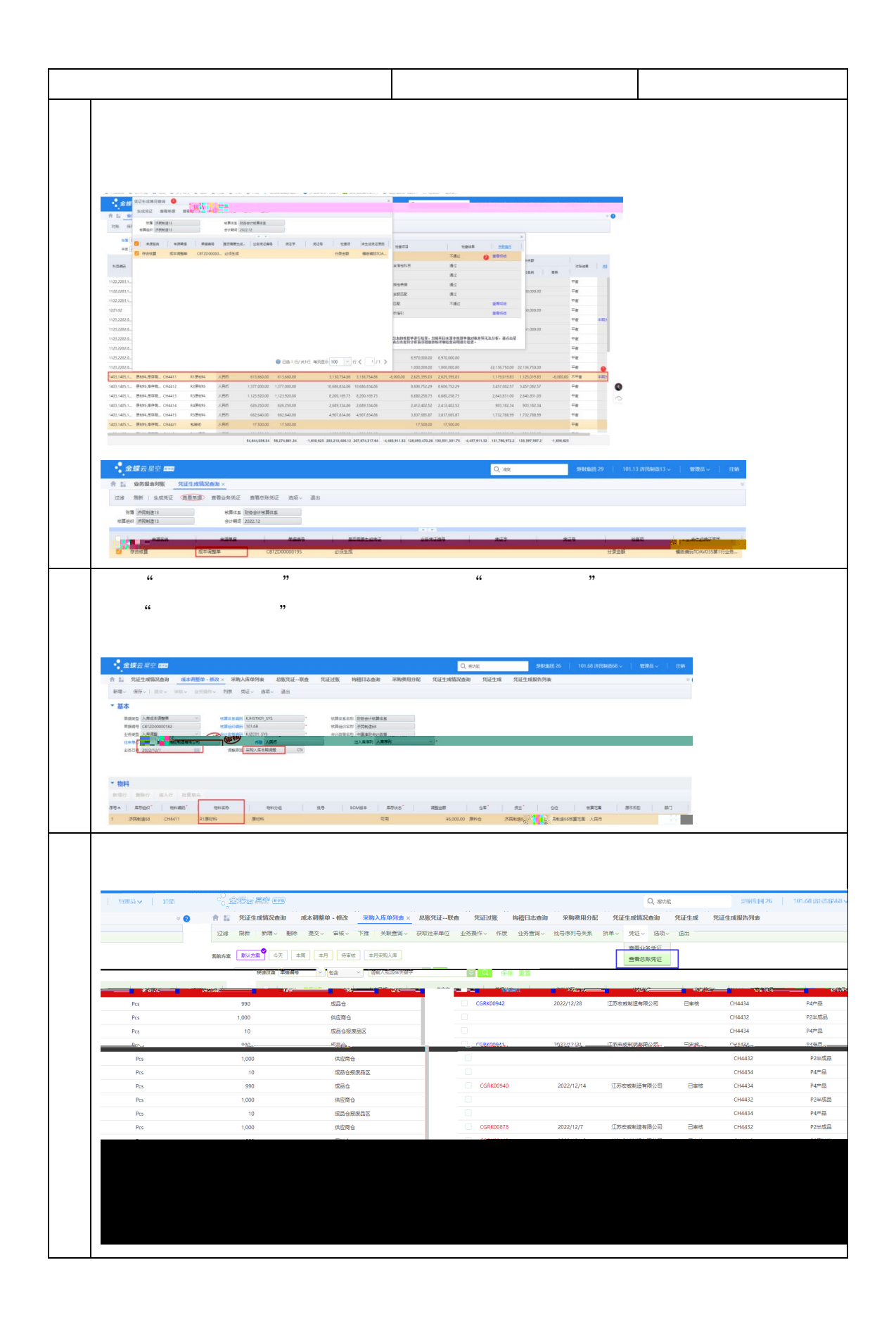

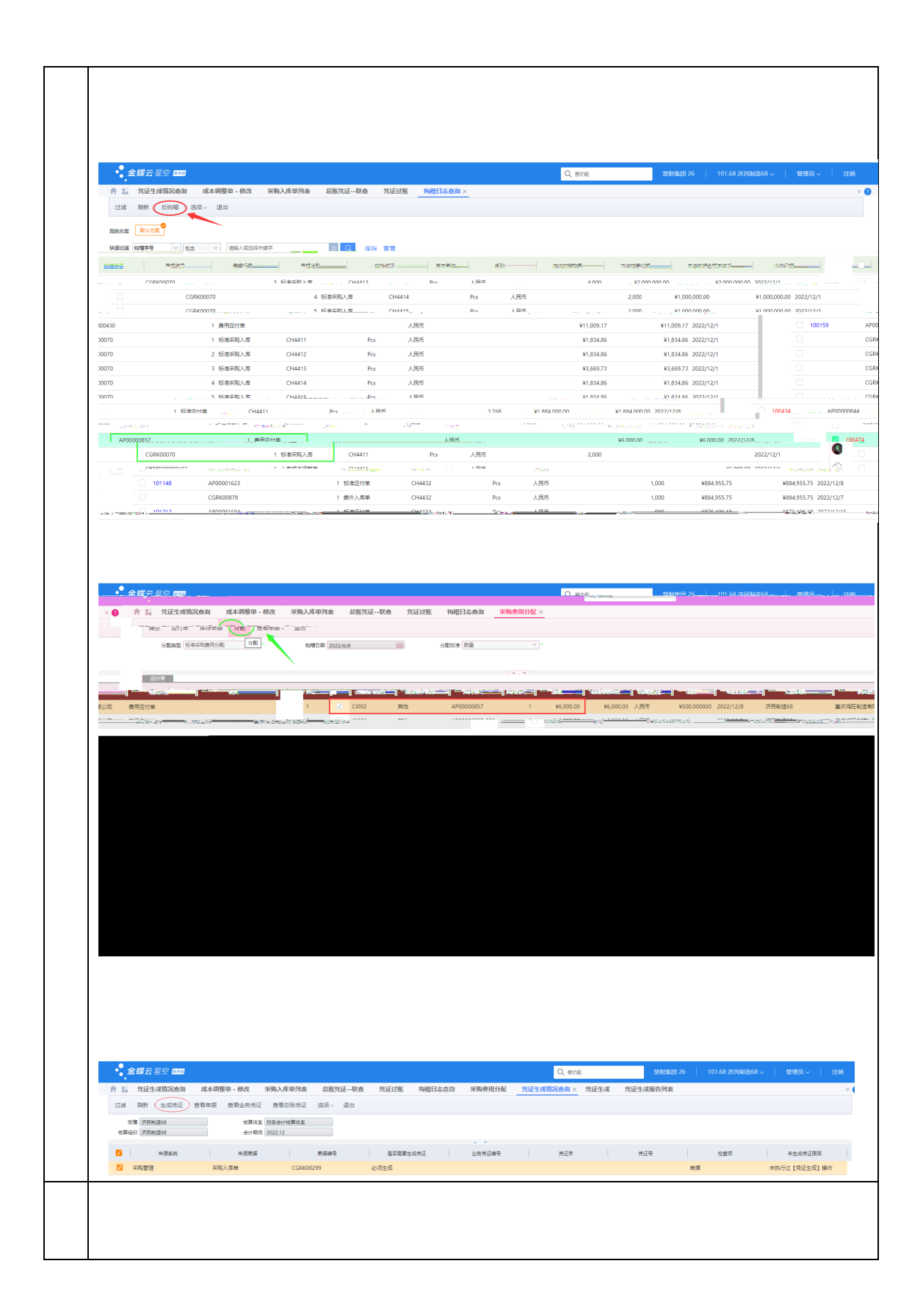

| " " |
|-----|
| " " |
|     |
|     |
|     |
|     |
|     |
|     |
| " " |
|     |
| ""  |
|     |
|     |
|     |
|     |
|     |
|     |
| " " |
|     |
| " " |
|     |
|     |
|     |
| " " |
|     |
|     |
|     |
|     |
|     |

|   | ""   |   |
|---|------|---|
|   |      |   |
|   |      |   |
|   | """  |   |
|   |      |   |
|   |      |   |
|   |      |   |
|   |      |   |
|   |      |   |
|   |      |   |
|   |      |   |
|   |      |   |
|   |      |   |
|   |      |   |
|   | " "  |   |
|   |      |   |
|   |      |   |
|   | " "  |   |
|   | 4 77 |   |
|   |      |   |
|   |      |   |
|   |      |   |
|   |      |   |
|   |      |   |
|   |      | " |
|   |      |   |
|   | "    |   |
|   | "    | " |
|   |      |   |
|   | " "  |   |
|   |      |   |
|   |      |   |
|   |      |   |
|   |      |   |
|   |      |   |
|   |      |   |
|   |      |   |
|   | ""   |   |
|   |      |   |
|   |      |   |
|   | """  |   |
|   |      |   |
|   |      |   |
|   |      |   |
|   |      |   |
|   |      |   |
|   |      |   |
|   |      |   |
|   |      |   |
|   |      |   |
|   |      |   |
| 1 |      |   |

|                                                                                                    |                                                                                                    | Static         Static         Static<                                                                                                    |                                                                                                    |                                                                                                    | NM         NMM         NMM                                                                                                    |
|----------------------------------------------------------------------------------------------------|----------------------------------------------------------------------------------------------------|----------------------------------------------------------------------------------------------------|----------------------------------------------------------------------------------------------------|----------------------------------------------------------------------------------------------------|----------------------------------------------------------------------------------------------------|
| 29         10000         000000000000000000000000000000000000                                                                                                    | 20         95.00         95.00         95.00         95.00         95.00         95.00         95.00         95.00         95.00         95.00         95.00         95.00         95.00         95.00         95.00         95.00         95.00         95.00         95.00         95.00         95.00         95.00         95.00         95.00         95.00         95.00         95.00         95.00         95.00         95.00         95.00         95.00         95.00         95.00         95.00         95.00         95.00         95.00         95.00         95.00         95.00         95.00         95.00         95.00         95.00         95.00         95.00         95.00         95.00         95.00         95.00         95.00         95.00         95.00         95.00         95.00         95.00         95.00         95.00         95.00         95.00         95.00         95.00         95.00         95.00         95.00         95.00         95.00         95.00         95.00         95.00         95.00         95.00         95.00         95.00         95.00         95.00         95.00         95.00         95.00         95.00         95.00         95.00         95.00         95.00         95.00         95.00         95                                                                                                    | BR         SRB         BR         BR                                                                                                    | 28         58         58         66         7628         68         7628         68         7628         68         7628         68         7628         68         7628         68         7628         68         7628         68         7628         68         7628         68         7628         68         7628         68         7628         68         7628         68         7628         68         7628         68         7628         7628         68         7628         7628         7628         7628         7628         7628         7628         7628         7628         7628         7628         7628         7628         7628         7628         7628         7628         7628         7628         7628         7628         7628         7628         7628         7628         7628         7628         7628         7628         7628         7628         7628         7628         7628         7628         7628         7628         7628         7628         7628         7628         7628         7628         7628         7628         7628         7628         7628         7628         7628         7628         7628 <th768< th="">         7628         7628         <th< th=""><th></th><th>回時         世期年年         世期時代         世世期         年         第6         开始日期         生生日期           1         5月6台日1月第日年         5月6日日1月         5月6日日1月         5月6日日1月         5月7日日1月         52011/2/1         52011/2/1         52011/2/1         52011/2/1         52011/2/1         52011/2/1         52011/2/1         52011/2/1         52011/2/1         52011/2/1         52011/2/1         52011/2/1         52011/2/1         52011/2/1         52011/2/1         52011/2/1         52011/2/1         52011/2/1         52011/2/1         52011/2/1         52011/2/1         52011/2/1         52011/2/1         52011/2/1         52011/2/1         52011/2/1         52011/2/1         52011/2/1         52011/2/1         52011/2/1         52011/2/1         52011/2/1         52011/2/1         52011/2/1         52011/2/1         52011/2/1         52011/2/1         52011/2/1         52011/2/1         52011/2/1         52011/2/1         52011/2/1         52011/2/1         52011/2/1         52011/2/1         52011/2/1         52011/2/1         52011/2/1         52011/2/1         52011/2/1         52011/2/1         52011/2/1         52011/2/1         52011/2/1         52011/2/1         52011/2/1         52011/2/1         52011/2/1         52011/2/1         52011/2/1         52011/2/1         52011/2/1         52011/2/1</th></th<></th768<> |                                                                                                    | 回時         世期年年         世期時代         世世期         年         第6         开始日期         生生日期           1         5月6台日1月第日年         5月6日日1月         5月6日日1月         5月6日日1月         5月7日日1月         52011/2/1         52011/2/1         52011/2/1         52011/2/1         52011/2/1         52011/2/1         52011/2/1         52011/2/1         52011/2/1         52011/2/1         52011/2/1         52011/2/1         52011/2/1         52011/2/1         52011/2/1         52011/2/1         52011/2/1         52011/2/1         52011/2/1         52011/2/1         52011/2/1         52011/2/1         52011/2/1         52011/2/1         52011/2/1         52011/2/1         52011/2/1         52011/2/1         52011/2/1         52011/2/1         52011/2/1         52011/2/1         52011/2/1         52011/2/1         52011/2/1         52011/2/1         52011/2/1         52011/2/1         52011/2/1         52011/2/1         52011/2/1         52011/2/1         52011/2/1         52011/2/1         52011/2/1         52011/2/1         52011/2/1         52011/2/1         52011/2/1         52011/2/1         52011/2/1         52011/2/1         52011/2/1         52011/2/1         52011/2/1         52011/2/1         52011/2/1         52011/2/1         52011/2/1         52011/2/1         52011/2/1         52011/2/1         52011/2/1 |
| New Wilds         Statu                                                                                                    | NEG.         NEG.         NEG. <th< th=""><th>State         State         <th< th=""><th>Note::::::::::::::::::::::::::::::::::::</th><th></th><th>財産会社物構成系         財産会社         中国電動会社活動         ク.201         1.2         2.021/12/1         2.021/12/1           日         財産会社物構成系         戸芥根油         中国電動会社活動         2.021         1.2         2.021/12/1         2.021/12/1           日         財産会社物構成系         戸芥根油         中国電動会社活動         2.021         1.2         2.021/12/1         2.021/12/1           日         財産会社物構成系         戸芥根油         中国電動会社活動         2.022         1.2         2.021/12/1         2.021/12/1           日         財産会社物構成系         戸芥根油         戸芥根油         2.02         1.2         2.021/12/1         2.021/12/1           日         財産会社物構成系         戸芥根油酸2         中国電動会社活動         2.02         1.2         2.021/12/1         2.021/12/1           日         財産会社物構成系         戸芥根油酸2         中国電動会社活動         2.02         1.2         2.021/12/1         2.021/12/1           日         財産会社物構成系         戸芥根油酸2         中国電動会社活動         1.002         1.2         2.021/12/1         2.021/12/1           1         社会部         戸香田県         日         日         日         日         日         日         日         1.002/12/11         2.022/12/11         2.022/12/11           1         社会部         予</th></th<></th></th<>                                                                                                    | State         State         State <th< th=""><th>Note::::::::::::::::::::::::::::::::::::</th><th></th><th>財産会社物構成系         財産会社         中国電動会社活動         ク.201         1.2         2.021/12/1         2.021/12/1           日         財産会社物構成系         戸芥根油         中国電動会社活動         2.021         1.2         2.021/12/1         2.021/12/1           日         財産会社物構成系         戸芥根油         中国電動会社活動         2.021         1.2         2.021/12/1         2.021/12/1           日         財産会社物構成系         戸芥根油         中国電動会社活動         2.022         1.2         2.021/12/1         2.021/12/1           日         財産会社物構成系         戸芥根油         戸芥根油         2.02         1.2         2.021/12/1         2.021/12/1           日         財産会社物構成系         戸芥根油酸2         中国電動会社活動         2.02         1.2         2.021/12/1         2.021/12/1           日         財産会社物構成系         戸芥根油酸2         中国電動会社活動         2.02         1.2         2.021/12/1         2.021/12/1           日         財産会社物構成系         戸芥根油酸2         中国電動会社活動         1.002         1.2         2.021/12/1         2.021/12/1           1         社会部         戸香田県         日         日         日         日         日         日         日         1.002/12/11         2.022/12/11         2.022/12/11           1         社会部         予</th></th<>                                                                                                    | Note::::::::::::::::::::::::::::::::::::                                                                                                    |                                                                                                    | 財産会社物構成系         財産会社         中国電動会社活動         ク.201         1.2         2.021/12/1         2.021/12/1           日         財産会社物構成系         戸芥根油         中国電動会社活動         2.021         1.2         2.021/12/1         2.021/12/1           日         財産会社物構成系         戸芥根油         中国電動会社活動         2.021         1.2         2.021/12/1         2.021/12/1           日         財産会社物構成系         戸芥根油         中国電動会社活動         2.022         1.2         2.021/12/1         2.021/12/1           日         財産会社物構成系         戸芥根油         戸芥根油         2.02         1.2         2.021/12/1         2.021/12/1           日         財産会社物構成系         戸芥根油酸2         中国電動会社活動         2.02         1.2         2.021/12/1         2.021/12/1           日         財産会社物構成系         戸芥根油酸2         中国電動会社活動         2.02         1.2         2.021/12/1         2.021/12/1           日         財産会社物構成系         戸芥根油酸2         中国電動会社活動         1.002         1.2         2.021/12/1         2.021/12/1           1         社会部         戸香田県         日         日         日         日         日         日         日         1.002/12/11         2.022/12/11         2.022/12/11           1         社会部         予                                                                                                    |
| No.         No.         No. <td></td> <td>Non-official       Non-official       <th< td=""><td></td><td></td><td>所得会计增加系统         消除地域         中国家会社         消除地域         日本国家会社         12         2021/121         2021/121           日         所得会计增加系统         河用用         中国家会社         河用用         日本国家会社         12         2021/121         2021/121           日         所得会计增加系统         河用用         中国家会社         日本国家会社         12         2021/121         2021/121           日         所得会社         川原用加         中国家会社         日本国家会社         12         2021/121         2022/121           日         所得会社         川原用加         中国家会社         日本国家会社         12         2021/121         2022/121           日         市場会社         川原用加         中国家会社         日本国家会社         10         2021/121         2022/121           1         大学会社         川原用加         日本国家会社         日本国家会社         10         2021/121         2022/121           1         大学会社         「日本国家会社         日本国家会社         日本国家会社         10         2021/121         2022/121           1         大学会社         「日本国家会社         日本会社         10         10         10         10         10         10         10         10         10         10         10         10         10         10         10</td></th<></td>                                                                                                    |                                                                                                    | Non-official       Non-official       Non-official <th< td=""><td></td><td></td><td>所得会计增加系统         消除地域         中国家会社         消除地域         日本国家会社         12         2021/121         2021/121           日         所得会计增加系统         河用用         中国家会社         河用用         日本国家会社         12         2021/121         2021/121           日         所得会计增加系统         河用用         中国家会社         日本国家会社         12         2021/121         2021/121           日         所得会社         川原用加         中国家会社         日本国家会社         12         2021/121         2022/121           日         所得会社         川原用加         中国家会社         日本国家会社         12         2021/121         2022/121           日         市場会社         川原用加         中国家会社         日本国家会社         10         2021/121         2022/121           1         大学会社         川原用加         日本国家会社         日本国家会社         10         2021/121         2022/121           1         大学会社         「日本国家会社         日本国家会社         日本国家会社         10         2021/121         2022/121           1         大学会社         「日本国家会社         日本会社         10         10         10         10         10         10         10         10         10         10         10         10         10         10         10</td></th<>                                                                                                    |                                                                                                    |                                                                                                    | 所得会计增加系统         消除地域         中国家会社         消除地域         日本国家会社         12         2021/121         2021/121           日         所得会计增加系统         河用用         中国家会社         河用用         日本国家会社         12         2021/121         2021/121           日         所得会计增加系统         河用用         中国家会社         日本国家会社         12         2021/121         2021/121           日         所得会社         川原用加         中国家会社         日本国家会社         12         2021/121         2022/121           日         所得会社         川原用加         中国家会社         日本国家会社         12         2021/121         2022/121           日         市場会社         川原用加         中国家会社         日本国家会社         10         2021/121         2022/121           1         大学会社         川原用加         日本国家会社         日本国家会社         10         2021/121         2022/121           1         大学会社         「日本国家会社         日本国家会社         日本国家会社         10         2021/121         2022/121           1         大学会社         「日本国家会社         日本会社         10         10         10         10         10         10         10         10         10         10         10         10         10         10         10                                                                                                    |
| Bigerithans         PRBBE         Hamble control         Solid         U. 201/0/1         Solid/0/1         Solid/0/1 <t< td=""><td>Beiger Wates       34704       34704/0/1       321/0/1/1       321/0/1/1       321/0/1/1       321/0/1/1       321/0/1/1       321/0/1/1       321/0/1/1       321/0/1/1       321/0/1/1       321/0/1/1       321/0/1/1       321/0/1/1       321/0/1/1       321/0/1/1       321/0/1/1       321/0/1/1       321/0/1/1       321/0/1/1       321/0/1/1       321/0/1/1       321/0/1/1       321/0/1/1       321/0/1/1       321/0/1/1       321/0/1/1       321/0/1/1       321/0/1/1       321/0/1/1       321/0/1/1       321/0/1/1       321/0/1/1       321/0/1/1       321/0/1/1       321/0/1/1       321/0/1/1       321/0/1/1       321/0/1/1       321/0/1/1       321/0/1/1       321/0/1/1       321/0/1/1       321/0/1/1       321/0/1/1       321/0/1/1       321/0/1/1       321/0/1/1       321/0/1/1       321/0/1/1       321/0/1/1       321/0/1/1       321/0/1/1       321/0/1/1       321/0/1/1       321/0/1/1       321/0/1/1       321/0/1/1       321/0/1/1       321/0/1/1       321/0/1/1       321/0/1/1       321/0/1       321/0/1       321/0/1/1       321/0/1/1       321/0/1/1       321/0/1/1       321/0/1/1       321/0/1/1       321/0/1/1       321/0/1/1       321/0/1/1       321/0/1/1       321/0/1/1       321/0/1/1       321/0/1/1       321/0/1/1       321/0/1/1       321/0/1/1</td><td>Referentiation         Referentiation         Referentiation         Referentiation         Referentiation         Referentiation         Referentiation         Referenciation         Referenciation         Referen</td><td>Image: Window       Bindow       Bindow</td><td></td><td>新年会社報業業業業             新年会社会議業業業             新年会社会議業業業             新年会社会議業業             新年会社会議業業             新年会社会議業             新年会社会議業               中運業的会社会議             2021             12</td></t<>                                                                                                    | Beiger Wates       34704       34704/0/1       321/0/1/1       321/0/1/1       321/0/1/1       321/0/1/1       321/0/1/1       321/0/1/1       321/0/1/1       321/0/1/1       321/0/1/1       321/0/1/1       321/0/1/1       321/0/1/1       321/0/1/1       321/0/1/1       321/0/1/1       321/0/1/1       321/0/1/1       321/0/1/1       321/0/1/1       321/0/1/1       321/0/1/1       321/0/1/1       321/0/1/1       321/0/1/1       321/0/1/1       321/0/1/1       321/0/1/1       321/0/1/1       321/0/1/1       321/0/1/1       321/0/1/1       321/0/1/1       321/0/1/1       321/0/1/1       321/0/1/1       321/0/1/1       321/0/1/1       321/0/1/1       321/0/1/1       321/0/1/1       321/0/1/1       321/0/1/1       321/0/1/1       321/0/1/1       321/0/1/1       321/0/1/1       321/0/1/1       321/0/1/1       321/0/1/1       321/0/1/1       321/0/1/1       321/0/1/1       321/0/1/1       321/0/1/1       321/0/1/1       321/0/1/1       321/0/1/1       321/0/1/1       321/0/1/1       321/0/1/1       321/0/1       321/0/1       321/0/1/1       321/0/1/1       321/0/1/1       321/0/1/1       321/0/1/1       321/0/1/1       321/0/1/1       321/0/1/1       321/0/1/1       321/0/1/1       321/0/1/1       321/0/1/1       321/0/1/1       321/0/1/1       321/0/1/1       321/0/1/1                                                                                                    | Referentiation         Referentiation         Referentiation         Referentiation         Referentiation         Referentiation         Referentiation         Referenciation         Referenciation         Referen                                                                                                    | Image: Window       Bindow       Bindow                                                                                                    |                                                                                                    | 新年会社報業業業業             新年会社会議業業業             新年会社会議業業業             新年会社会議業業             新年会社会議業業             新年会社会議業             新年会社会議業               中運業的会社会議             2021             12                                                                                                    |
| C         RESUMUTION         RESULT         RESULT </td <td>Bit         Bit         Bit<td>Bite         Bite         Pate         Pate         <th< td=""><td>Non-specific contract         Non-specific contract         Non-specific contract</td><td></td><td>財務会计報業業業         河科和道の1         中華電話会计方葉様         2022         12         2022/12/1         2022/12/1           日常会计常業業業         河科和道の2         中華電話会计方葉様         2023         12         2021/12/1         2023/12/1           日常会计常業業業         河科和道の2         中華電話会计方葉様         2023         12         2021/12/1         2023/12/1           月報         日常会计常業業         同科和         2021         2021/12/1         2023/12/1         2023/12/1           月報本         1         1         1         1         1         1         1         1         1         1         1         1         1         1         1         1         1         1         1         1         1         1         1         1         1         1         1         1         1         1         1         1         1         1         1         1         1         1         1         1         1         1         1         1         1         1         1         1         1         1         1         1         1         1         1         1         1         1         1         1         1         1         1         1         1         1&lt;</td></th<></td></td> | Bit         Bit         Bit <td>Bite         Bite         Pate         Pate         <th< td=""><td>Non-specific contract         Non-specific contract         Non-specific contract</td><td></td><td>財務会计報業業業         河科和道の1         中華電話会计方葉様         2022         12         2022/12/1         2022/12/1           日常会计常業業業         河科和道の2         中華電話会计方葉様         2023         12         2021/12/1         2023/12/1           日常会计常業業業         河科和道の2         中華電話会计方葉様         2023         12         2021/12/1         2023/12/1           月報         日常会计常業業         同科和         2021         2021/12/1         2023/12/1         2023/12/1           月報本         1         1         1         1         1         1         1         1         1         1         1         1         1         1         1         1         1         1         1         1         1         1         1         1         1         1         1         1         1         1         1         1         1         1         1         1         1         1         1         1         1         1         1         1         1         1         1         1         1         1         1         1         1         1         1         1         1         1         1         1         1         1         1         1         1         1&lt;</td></th<></td> | Bite         Bite         Pate         Pate <th< td=""><td>Non-specific contract         Non-specific contract         Non-specific contract</td><td></td><td>財務会计報業業業         河科和道の1         中華電話会计方葉様         2022         12         2022/12/1         2022/12/1           日常会计常業業業         河科和道の2         中華電話会计方葉様         2023         12         2021/12/1         2023/12/1           日常会计常業業業         河科和道の2         中華電話会计方葉様         2023         12         2021/12/1         2023/12/1           月報         日常会计常業業         同科和         2021         2021/12/1         2023/12/1         2023/12/1           月報本         1         1         1         1         1         1         1         1         1         1         1         1         1         1         1         1         1         1         1         1         1         1         1         1         1         1         1         1         1         1         1         1         1         1         1         1         1         1         1         1         1         1         1         1         1         1         1         1         1         1         1         1         1         1         1         1         1         1         1         1         1         1         1         1         1         1&lt;</td></th<>                                                                                                    | Non-specific contract         Non-specific contract                                                                                                    |                                                                                                    | 財務会计報業業業         河科和道の1         中華電話会计方葉様         2022         12         2022/12/1         2022/12/1           日常会计常業業業         河科和道の2         中華電話会计方葉様         2023         12         2021/12/1         2023/12/1           日常会计常業業業         河科和道の2         中華電話会计方葉様         2023         12         2021/12/1         2023/12/1           月報         日常会计常業業         同科和         2021         2021/12/1         2023/12/1         2023/12/1           月報本         1         1         1         1         1         1         1         1         1         1         1         1         1         1         1         1         1         1         1         1         1         1         1         1         1         1         1         1         1         1         1         1         1         1         1         1         1         1         1         1         1         1         1         1         1         1         1         1         1         1         1         1         1         1         1         1         1         1         1         1         1         1         1         1         1         1<                                                                                                    |
| Control         Control         Control <t< td=""><td></td><td>Bit         Bit         Bit&lt;         Bit         Bit         Bit</td></t<> <td>Differentials         Ministration         Additionality         Additionality         Additity         Additionality         Additionality&lt;</td> <td></td> <td>原导导计器重集集         河目等通数集         河目等通数集         河目等通数集         河目等通数集         河目等通数集         河目等通数集         ジロジンパ31           1         対导会・地震集         川西美田田田田田田田田田田田田田田田田田田田田田田田田田田田田田田田田田田田田</td>                                                                                                    |                                                                                                    | Bit         Bit         Bit<         Bit         Bit         Bit                                                                                                    | Differentials         Ministration         Additionality         Additionality         Additity         Additionality         Additionality<                                                                                                    |                                                                                                    | 原导导计器重集集         河目等通数集         河目等通数集         河目等通数集         河目等通数集         河目等通数集         河目等通数集         ジロジンパ31           1         対导会・地震集         川西美田田田田田田田田田田田田田田田田田田田田田田田田田田田田田田田田田田田田                                                                                                    |
| Display Base         Display Base         Display Base<                                                                                                    |                                                                                                    | APPL         Material (Material Action (Material Action (Materia) (Materia) Action (Material Action (Material Action (Material                                                                                                    | No.         August         August <td></td> <td>原母会计性囊体系         原母会社性囊体系         原母会社性囊体系         2022         12         2022/12/1         2022/12/1           伊母会         社会校         展台         展台         展台         展台         展台         展台         日         日         <th1< th="">         日         日</th1<></td>                                                                                                    |                                                                                                    | 原母会计性囊体系         原母会社性囊体系         原母会社性囊体系         2022         12         2022/12/1         2022/12/1           伊母会         社会校         展台         展台         展台         展台         展台         展台         日         日 <th1< th="">         日         日</th1<>                                                                                                    |
| No.         Last         Mo.         Banda           1         Seningie         Titic         Montrike mark (Million Seninging)         Montrike mark (Million Seninging)         Montrike mark (Million Seninging)         Montrike mark (Million Seninging)         Montrike mark (Million Seninging)         Montrike mark (Million Seninging)         Montrike Million Seninging)         Montrike Million Seninginging)         Montrike Million Seninginginginginginginginginginginginging                                                                                                    | RAT         NAT         RAT         RATE         RATE         RA                                                                                                    | RAFE         NUMB         NUMB         NUMB         RAFE         RAFE <thrafe< th="">         RAFE         RAFE         <thr< td=""><td>RAN         NAME         NAME         NAME         RANKE         RANK</td><td></td><td>月日本         社会信         以た         協介総定           1         会場付益面報         不高工         第50行分型、単調構型【草道生产目标】】単調構型【50UT00000147】単於1-0 単高工作技巧算的研究研究研究研究研究研究</td></thr<></thrafe<>                                                                                                    | RAN         NAME         NAME         NAME         RANKE         RANK                                                                                                    |                                                                                                    | 月日本         社会信         以た         協介総定           1         会場付益面報         不高工         第50行分型、単調構型【草道生产目标】】単調構型【50UT00000147】単於1-0 単高工作技巧算的研究研究研究研究研究研究                                                                                                    |
| 1         0.00000000000000000000000000000000000                                                                                                    |                                                                                                    |                                                                                                    |                                                                                                    |                                                                                                    | 1 负担心投资格 不適工 就公行分录。相信完全【管理生产活体】 新用单句【COUTOCCON47】 新口小已建造工作会的算时也经历单位的第三位的第三人称单                                                                                                    |
| 合格子品化         COL         STATUS (2)         STATUS (2)                                                                                                    | 自然支援         Q、I         2013/05/20         101/05 30(4000/05/20         101/05 30(4000/05/20         101/05 30(4000/05/20         101/05 30(4000/05/20         101/05 30(4000/05/20         101/05 30(4000/05/20         101/05 30(4000/05/20         101/05 30(4000/05/20         101/05 30(4000/05/20         101/05 30(4000/05/20         101/05 30(4000/05/20         101/05 30(4000/05/20         101/05 30(4000/05/20         101/05 30(4000/05/20         101/05 30(4000/05/20         101/05 30(4000/05/20         101/05 30(4000/05/20         101/05 30(4000/05/20         101/05 30(4000/05/20         101/05 30(4000/05/20         101/05 30(4000/05/20         101/05 30(4000/05/20         101/05 30(4000/05/20         101/05 30(4000/05/20         101/05 30(4000/05/20         101/05 30(4000/05/20         101/05 30(4000/05/20         101/05 30(4000/05/20         101/05 30(4000/05/20         101/05 30(4000/05/20         101/05 30(4000/05/20         101/05 30(4000/05/20         101/05 30(4000/05/20         101/05 30(4000/05/20         101/05 30(4000/05/20         101/05 30(4000/05/20         101/05 30(4000/05/20         101/05 30(4000/05/20         101/05 30(4000/05/20         101/05 30(4000/05/20         101/05 30(4000/05/20         101/05 30(4000/05/20         101/05 30(4000/05/20         101/05 30(4000/05/20         101/05 30(4000/05/20         101/05 30(4000/05/20         101/05 30(4000/05/20         101/05 30(4000/05/20         101/05 30(4000/05/20         101/05 30(4000/05/20         101/05 30(4000/05/20         101/05 30(40                                                                                                    | 会社会会社の         Q_A         MARKAN (A)         COLOR (MARKAN (A))         COLOR (MARKAN (A))         COLO                                                                                                    |                                                                                                    |                                                                                                    |                                                                                                    |
| 会話石島空 cm3         Q_16         世知田20         1913-00 (REALINGO )         1913-00 (REALINGO )                                                                                                    | Alf 22 EXP (000)         O 10 10 00 mEtallic 00 00000         O 10 10 00 mEtallic 00 000000         O 10 10 00 mEtallic 00 000000         O 10 10 00 mEtallic 00 000000         O 10 10 00 mEtallic 00 000000         O 10 10 00 mEtallic 00 000000         O 10 10 00 mEtallic 00 000000         O 10 10 00 mEtallic 00 000000         O 10 10 00 mEtallic 00 000000         O 10 10 00 mEtallic 00 0000000         O 10 10 00 mEtallic 00 0000000         O 10 10 00 mEtallic 00 00000000         O 10 10 00 mEtallic 00 00000000         O 10 10 00 mEtallic 00 00000000         O 10 10 00 mEtallic 00 00000000000000000000000000000000                                                                                                    | 金額安美学の四2         Q、小         数数(10) 50 (10) 50 (10)                                                                                                    | 会社学会社で、のロコ         Q_1         学校生成日20         10150 JREALIGS/0         学校生成日20         10150 JREALIGS/0         学校生成日           10月前日本林氏         7559552778988 (1998 (1998 ) × 入手方式 大手方式         大手方式 大手方式         10150 JREALIGS/0         10150 JREALIGS/0         10                                                                                                    |                                                                                                    |                                                                                                    |
| Market         Market         Market<                                                                                                    | HER         HER         HER <th>NUMBER         NUMBER         NUMBER&lt;</th> <th>NUM         NUM         NUM<th></th><th>会議石 是空 mm         Q, ii         2511度回 28         10150 法已起因う。           合 語 出身成本体验 存留体部期本依照 存留体部期本 (防制) × 入场成本物户 究证生成指式在向         2011度回 28         10150 法已经回答</th></th>                                                                                                    | NUMBER         NUMBER         NUMBER<                                                                                                    | NUM         NUM         NUM <th></th> <th>会議石 是空 mm         Q, ii         2511度回 28         10150 法已起因う。           合 語 出身成本体验 存留体部期本依照 存留体部期本 (防制) × 入场成本物户 究证生成指式在向         2011度回 28         10150 法已经回答</th>                                                                                                    |                                                                                                    | 会議石 是空 mm         Q, ii         2511度回 28         10150 法已起因う。           合 語 出身成本体验 存留体部期本依照 存留体部期本 (防制) × 入场成本物户 究证生成指式在向         2011度回 28         10150 法已经回答                                                                                                    |
|                                                                                                    | NURSE     NURSE                                                                                                    |                                                                                                    |                                                                                                    |                                                                                                    | 123年 768年 年前年末 25日 - 北田                                                                                                    |
| NH         新田田         新田田         新田         新田 <td>第二         新合         新合         新</td> <td>NIII         NIIII         NIIIII         NIIIIIIIIIIIIIIIIIIIIIIIIIIIIIIIIIIII</td> <td>第日         第日         第日日         第日         第日日         第日</td> <td>NIL         NIL         NIL<td>地理には、[155年9日11期には、 地理目の1 [155時11月210 合計の項 [155第11月210] 金元48月 [2022年第12月 エログラース用ラー</td></td>                                                                                                    | 第二         新合         新合         新                                                                                                    | NIII         NIIII         NIIIII         NIIIIIIIIIIIIIIIIIIIIIIIIIIIIIIIIIIII                                                                                                    | 第日         第日         第日日         第日         第日日         第日                                                                                                    | NIL         NIL         NIL <td>地理には、[155年9日11期には、 地理目の1 [155時11月210 合計の項 [155第11月210] 金元48月 [2022年第12月 エログラース用ラー</td>                                                                                                    | 地理には、[155年9日11期には、 地理目の1 [155時11月210 合計の項 [155第11月210] 金元48月 [2022年第12月 エログラース用ラー                                                                                                    |
| NE         NE         NE<                                                                                                    | NATE         NATE         NATE <th< td=""><td></td><td></td><td></td><td></td></th<>                                                                                                    |                                                                                                    |                                                                                                    |                                                                                                    |                                                                                                    |
| PAR         PARO         PARO           11.1         202.12         202.12/10         5CR00000070         7         PAROL         PAROL         P                                                                                                    | NB         NB         NB<                                                                                                    | PB         PB         PB         PE         PE                                                                                                    | ● ●●         ●●●         ●●●         ●●●         ●●●         ●●●         ●●●         ●●●         ●●●         ●●●         ●●●         ●●●         ●●●         ●●●         ●●●         ●●●         ●●●         ●●●         ●●●         ●●●         ●●●         ●●●         ●●●         ●●●         ●●●         ●●●         ●●●         ●●●         ●●●         ●●●         ●●●         ●●         ●●●         ●●         ●●         ●●         ●●         ●●         ●●         ●●         ●●         ●●         ●●         ●●         ●●         ●●         ●●         ●●         ●●         ●●         ●●         ●●         ●●         ●●         ●●         ●●         ●●         ●●         ●●         ●●         ●●         ●●         ●●         ●●         ●●         ●●         ●●         ●●         ●●         ●●         ●●         ●●         ●●         ●●         ●●         ●●         ●●         ●●         ●●         ●●         ●●         ●●         ●●         ●●         ●●         ●●         ●●         ●●         ●●         ●●         ●●         ●●         ●●         ●●         ●●         ●●         ●●          0        0      <                                                                                                    | Image         Material         Material <t< td=""><td>第二<br/>金げ和司 <u>北</u>(第二朝<br/>単二<br/>単二<br/>二<br/>二<br/>一<br/>二<br/>第二<br/>二<br/>一<br/>二<br/>第二<br/>二<br/>二<br/>二<br/>二<br/>二<br/>二<br/>二<br/>二<br/>二<br/>二<br/>二<br/>二<br/>二</td></t<> | 第二<br>金げ和司 <u>北</u> (第二朝<br>単二<br>単二<br>二<br>二<br>一<br>二<br>第二<br>二<br>一<br>二<br>第二<br>二<br>二<br>二<br>二<br>二<br>二<br>二<br>二<br>二<br>二<br>二<br>二<br>二                                                                                                    |
| 11.1.     202.12     202.12     202.12     202.12     202.12     202.12     202.12     202.12     202.12     202.12     202.12     202.12     202.12     202.12     202.12     202.12     202.12     202.12     202.12     202.12     202.12     202.12     202.12     202.12     202.12     202.12     202.12     202.12     202.12     202.12     202.12     202.12     202.12     202.12     202.12     202.12     202.12     202.12     202.12     202.12     202.12     202.12     202.12     202.12     202.12     202.12     202.12     202.12     202.12     202.12     202.12     202.12     202.12     202.12     202.12     202.12     202.12     202.12     202.12     202.12     202.12     202.12     202.12     202.12     202.12     202.12     202.12     202.12     202.12     202.12     202.12     202.12     202.12     202.12     202.12     202.12     202.12     202.12     202.12     202.12     202.12     202.12     202.12     202.12     202.12     202.12     202.12     202.12     202.12     202.12     202.12     202.12     202.12     202.12     202.12     202.12     202.12     202.12     202.12     202.12     202.12 <td>L         202.17         202.17         2002/17         2002/07         2         IEA         9         9         9         9         9         9         1000         900         1000         900         900         900         900         900         900         900         900         900         900         900         900         900         900         900         900         900         900         900         900         900         900         900         900         900         900         900         900         900         900         900         900         900         900         900         900         900         900         900         900         900         900         900         900         900         900         900         900         900         900         900         900         900         900         900         900         900         900         900         900         900         900         900         900         900         900         900         900         900         900         900         900         900         900         900         900         900         900         900         900         900<td><math display="block"> \begin{array}{                                    </math></td><td>Image: constraint of the constraint of the constraint</td><td>11.1.         202.17         202.17         202.17         202.17         202.17         202.17         202.17         202.17         202.17         202.17         202.17         202.17         202.17         202.17         202.17         202.17         202.17         202.17         202.17         202.17         202.17         202.17         202.17         202.17         202.17         202.17         202.17         202.17         202.17         202.17         202.17         202.17         202.17         202.17         202.17         202.17         202.17         202.17         202.17         202.17         202.17         202.17         202.17         202.17         202.17         202.17         202.17         202.17         202.17         202.17         202.17         202.17         202.17         202.17         202.17         202.17         202.17         202.17         202.17         202.17         202.17         202.17         202.17         202.17         202.17         202.17         202.17         202.17         202.17         202.17         202.17         202.17         202.17         202.17         202.17         202.17         202.17         202.17         202.17         202.17         202.17         202.17         202.17         202.17<!--</td--><td>和產 佛心 血統</td></td></td>                                                                                                    | L         202.17         202.17         2002/17         2002/07         2         IEA         9         9         9         9         9         9         1000         900         1000         900         900         900         900         900         900         900         900         900         900         900         900         900         900         900         900         900         900         900         900         900         900         900         900         900         900         900         900         900         900         900         900         900         900         900         900         900         900         900         900         900         900         900         900         900         900         900         900         900         900         900         900         900         900         900         900         900         900         900         900         900         900         900         900         900         900         900         900         900         900         900         900         900         900         900         900         900         900         900         900         900 <td><math display="block"> \begin{array}{                                    </math></td> <td>Image: constraint of the constraint of the constraint</td> <td>11.1.         202.17         202.17         202.17         202.17         202.17         202.17         202.17         202.17         202.17         202.17         202.17         202.17         202.17         202.17         202.17         202.17         202.17         202.17         202.17         202.17         202.17         202.17         202.17         202.17         202.17         202.17         202.17         202.17         202.17         202.17         202.17         202.17         202.17         202.17         202.17         202.17         202.17         202.17         202.17         202.17         202.17         202.17         202.17         202.17         202.17         202.17         202.17         202.17         202.17         202.17         202.17         202.17         202.17         202.17         202.17         202.17         202.17         202.17         202.17         202.17         202.17         202.17         202.17         202.17         202.17         202.17         202.17         202.17         202.17         202.17         202.17         202.17         202.17         202.17         202.17         202.17         202.17         202.17         202.17         202.17         202.17         202.17         202.17         202.17<!--</td--><td>和產 佛心 血統</td></td>                                                                                                    | $ \begin{array}{                                    $                                                                                                    | Image: constraint of the constraint of the constraint                                                                                                    | 11.1.         202.17         202.17         202.17         202.17         202.17         202.17         202.17         202.17         202.17         202.17         202.17         202.17         202.17         202.17         202.17         202.17         202.17         202.17         202.17         202.17         202.17         202.17         202.17         202.17         202.17         202.17         202.17         202.17         202.17         202.17         202.17         202.17         202.17         202.17         202.17         202.17         202.17         202.17         202.17         202.17         202.17         202.17         202.17         202.17         202.17         202.17         202.17         202.17         202.17         202.17         202.17         202.17         202.17         202.17         202.17         202.17         202.17         202.17         202.17         202.17         202.17         202.17         202.17         202.17         202.17         202.17         202.17         202.17         202.17         202.17         202.17         202.17         202.17         202.17         202.17         202.17         202.17         202.17         202.17         202.17         202.17         202.17         202.17         202.17 </td <td>和產 佛心 血統</td>                                                                                                    | 和產 佛心 血統                                                                                                    |
| Image: 1 mode         Image: 1 mode         Image: 2 mode         Image: 2                                                                                                    | Invol         Invol         Invol <th< td=""><td>INDUCT         INDUCT         OLUCING OLUCING OLUCING OLUCING, INDUCTORING, INDUCTORI INDUCTOR</td><td>1.000         1.000         0.001000000000000000000000000000000000</td><td></td><td>パ13         2022/12         2022/12/1         SCRR00000055         2         工匠小库         CH4432         P346点         商制中成品         成品台</td></th<>                                                                                                    | INDUCT         INDUCT         OLUCING OLUCING OLUCING OLUCING, INDUCTORING, INDUCTORI INDUCTOR                                                                                                    | 1.000         1.000         0.001000000000000000000000000000000000                                                                                                    |                                                                                                    | パ13         2022/12         2022/12/1         SCRR00000055         2         工匠小库         CH4432         P346点         商制中成品         成品台                                                                                                    |
| Name         Name         Name <th< td=""><td>Name         Name         <th< td=""><td>main         main         <th< td=""><td>main         main         <th< td=""><td>Network         Note:         Note:         &lt;</td><td>1.1.1.1.1.1.1.1.1.1.1.1.1.1.1.1.1.1</td></th<></td></th<></td></th<></td></th<>                                                                                                    | Name         Name         Name <th< td=""><td>main         main         <th< td=""><td>main         main         <th< td=""><td>Network         Note:         Note:         &lt;</td><td>1.1.1.1.1.1.1.1.1.1.1.1.1.1.1.1.1.1</td></th<></td></th<></td></th<>                                                                                                    | main         main         main <th< td=""><td>main         main         <th< td=""><td>Network         Note:         Note:         &lt;</td><td>1.1.1.1.1.1.1.1.1.1.1.1.1.1.1.1.1.1</td></th<></td></th<>                                                                                                    | main         main         main <th< td=""><td>Network         Note:         Note:         &lt;</td><td>1.1.1.1.1.1.1.1.1.1.1.1.1.1.1.1.1.1</td></th<>                                               | Network         Note:         Note:         <                                                                                                    | 1.1.1.1.1.1.1.1.1.1.1.1.1.1.1.1.1.1                                                                                                    |
| Name     State     995     1537,60.02 (1529)197     1538,16 (5568)552     2537,27/14     500000016     2     TBM.R     CH412     Paveda       Newsala     State     -     -     1538,16 (5568)552     1538,16 (5568)552     2027/17/14     5000000016     2     TBM.R     CH412     Paveda       Newsala     State     -     -     -     2027/17/14     5000000016     2     TBM.R     CH412     Paveda       Newsala     State     -     -     -     2027/17/14     5000000016     2     TBM.R     CH412     Paveda       Newsala     State     -     -     -     2027/17/14     5000000016     2     TBM.R     CH412     Paveda       Newsala     Newsala     -     -     -     -     -     -     -     -     -     -     -     -     -     -     -     -     -     -     -     -     -     -     -     -     -     -     -     -     -     -     -     -     -     -     -     -     -     -     -     -     -     -     -     -     -     -     -     -     -     -     -     -     -     - <td>MBA     MBA     MBA<td></td><td></td><td>Res         SS         SS</td><td>1997年9848 888112 277 1,540,1956,103,53,631,65 2022.12 2022/12/B SCH8000001956 2 北部人中の日本<br/>1997年9848 888112 272 272 2722/12/B SCH700000145 2 新確定中の日本 14.422 P2年第第二<br/>岩根半原語 原品会 1,000 363 363.02 2022.12 2022/12/B SCH700000145 2 新確定中の日本 14.422 P2年第二</td></td>                                                                                                    | MBA     MBA     MBA <td></td> <td></td> <td>Res         SS         SS</td> <td>1997年9848 888112 277 1,540,1956,103,53,631,65 2022.12 2022/12/B SCH8000001956 2 北部人中の日本<br/>1997年9848 888112 272 272 2722/12/B SCH700000145 2 新確定中の日本 14.422 P2年第第二<br/>岩根半原語 原品会 1,000 363 363.02 2022.12 2022/12/B SCH700000145 2 新確定中の日本 14.422 P2年第二</td>                                                                                                    |                                                                                                    |                                                                                                    | Res         SS         SS                                                                                                    | 1997年9848 888112 277 1,540,1956,103,53,631,65 2022.12 2022/12/B SCH8000001956 2 北部人中の日本<br>1997年9848 888112 272 272 2722/12/B SCH700000145 2 新確定中の日本 14.422 P2年第第二<br>岩根半原語 原品会 1,000 363 363.02 2022.12 2022/12/B SCH700000145 2 新確定中の日本 14.422 P2年第二                                                                                                    |
| NAME         State         1000         1558/56/558/5955/1558/56/50         2022.12         2027/2/6         SUDFORMULE         2         Name         CH442         Park           144 HAR         State         995         1500/55111 (521/27444         2021.12         2021/12         SUDFORMULE         2         TERA         CH442         Park         H         Park         H <t< td=""><td>田田      田田     田田     田     田</td><td><ul> <li>              日日の             ・1.00             ・1.00             ・1.00             ・1.00             ・1.00             ・1.00             ・1.00             ・1.00             ・1.00             ・1.00             ・1.00             ・1.00             ・1.00             ・1.00             ・1.00             ・1.00             ・1.00             ・1.00             ・1.00             ・1.00             ・1.00             ・1.00             ・1.00             ・1.00             ・1.00             ・1.00             ・1.00             ・1.00             ・1.00             ・1.00             ・1.00             ・1.00             ・1.00             ・1.00             ・1.00             ・1.00             ・1.00             ・1.00             ・1.00             ・1.00             ・1.00             ・1.00             ・1.00             ・1.00             ・1.00             ・1.00             ・1.00             ・1.00             ・1.00             ・1.00             ・1.00             ・1.00             ・1.00             ・1.00             ・1.00             ・1.00             ・1.00             ・1.00             ・1.00             ・1.00             ・1.00             ・1.00             ・1.00             ・1.00             ・1.00             ・1.00             ・1.00             ・1.512.298.00             ・1.512.298.00             ・1.512.298.00             ・1.512.298.00             ・1.512.298.00             ・1.512.298.00             ・1.512.298.00             ・1.512.298.00             ・1.512.298.00             ・1.512.298.00             ・1.512.298.00             ・1.512.298.00             ・1.512.298.00             ・1.512.298.00             ・1.512.298.00             ・1.512.298.00             ・1.512.298.00             ・1.512.298.00             ・1.512.298.00             ・1.512.298.00             ・1.512.298.00             ・1.512.298.00             ・1.512.298.00             ・1.512.298.00             ・1.512.298.00             ・1.512.298.00             ・1.512.298.00             ・1.512.298.00             ・1.512.298.00             ・1.512.298.00             ・1.5</li></ul></td><td><ul> <li>         ・ 1、000         ・ 1、535.5 1 (555.5 575.5 1 535.5 1 535.5 (55.5 5 53.5 55.5 5 53.5 55.5 5 53.5 55.5 5 53.5 55.5 5 5 5</li></ul></td><td></td><td></td></t<>                                                                                                    | 田田      田田     田田     田     田                                                                                                    | <ul> <li>              日日の             ・1.00             ・1.00             ・1.00             ・1.00             ・1.00             ・1.00             ・1.00             ・1.00             ・1.00             ・1.00             ・1.00             ・1.00             ・1.00             ・1.00             ・1.00             ・1.00             ・1.00             ・1.00             ・1.00             ・1.00             ・1.00             ・1.00             ・1.00             ・1.00             ・1.00             ・1.00             ・1.00             ・1.00             ・1.00             ・1.00             ・1.00             ・1.00             ・1.00             ・1.00             ・1.00             ・1.00             ・1.00             ・1.00             ・1.00             ・1.00             ・1.00             ・1.00             ・1.00             ・1.00             ・1.00             ・1.00             ・1.00             ・1.00             ・1.00             ・1.00             ・1.00             ・1.00             ・1.00             ・1.00             ・1.00             ・1.00             ・1.00             ・1.00             ・1.00             ・1.00             ・1.00             ・1.00             ・1.00             ・1.00             ・1.00             ・1.00             ・1.00             ・1.512.298.00             ・1.512.298.00             ・1.512.298.00             ・1.512.298.00             ・1.512.298.00             ・1.512.298.00             ・1.512.298.00             ・1.512.298.00             ・1.512.298.00             ・1.512.298.00             ・1.512.298.00             ・1.512.298.00             ・1.512.298.00             ・1.512.298.00             ・1.512.298.00             ・1.512.298.00             ・1.512.298.00             ・1.512.298.00             ・1.512.298.00             ・1.512.298.00             ・1.512.298.00             ・1.512.298.00             ・1.512.298.00             ・1.512.298.00             ・1.512.298.00             ・1.512.298.00             ・1.512.298.00             ・1.512.298.00             ・1.512.298.00             ・1.512.298.00             ・1.5</li></ul>                                                                                                    | <ul> <li>         ・ 1、000         ・ 1、535.5 1 (555.5 575.5 1 535.5 1 535.5 (55.5 5 53.5 55.5 5 53.5 55.5 5 53.5 55.5 5 53.5 55.5 5 5 5</li></ul>                                                                                                    |                                                                                                    |                                                                                                    |
| NH REGIN         Status         Status         Statu                                                                                                    | #語語 新語 995 153052831 152527484。 2021 2 2021/2 558000000 2 2 158.2 C 44.12 P2#話<br>#語 100 1204987,4854986 1204987,4 2 22827,223 5001000017 2 2 1582-98 04432 P2#話<br>101 1204987,4854986 1204987,4 2 2882,2 2021/2 2021/2 2                                                                                                    | SEE         SEE         SEE <td>SEE 2522 2527121 5222248. 252 2548. 2542 552 258. 552 258.</td> <td>NBASE         SBA         SBA<!--</td--><td>1数年現品 成品合 1,000 1,538,516,558,5525 1,538,516,50. 2022.1.2 2022/12/16 SOUT00000146 2 管理会デ用容料 CH4412 P2中成品</td></td> | SEE 2522 2527121 5222248. 252 2548. 2542 552 258. 552 258.                                                                                                    | NBASE         SBA         SBA </td <td>1数年現品 成品合 1,000 1,538,516,558,5525 1,538,516,50. 2022.1.2 2022/12/16 SOUT00000146 2 管理会デ用容料 CH4412 P2中成品</td>                                                                                                    | 1数年現品 成品合 1,000 1,538,516,558,5525 1,538,516,50. 2022.1.2 2022/12/16 SOUT00000146 2 管理会デ用容料 CH4412 P2中成品                                                                                                    |
| 日本 学校 CH412 Parka                                                                                                    | ##語 第編会 1000 1204.987.495.4956 1204.987.4 202312 202271273 500700000177 2 1064-2065 45.450 24.452 P2e45語  ************************************                                                                                                    |                                                                                                    | 通路                                                                                                    |                                                                                                    | 18日半坂高 英語会 995 1.530,929.13 1,522,274.48 2022.12 2022/12/21 5CR00000400 2 に最ん席 CH4432 P2半板高                                                                                                    |
| от т разба бата сода на сода сода сода сода сода сода сода сод                                                                                                    | <sup>11</sup> <sup>1</sup> δ μιζείει <sup>1</sup> δεί για ματρού γιζεζού για τη τροποιο γιζεζού για τη τροποιο για τη τροποιο τη τροποιο τη τρο                                                                                                    | 「「「「」」」」」」」「「」」」」」」」」」」「「」」」」」」」」」」」                                                                                                    | 「「「「」」」」」「「」」」」」」」」「「」」」」」」」」」」」」」」」                                                                                                    |                                                                                                    | 自殺半疫品 然品会 1,000 1,204.987,454.9196 1,204.987,42 2022.12 2022.12 SOL1700000147 2 管護生产局容 (14432 P2+充品                                                                                                    |
| With CH402         P2##KE         Million         15522853045         15522853045         2022/12/00         S00/0000146                                                                                                    | i OH412         Ранисти         Плото по столеции         1,532,284,302,45         1,532,284,302,45         1,532,284,302,45         1,532,284,302,45         1,532,284,302,45         1,532,284,302,45         1,532,284,302,45         1,532,284,302,45         1,532,284,302,45         1,532,284,302,45         1,532,284,302,45         1,532,284,302,45         1,532,284,302,45         1,532,284,302,45         1,532,284,302,45         1,532,284,302,45         1,532,284,302,45         1,532,284,302,45         1,532,284,302,45         1,532,284,302,45         1,532,284,302,45         1,532,284,302,45         1,532,284,302,45         1,532,284,302,45         1,532,284,302,45         1,532,284,302,45         1,532,284,302,45         1,532,284,302,45         1,532,284,302,45         1,532,284,302,45         1,532,284,302,45         1,532,284,302,45         1,532,284,302,45         1,532,284,302,45         1,532,284,302,45         1,532,284,302,45         1,532,284,302,45         1,532,284,302,45         1,532,284,302,45         1,532,284,302,45         1,532,284,302,45         1,532,284,302,45         1,532,284,302,45         1,532,284,302,45         1,532,284,302,45         1,532,284,302,45         1,532,284,302,45         1,532,284,302,45         1,532,284,302,45         1,532,284,302,45         1,532,284,302,45         1,532,284,302,45         1,532,284,302,45         1,532,284,302,45         1,532,284,302,45         1,532,284,302,45         1,532,284,302,45 <td< td=""><td>CH442 P2#688 BHF#68B KB44 CH442 P2#688 CH442 P2#688 CH442 P2#68 CH442 P2#688 CH442 P2#688 CH4442 P2#688 CH4488 CH442 P2#688 CH442 P2#688 CH442 P2#688 CH442 P2#68</td><td>CH442 P2#658 BH4+658 55229630. 202212 2022/12/10 50UT00000148</td><td></td><td></td></td<>                                                                                                    | CH442 P2#688 BHF#68B KB44 CH442 P2#688 CH442 P2#688 CH442 P2#68 CH442 P2#688 CH442 P2#688 CH4442 P2#688 CH4488 CH442 P2#688 CH442 P2#688 CH442 P2#688 CH442 P2#68                                                                                                    | CH442 P2#658 BH4+658 55229630. 202212 2022/12/10 50UT00000148                                                                                                    |                                                                                                    |                                                                                                    |
| 1,000 1,000 1,00,000 1,00,000 1,00,000 1,00,000 1,000 140                                                                                                    |                                                                                                    | Line Challender Challender Challender Einer Bild (20 SAU1000014)                                                                                                    | serverana anna (JAN (JALJANA)A (JALJANA)A sessira Bizzi (2.14 Bizzi (2.14 Biz) (2.14 Biz))))))))))))))))))))))))))))))))                                                                                                    |                                                                                                    |                                                                                                    |
|                                                                                                    |                                                                                                    |                                                                                                    |                                                                                                    |                                                                                                    | Terre v mese r creates interventas indicati susati 1,000 1,532,288,302,451,532,288,302,402,222 2022/12/10 50U/10000148                                                                                                    |
|                                                                                                    |                                                                                                    |                                                                                                    |                                                                                                    |                                                                                                    |                                                                                                    |
|                                                                                                    |                                                                                                    |                                                                                                    |                                                                                                    |                                                                                                    |                                                                                                    |
|                                                                                                    |                                                                                                    |                                                                                                    |                                                                                                    |                                                                                                    |                                                                                                    |
|                                                                                                    |                                                                                                    |                                                                                                    |                                                                                                    |                                                                                                    |                                                                                                    |
|                                                                                                    |                                                                                                    |                                                                                                    |                                                                                                    |                                                                                                    |                                                                                                    |
|                                                                                                    |                                                                                                    |                                                                                                    |                                                                                                    |                                                                                                    |                                                                                                    |
|                                                                                                    |                                                                                                    |                                                                                                    |                                                                                                    |                                                                                                    |                                                                                                    |
|                                                                                                    |                                                                                                    |                                                                                                    |                                                                                                    |                                                                                                    |                                                                                                    |
|                                                                                                    |                                                                                                    |                                                                                                    |                                                                                                    |                                                                                                    |                                                                                                    |
|                                                                                                    |                                                                                                    |                                                                                                    |                                                                                                    |                                                                                                    |                                                                                                    |
|                                                                                                    |                                                                                                    |                                                                                                    |                                                                                                    |                                                                                                    |                                                                                                    |
|                                                                                                    |                                                                                                    |                                                                                                    |                                                                                                    |                                                                                                    |                                                                                                    |
|                                                                                                    |                                                                                                    |                                                                                                    |                                                                                                    |                                                                                                    |                                                                                                    |
|                                                                                                    |                                                                                                    |                                                                                                    |                                                                                                    |                                                                                                    |                                                                                                    |
|                                                                                                    |                                                                                                    |                                                                                                    |                                                                                                    |                                                                                                    |                                                                                                    |
|                                                                                                    |                                                                                                    |                                                                                                    |                                                                                                    |                                                                                                    |                                                                                                    |
|                                                                                                    |                                                                                                    |                                                                                                    |                                                                                                    |                                                                                                    |                                                                                                    |
|                                                                                                    |                                                                                                    |                                                                                                    |                                                                                                    |                                                                                                    |                                                                                                    |
|                                                                                                    |                                                                                                    |                                                                                                    |                                                                                                    |                                                                                                    |                                                                                                    |
|                                                                                                    |                                                                                                    |                                                                                                    |                                                                                                    |                                                                                                    |                                                                                                    |
|                                                                                                    |                                                                                                    |                                                                                                    |                                                                                                    |                                                                                                    |                                                                                                    |
|                                                                                                    |                                                                                                    |                                                                                                    |                                                                                                    |                                                                                                    |                                                                                                    |
|                                                                                                    |                                                                                                    |                                                                                                    |                                                                                                    |                                                                                                    |                                                                                                    |
|                                                                                                    |                                                                                                    |                                                                                                    |                                                                                                    |                                                                                                    |                                                                                                    |
|                                                                                                    |                                                                                                    |                                                                                                    |                                                                                                    |                                                                                                    |                                                                                                    |